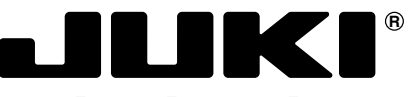

Computergesteuerte Hochgeschwindigkeits-Steppstich-Knopflochmaschine

# LBH-1790

# BETRIEBSANLEITUNG

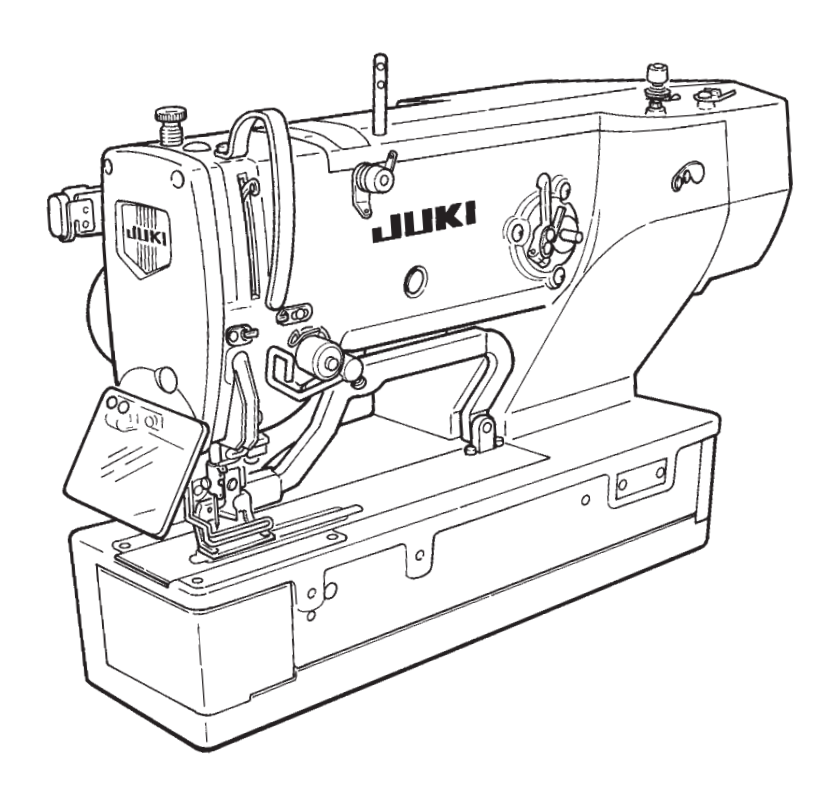

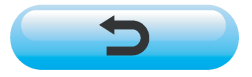

HINWEIS : Lesen Sie die Sicherheitsanweisungen aufmerksam durch, um sich mit ihnen vertraut zu machen, bevor Sie diese Maschine in Betrieb nehmen. Bewahren Sie diese Bedienungsanleitung für spätere Bezugnahme auf.

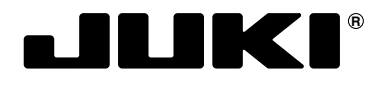

#### JUKI CORPORATION

MARKETING & SALES H.Q. 8-2-1, KOKURYO-CHO, CHOFU-SHI, TOKYO 182-8655, JAPAN PHONE : (81)3-3480-2357 • 2358 FAX : (81)3-3430-4909 • 4914

Bitte wenden Sie sich an unsere Händler oder Vertreter in Ihrer Nähe, wenn Sie weitere Informationen benötigen. \* Änderungen der in dieser Betriebsanleitung enthaltenen Beschreibungen, die der Verbesserung des Produktes dienen, bleiben vorbehalten.

 $\begin{array}{l} \mbox{Copyright} @ 2003-2006 \mbox{ JUKI CORPORATION} \\ \mbox{Alle Rechte weltweit vorbehalten}. \end{array}$ 

#### WICHTIGE SICHERHEITSANWEISUNGEN

Nähanlagen, die für den Einbau dieser Nähmaschinen vorgesehen sind, dürfen erst in Betrieb genommen werden, nachdem sichergestellt ist, daß sie den Sicherheitsvorschriften des betreffenden Landes entsprechen. Bis dahin ist technischer Service für diese Nähanlagen ebenfalls verboten. 1. Beachten Sie die grundsätzlichen Sicherheitsmaßnahmen, einschließlich der folgenden, wann immer Sie die Maschine benutzen. 2. Lesen Sie vor der Benutzung der Maschine sämtliche Anleitungen, einschließlich dieser Bedienungsanleitung durch. Bewahren Sie diese Bedienungsanleitung außerdem so auf, daß sie bei Bedarf jederzeit griffbereit ist. 3. Nehmen Sie die Maschine erst in Betrieb, nachdem sichergestellt ist, daß sie den in Ihrem Land gültigen Sicherheitsvorschriften/-normen entspricht. 4. Alle Sicherheitseinrichtungen müssen angebracht sein, wenn die Maschine betriebsbereit oder in Betrieb ist. Der Betrieb ohne die vorgeschriebenen Sicherheitseinrichtungen ist unzulässig. 5. Diese Maschine darf nur von entsprechend geschultem Personal bedient werden. 6. Zu Ihrem persönlichen Schutz empfehlen wir, eine Schutzbrille zu tragen. 7. In den folgenden Fällen ist der Netzschalter auszuschalten, oder der Netzstecker der Maschine von der Netzsteckdose abzuziehen. 7-1 Zum Einfädeln von Nadel(n), Greifer, Spreizer usw. und Auswechseln der Spule. 7-2 Zum Auswechseln von Teilen wie Nadel, Nähfuß, Stichplatte, Greifer, Spreizer, Transporteur, Nadelschutz, Abkanter, Stofführung usw. 7-3 Für Reparaturarbeiten. 7-4 Bei Verlassen des Arbeitsplatzes und unbeaufsichtigtem Arbeitsplatz. 7-5 Bei Verwendung von Kupplungsmotoren ohne Bremsbetätigung muß bis zum vollkommenen Stillstand des Motors gewartet werden. 8. Sollte Öl, Schmierfett usw., das für die Maschine und Geräte verwendet wird, in Ihre Augen oder auf Ihre Haut geraten, oder sollten Sie versehentlich eine dieser Flüssigkeiten schlucken, waschen Sie die betroffenen Bereiche sofort bzw. suchen Sie einen Arzt auf. 9. Eingriffe an stromführenden Teilen und Vorrichtungen bei ein- oder ausgeschalteter Maschine sind verboten. 10. Reparatur-, Umbau- und Einstellarbeiten dürfen nur von entsprechend ausgebildeten Technikern oder speziell geschultem Personal durchgeführt werden. Für Reparaturen dürfen nur von JUKI vorgeschriebene Ersatzteile verwendet werden. 11. Allgemeine Wartungsarbeiten und Inspektionen müssen von entsprechend ausgebildetem Personal durchgeführt werden. 12. Reparaturen und Wartungsarbeiten an elektrischen Bauteilen dürfen nur von qualifizierten Elektrikern oder unter der Aufsicht und Anleitung speziell geschulten Personals durchgeführt werden. Sollte ein Fehler in einem der elektrischen Bauteile festgestellt werden, ist die Maschine unverzüglich abzustellen. 13. Vor der Durchführung von Reparatur- und Wartungsarbeiten an Maschinen, die mit Druckluftteilen (z.B. Luftzylinder) ausgestattet sind, muß der Luftkompressor von der Maschine getrennt und die Druckluftversorgung abgeschaltet werden. Noch vorhandener Restdruck nach dem Trennen des Luftkompressors von der Maschine muß abgelassen werden. Ausgenommen hiervon sind nur Einstellungen und Leistungsprüfungen, die von entsprechend ausgebildeten Technikern oder speziell geschultem Personal durchgeführt werden. 14. Die Maschine ist während des ganzen Benutzungszeitraums regelmäßig zu reinigen. 15. Eine Erdung der Maschine ist stets notwending, um normalen Betrieb der Maschine zu gewährleisten. Die Maschine muß in einer Umgebung betrieben werden, die frei von starken Störungsquellen, wie z.B. Hochfrequenz-Schweißgeräten, ist. 16. Ein passender Netzstecker muß von einem Elektriker am Netzkabel der Maschine angebracht werden. Der Netzstecker darf nur an eine geerdete Steckdose angeschlossen werden. 17. Diese Maschine darf außer zu dem vorgesehenen Zweck nicht anderweitig benutzt werden. 18. Umbauarbeiten oder Änderungen der Maschine müssen gemäß den Sicherheitsvorschriften/-normen unter Beachtung aller zutreffenden Sicherheitsmaßnahmen durchgeführt werden. JUKI übernimmt keine Verantwortung für Schäden, die durch Umbau oder Änderung der Maschine verursacht wurden. 19. Warnhinweise sind mit den beiden folgenden Symbolen gekennzeichnet. Verletzungsgefahr für Bedienungsperson oder Wartungspersonal Besonders zu beachtende Punkte 3 2 · Es besteht die Möglichkeit, dass leichte bis schwere Verletzungen oder Tod verursacht werden. Es besteht die Möglichkeit, dass Verletzungen durch Berührung beweglicher Teile verursacht werden. Ourchführung von Näharbeiten mit Schutzplatte. · Durchführung von Näharbeiten mit Schutzabdeckung. · Durchführung von Näharbeiten mit Schutzvorrichtung. Or der Durchführung von "Einfädeln", "Spulen- oder Nadelwechsel", "Reinigung", "Einstellung" und "Schmierung" die Stromversorgung ausschalten.

## FÜR SICHEREN BETRIEB

| <ol> <li>Um mögliche Unfälle durch elektrische Schläge zu verhüten, unterlassen Sie das<br/>Öffnen der Motorschaltkastenabdeckung oder das Berühren der Teile im<br/>Schaltkasten.</li> </ol>                                                                                                    |
|----------------------------------------------------------------------------------------------------|
| 2. Überprüfen Sie den Nadeleinstich nach einer Musteränderung. Falls das Muster vom<br>Stoffdrückerrahmen übersteht, kommt die Nadel mit dem Stoffdrückerrahmen in<br>Berührung, was einen Nadelbruch oder dergleichen zur Folge haben kann.<br>Prüfen Sie außerdem, ob der angebrachte Stoffdrückerrahmen mit dem an der<br>Nähmaschine installierten übereinstimmt. |
| 1. Falls keine Anzeige auf der Bedienungstafel erscheint, obwohl der Netzschalter auf<br>ON gestellt wurde, stellen Sie den Netzschalter auf OFF, und überprüfen Sie die<br>Spannung und Phase der Stromquelle.                                                                                                    |
| <ol> <li>Um Verletzungen zu vermeiden, halten Sie beim Einschalten oder während des<br/>Betriebs der Nähmaschine niemals Ihre Finger unter den Fadenhebel, den<br/>Stoffdrücker, das Stoffmesser oder die Nadel.</li> </ol>                                                                                                    |
| <ol> <li>Um mögliche Unfälle durch plötzliches Anlaufen der Maschine zu vermeiden, schalten<br/>Sie stets den Netzschalter aus, bevor Sie den Maschinenkopf kippen oder die<br/>Abdeckung abnehmen.</li> </ol>                                                                                                    |
| 4. Um Verletzungen zu vermeiden, halten Sie Ihre Finger, Haare oder Kleidung während<br>des Betriebs von Keilriemen, Stoffmesser oder Motor fern, und legen Sie auch keine<br>Gegenstände auf eines dieser Teile.                                                                                                    |
| 5. Um Verletzungen zu vermeiden, betreiben Sie die Maschine niemals ohne die<br>verschiedenen Abdeckungen, den Augenschutz oder die anderen<br>Schutzvorrichtungen.                                                                                                    |
| 6. Um Verletzungen zu vermeiden, stecken Sie beim Kippen oder Anheben des<br>Maschinenkopfes niemals Ihre Finger in die Maschine.                                                                                                    |
| 7. Um mögliche Unfälle durch elektrische Schläge oder beschädigte Elektroteile zu verhüten, schalten Sie vor dem Anschließen oder Abziehen des Netzsteckers stets den Netzschalter aus.                                                                                                    |
| 8. Brechen Sie bei Gewitter die Arbeit ab, und ziehen Sie sicherheitshalber den<br>Netzstecker von der Netzsteckdose ab, um mögliche Unfälle durch beschädigte<br>Elektroteile zu verhüten.                                                                                                    |
| 9. Wenn die Maschine plötzlich von einem kalten zu einem warmen Ort gebracht wird,<br>kann es zu Kondenswasserbildung kommen. Vergewissern Sie sich in diesem Fall<br>vor dem Einschalten, daß keine potentiell gefährlichen Wassertropfen in der Maschine<br>vorhanden sind, um mögliche Unfälle durch beschädigte Elektroteile zu verhüten.                         |
| 10. Schalten Sie die Maschine bei einem Stromausfall unbedingt aus, um die Elektroteile vor Schäden zu schützen.                                                                                                    |
| 11. Dies ist ein Produkt der Klasse A. In einer Wohnumgebung kann dieses Produkt<br>Funkst <sup>°</sup> rungen verursachen, so dass der Benutzer angehalten ist, entsprechende<br>Maflnahmen zu ergreifen.                                                                                                    |

## INHALT

| I.WIC            | HTIGE SICHERHEITSVORSCHRIFTEN                                       | 1         |
|------------------|---------------------------------------------------------------------|-----------|
| I. TEC           | CHNISCHE DATEN                                                      | 1         |
| 1. Un            | iterklasse                                                          | .1        |
| 2. Teo           | chnische Daten                                                      | .1        |
| 3. Lis           | ste der Standardnähformen                                           | .2        |
| 4. Ko            | onfiguration                                                        | .3        |
| II. INS          | TALLATION                                                           | 4         |
| IV. BET          | RIEBSVORBEREITUNGEN 1                                               | 2         |
| 1. Sc            | hmierung1                                                           | 2         |
| 2. Eir           | nsetzen der Nadel 1                                                 | 2         |
| 3. Eir           | nfädeln des Nadelfadens                                             | 3         |
| 4. Ein           | nfädeln der Spulenkapsel1                                           | 3         |
| 5. EIN           | nstellen der Spulentadenspannung                                    | 4         |
| 0. Elf<br>7 Inc  | nsetzen der Spulenkapsel                                            | 14        |
|                  |                                                                     | 6         |
| V. BEL           |                                                                     | 0         |
| 1. Erl           | lauterung der Bedienungstatelschalter                               | 6         |
| 2. Gri           | delbedienungeweise                                                  | ið<br>I O |
| 3. Fe            | anabe des Pressertuns                                               | 20        |
| 5. Du            | irchführung der Musterwahl                                          | 21        |
| 6. Än            | idern der Nadelfadenspannung                                        | 22        |
| 7. Du            | rrchführung einer Nähwiederholung                                   | 23        |
| 8. Au            | Ifwickeln des Spulenfadens                                          | 24        |
| 9. Vei           | rwendung des Zählers                                                | 25        |
| 10. Vei          | rwendung des Anfangswertmusters                                     | 26        |
| 11. An           | idern der Nähdaten                                                  | 27        |
| 12. EIN          | nstellvertahren zum Aktivieren/Reaktivieren der Nandatenbearbeitung | 28        |
| 13. Na<br>14. Ko | nieren des Nähmusters                                               | 29        |
| 15. Vei          | rwendung der Musterregistriertaste                                  | 36        |
| 16. Vei          | rendung der Parameterregistriertaste                                | 37        |
| 17. Du           | rchführung von Seriennähen                                          | 38        |
| 18. Du           | Irchführung von Zyklusnähen                                         | 10        |
| 19. Erl          | läuterung des Messermehrfachausschlags4                             | 12        |
| 20. Me           | ethode zum Andern der Speicherschalterdaten                         | 13        |
| 21. LIS          | ste der Speicherschalterdaten                                       | 4         |
| VI. WAF          | RTUNG4                                                              | 8         |
| 1. Eir           | nstellung der Nadelgreiferbeziehung                                 | 18        |
| 2. Eir           | nstellung des Nadelfadenabschneiders                                | 19        |
| 3. EIN           | nstellung des Stoffdruckerdrucks                                    | )U<br>50  |
| 4. Ell<br>5. Ea  | denspannung                                                         | 51        |
| 6. Re            | inigen des Filters                                                  | 52        |
| 7. Au            | iswechseln der Sicherung                                            | 52        |
| VII. NÄH         | IWERKZEUGE                                                          | 53        |
| 1. Sto           | offmesser                                                           | 53        |
| 2. Sti           | ichplatte                                                           | 53        |
| 3. Pre           | esser                                                               | 53        |
| WI. LIST         | TE DER FEHLERCODES5                                                 | 4         |
| IX. STÖ          | DRUNGEN UND ABHILFEMASSNAHMEN5                                      | 7         |
| X. MAS           | SSZEICHNUNG DER TISCHPLATTE                                         | 9         |
| XI. TAB          | BELLE DER ANFANGSWERTDATEN FÜR DIE EINZELNEN FORMEN6                | <b>0</b>  |

## I. WICHTIGE SICHERHEITSVORSCHRIFTEN

- 1) Betreiben Sie die Maschine auf keinen Fall, wenn der Öltank nicht vorschriftsmäßig gefüllt ist.
- 2) Säubern Sie den Bereich um den Greifer und das Spulenfadenmesser am Ende jedes Arbeitstages von Staub, und überprüfen Sie die Ölrestmenge.
- 3) Bringen Sie das Fußpedal nach dem Anlaufen der Maschine wieder in seine Ausgangsstellung.
- 4) Diese Nähmaschine ist mit einem Sicherheitsschalter ausgestattet, der den Betrieb der Nähmaschine bei gekipptem Maschinenkopf verhindert. Schalten Sie den Netzschalter zum Betrieb dieser Nähmaschine erst ein, nachdem Sie die Nähmaschine vorschriftsmäßig auf die Bettbasis gesetzt haben.

## **I**. TECHNISCHE DATEN

### 1. Unterklasse

Die folgenden Unterklassen-Maschinen der computergesteuerten Hochgeschwindigkeits-Steppstich-Knopflochmaschine LBH-1790 sind erhältlich.

| 8 0           | Unterklasse    | S                   |                  | K                                                                                                    |
|---------------|----------------|---------------------|------------------|----------------------------------------------------------------------------------------------------|
|               | Hauptanwendung | Knopflochnähen      | in               | Knopflochnähen in                                                                                                    |
|               |                | Herrenhemden, Bluse | n,               | Maschenware, wie                                                                                                    |
|               |                | Arbeitskleidung     | g,               | Trikotagen, Pullover,                                                                                                    |
|               |                | Damenbekleidung usw | 1.               | Strickjacken, Jersey usw.                                                                                                    |
| ● E 40        | Knopflochgröße |                     | _ 9              | standard : Max. 5 mm<br>Spezialteil : Max. 10 mm                                                                                          |
| <sup>ob</sup> |                |                     | – V<br>– V<br>(' | /erwendete Messergröße :<br>,4 bis 31,8 mm<br>1/4' bis 1-1/4')<br>Knopflochnählänge<br>Standard : Max. 41 mm<br>Spezialteil : Max. 120 mm |

#### 2. Technische Daten

| Nähgeschwindigkeit   | Standardgeschwindigkeit: 3.600 U/min (Max.: 4.200 U/min)                                     |  |  |
|----------------------|----------------------------------------------------------------------------------------------|--|--|
|                      | (Max.: 3.300 U/min bei Verwendung eines Trockengreifers)                                     |  |  |
| Nadel                | DP x 5 #11J bis #14J                                                                         |  |  |
| Greifer              | Vollumlaufgreifer des DP-Typs                                                                |  |  |
| Nadelausschlag-      | Antrieb durch Schrittmotor                                                                   |  |  |
| Antriebsmethode      |                                                                                              |  |  |
| Vorschubantrieb      | Antrieb durch Schrittmotor                                                                   |  |  |
| Presserhub-          | Antrieb durch Schrittmotor                                                                   |  |  |
| Antriebsmethode      |                                                                                              |  |  |
| Presserfußhub        | 14 mm (Sondereinstellung erhältlich) Max.: 17 mm (bei Nadelhochstellung durch Rückwärtslauf) |  |  |
| Stoffmesser-         | Durch doppelt wirkenden Magnetantrieb                                                        |  |  |
| Antriebsmethode      |                                                                                              |  |  |
| Standardnähform      | 30 Arten                                                                                     |  |  |
| Anzahl der           | 99 Muster                                                                                    |  |  |
| gespeicherten Muster |                                                                                              |  |  |
| Verwendeter Motor    | Einphasenstrom 220/230/240 V Dreiphasenstrom 200 bis 240 V, 1000 VA                          |  |  |
| Lärm                 | Der arbeitsplatzbezogene Geräuschpegel bei einer                                             |  |  |
|                      | Nähgeschwindigkeit von n= 4.000 min <sup>-1</sup> : LPA 83 dB(A)                             |  |  |
|                      | Geräuschmessung nach DIN 45635 - 48 - B - 1.                                                 |  |  |

#### 3. Liste der Standardnähformen

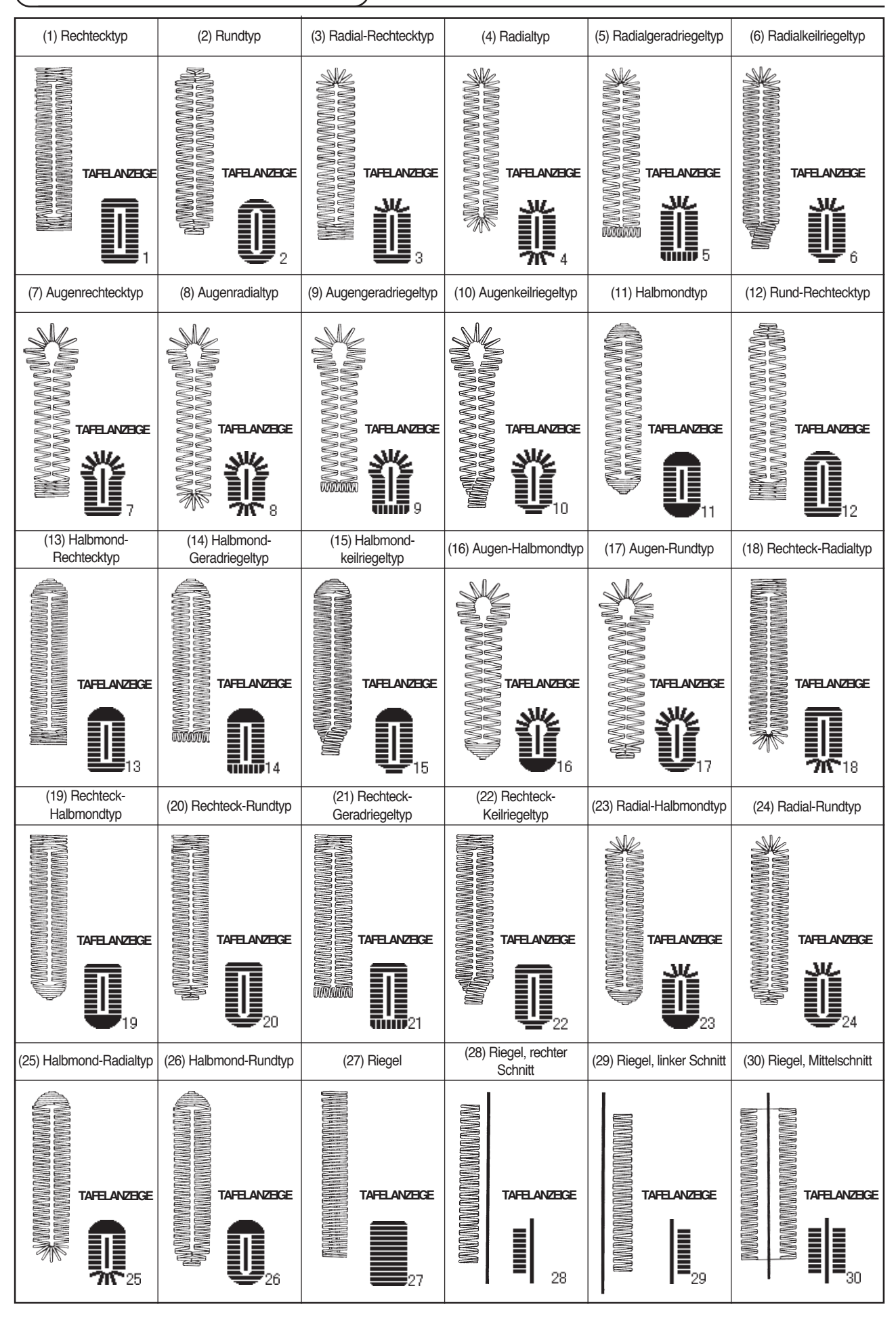

## 4. Konfiguration

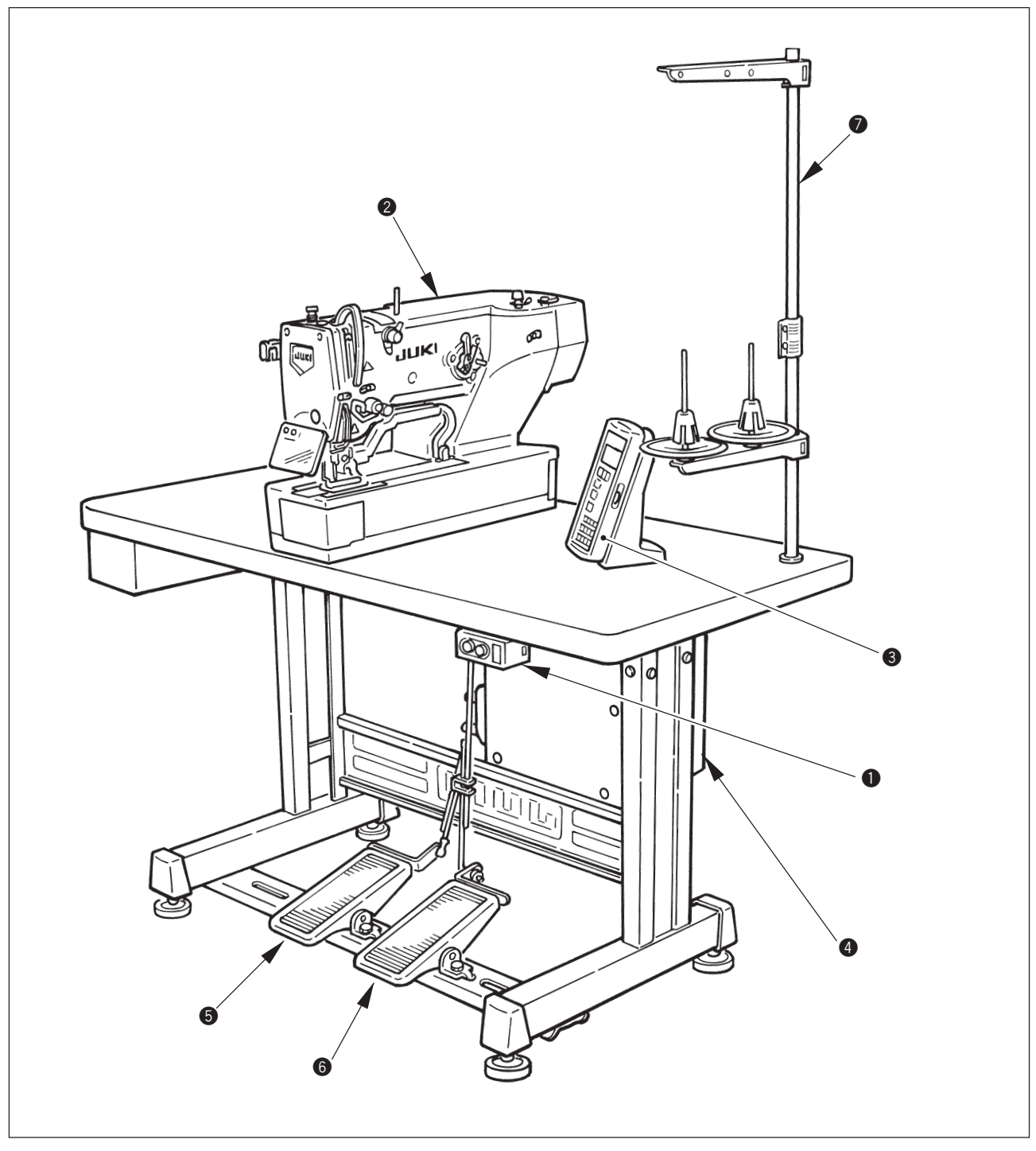

LBH-1790 besteht aus den folgenden Komponenten.

| 0 | Netzschalter             |  |
|---|--------------------------|--|
| 2 | Maschinenkopf (LBH-1790) |  |
| 3 | Bedienungstafel          |  |
| 4 | Schaltkasten (MC-601)    |  |
| 6 | Nähfußlüftungspedal      |  |
| 6 | Startpedal               |  |
| 0 | Garnständer              |  |

## **III**. INSTALLATION

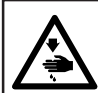

#### WARNUNG :

Um mögliche Unfälle durch Herunterfallen der Nähmaschine zu vermeiden, transportieren Sie die Maschine mit mindestens zwei Personen.

# (1) Herrichtung der Tischplatte ጠ 8 P 0

- 1) Schaltkasten 2) und Netzschalter 3) sicher an der Tischplatte 1) befestigen.
- 2) Die entsprechenden Stromkabel des Netzschalters 3 sicher befestigen.
- 3) Schieben Sie vier Bettbasis-Befestigungsschrauben 0 durch die Bettbasis 0.
- 4) Setzen Sie die Gummidämpfer S in die Bettbasis-Montagelöcher G (4 Stellen) ein, und befestigen Sie die Bettbasis (4).
- 5) Die Kopfstütze 🕖 an der Tischplatte 🕕 befestigen.
- 6) Nachdem Sie die N\u00e4hmaschine auf die Bettbasis 4 gesetzt haben, schlie\u00dfen Sie das rechte und linke Pedal jeweils mit den im Lieferumfang enthaltenen Verbindungsstangen 3 an den Pedalschalter 9 bzw. den Pedalsensor 1 an.

Sicht Stellen Sie die Positionen der Pedale so ein, dass die Verbindungsstangen ③ und der Schaltkasten ④ nicht miteinander in Berührung kommen.

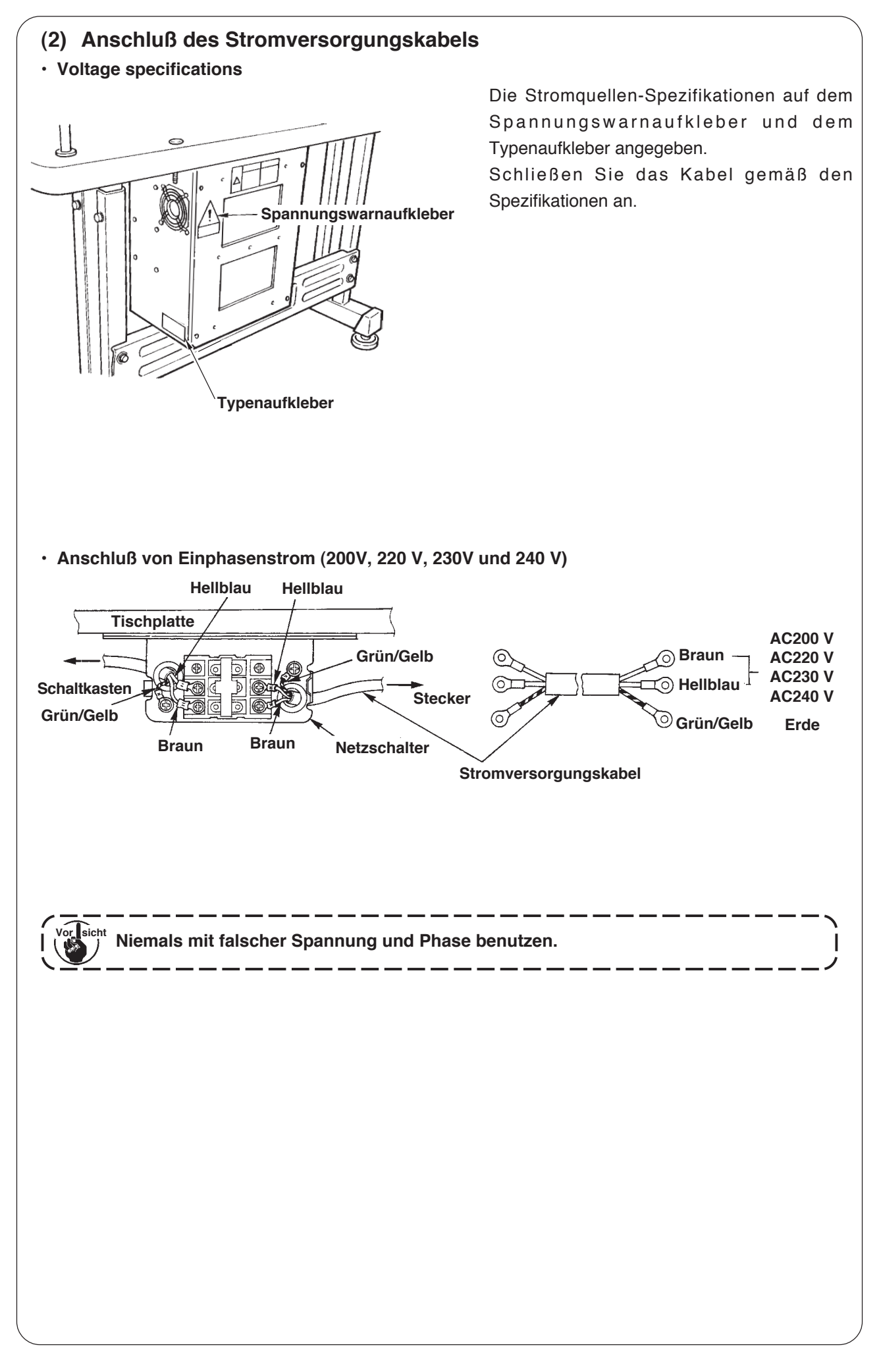

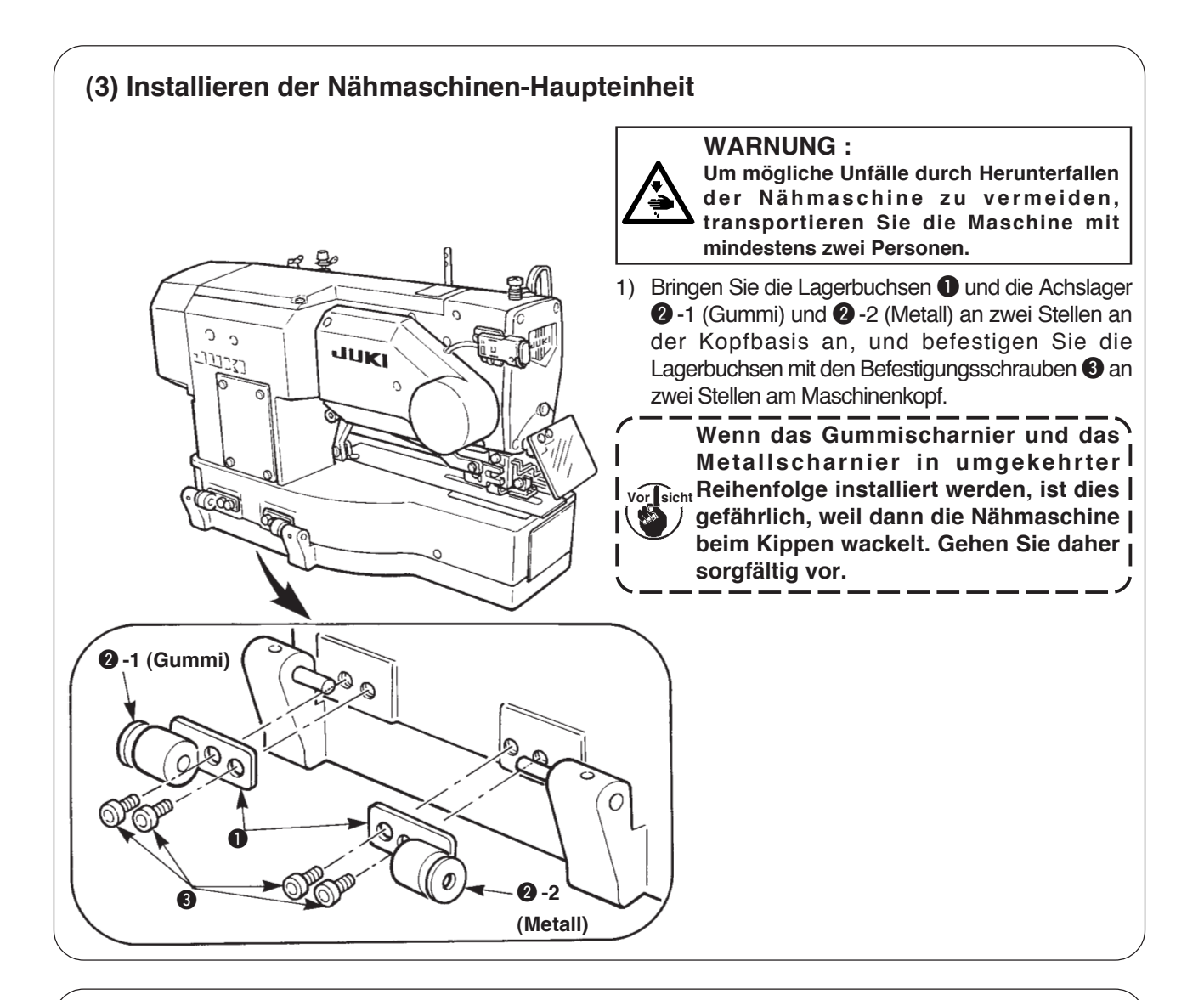

## (4) Kippen des Nähmaschinenkopfes

#### WARNUNG :

Achten Sie beim Kippen/Anheben des Nähmaschinenkopfes darauf, daß Sie sich nicht die Finger in der Maschine klemmen. Schalten Sie außerdem vor Beginn der Arbeit die Stromversorgung der Maschine aus, um mögliche Unfälle durch plötzliches Anlaufen der Maschine zu vermeiden.

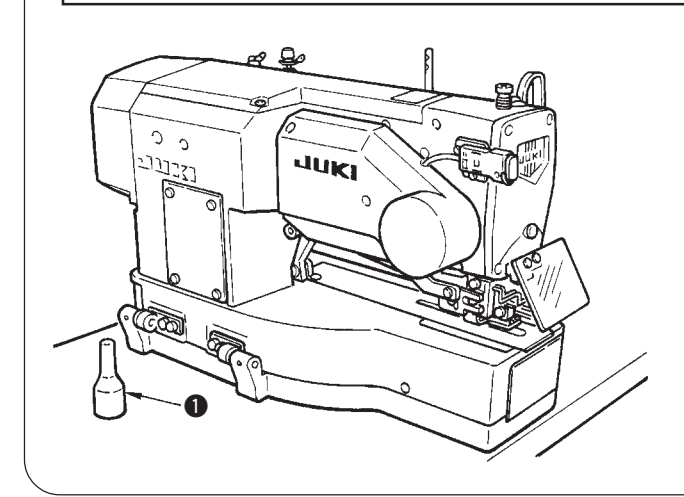

Heben Sie den Nähmaschinenkopf zum Kippen sachte an, bis die Kopfstütze **1** mit dem Maschinenkopf in Berührung kommt.

- Vergewissern Sie sich vor dem Kippen der Nähmaschine, daß die Nähmaschinenkopfstütze ① an der
   Tischplatte angebracht ist.
- 2. Um Herunterfallen der Nähmaschine zu verhüten, sollte sie nur an einem waagerechten Ort gekippt werden.

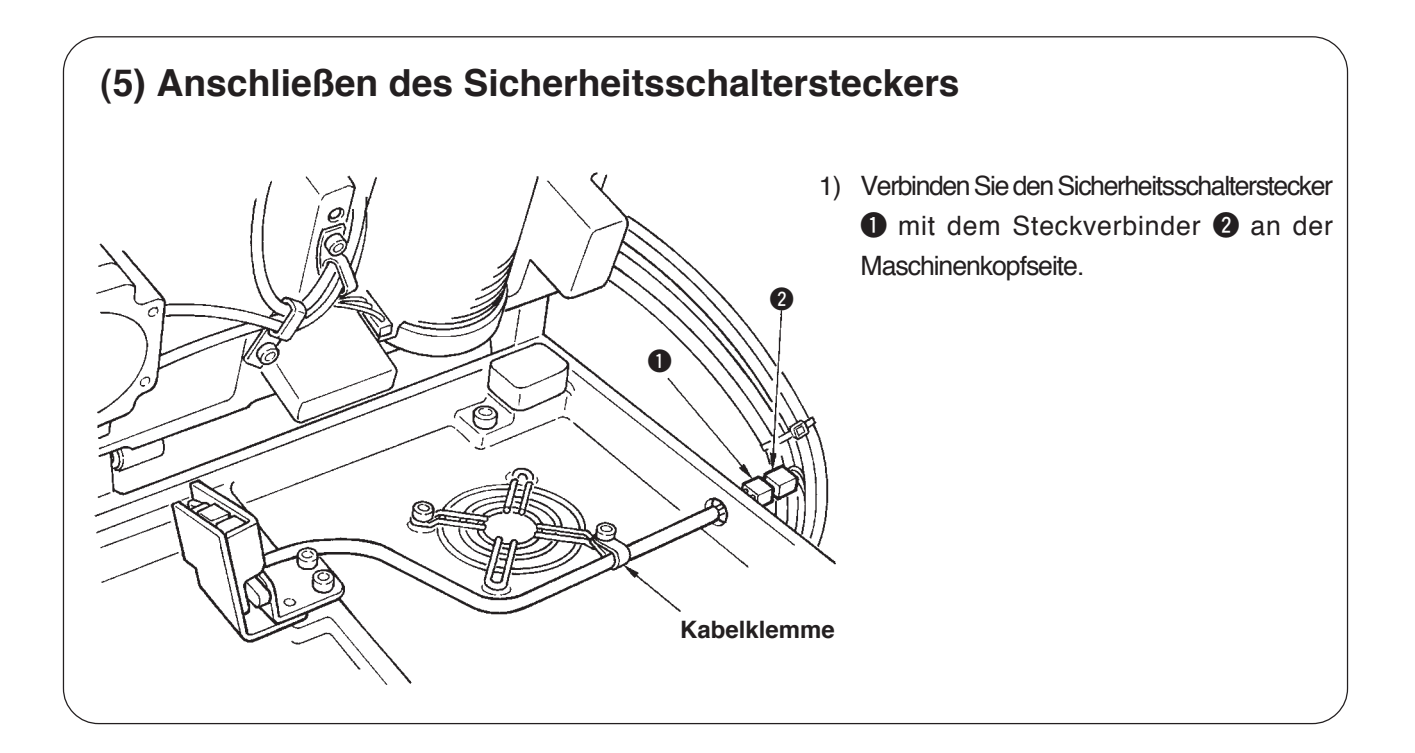

## (6) Installieren der Greifer-Ölabschirmplatte

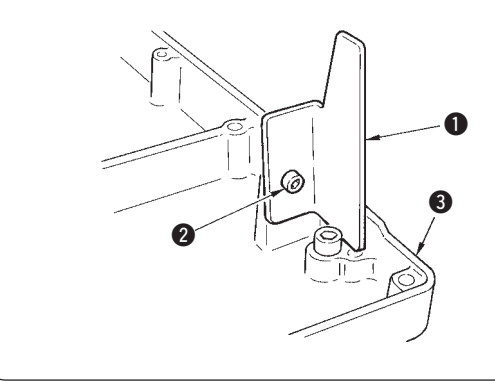

Montieren Sie die Ölabschirmplatte **1** mit der Befestigungsschraube **2** an der Bettbasis **3**.

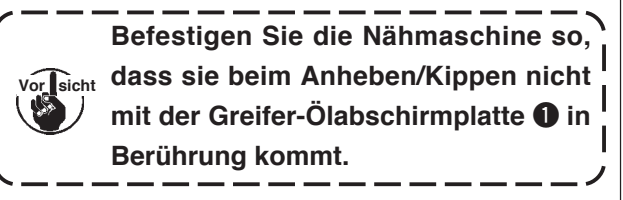

## (7) Installieren der Bedienungstafel

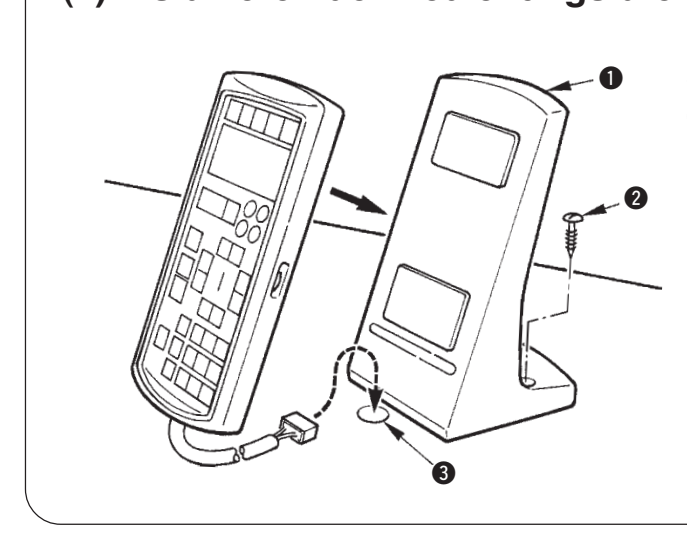

Den Bedienungstafelhalter **1** mit Holzschrauben **2** auf dem Tisch befestigen und das Kabel durch die Öffnung **3** im Tisch führen.

## (8) Anschließen der Kabel

Die Kabel sind gemäß der nachstehenden Abbildung anzuschließen.

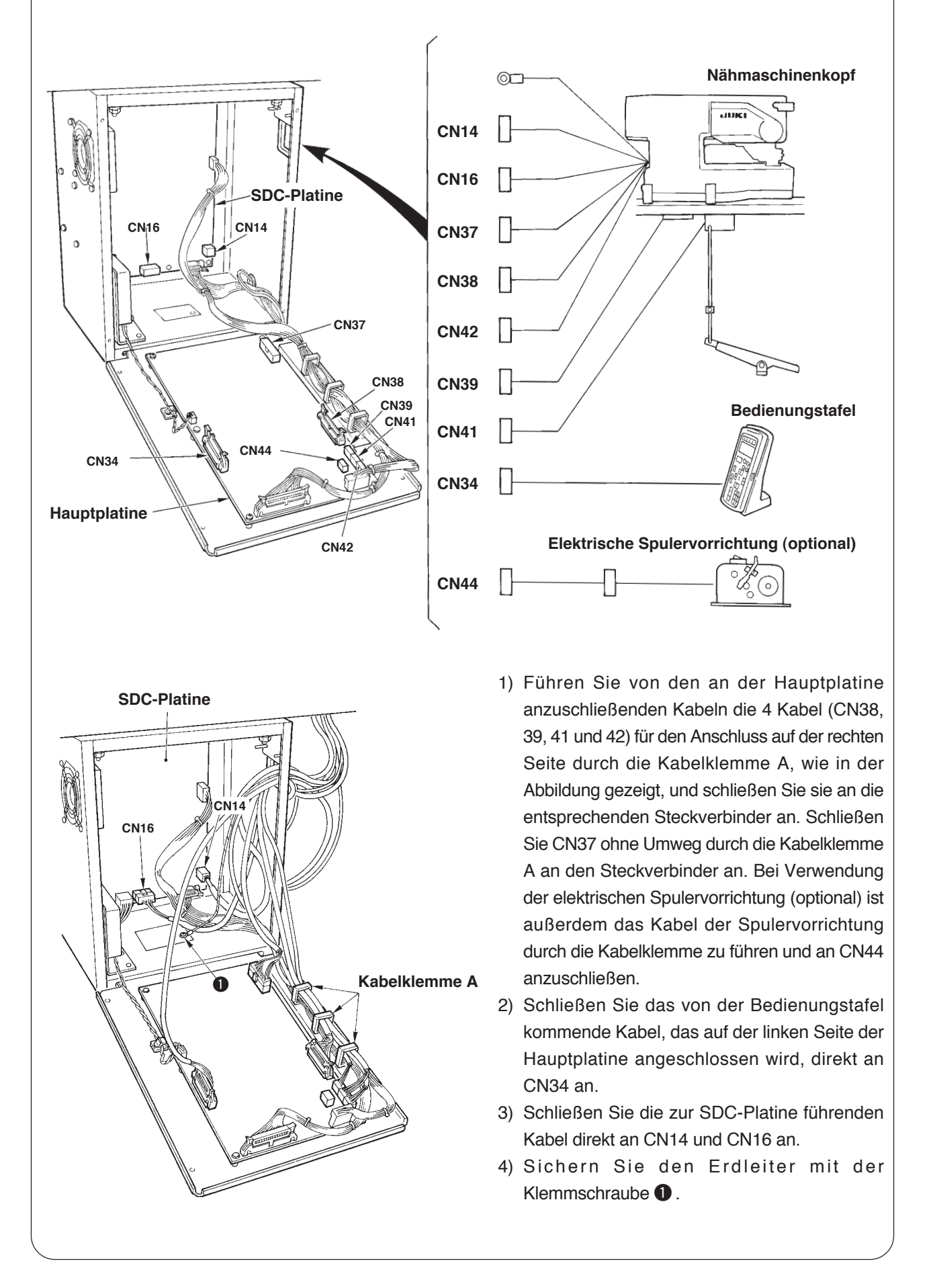

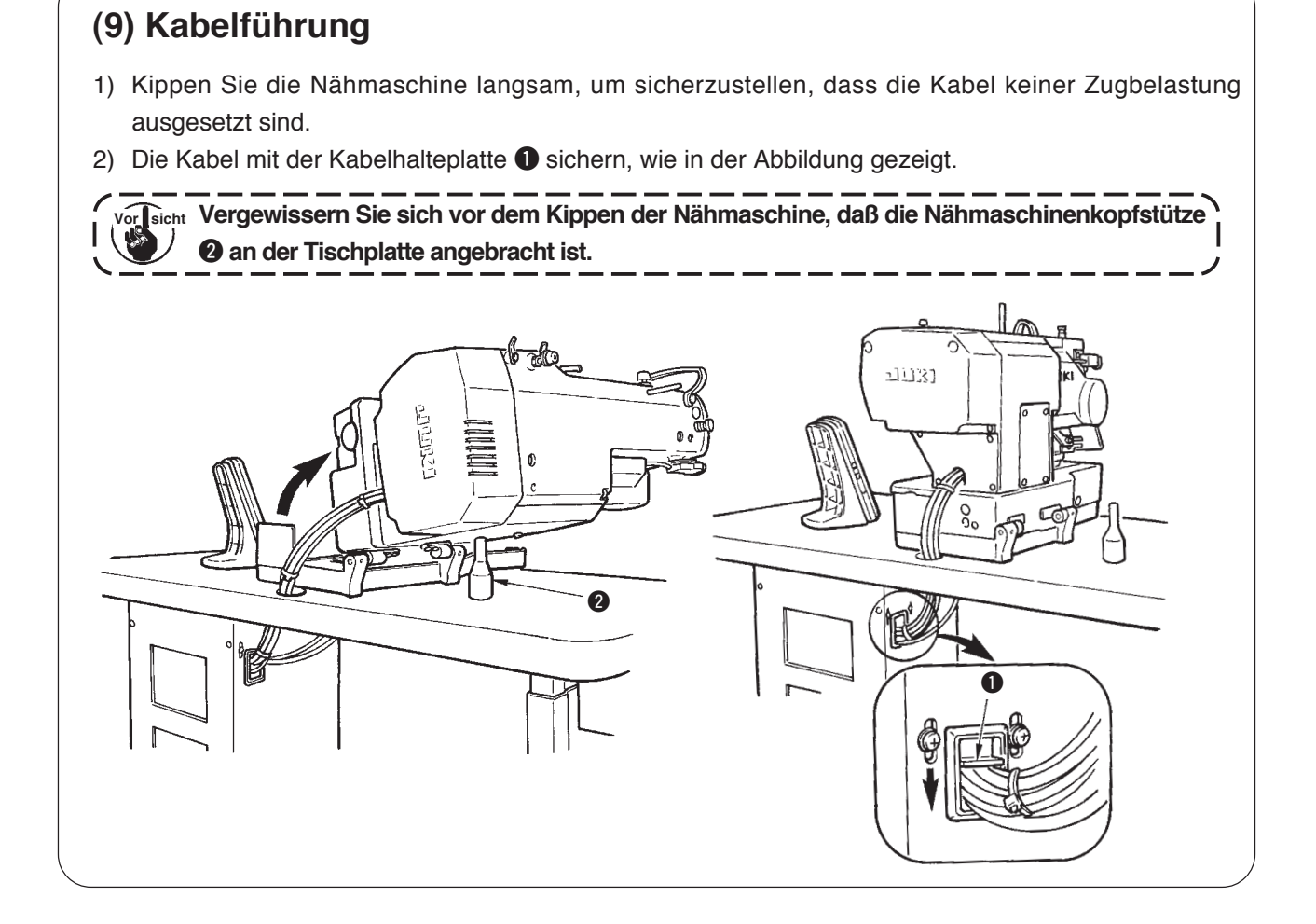

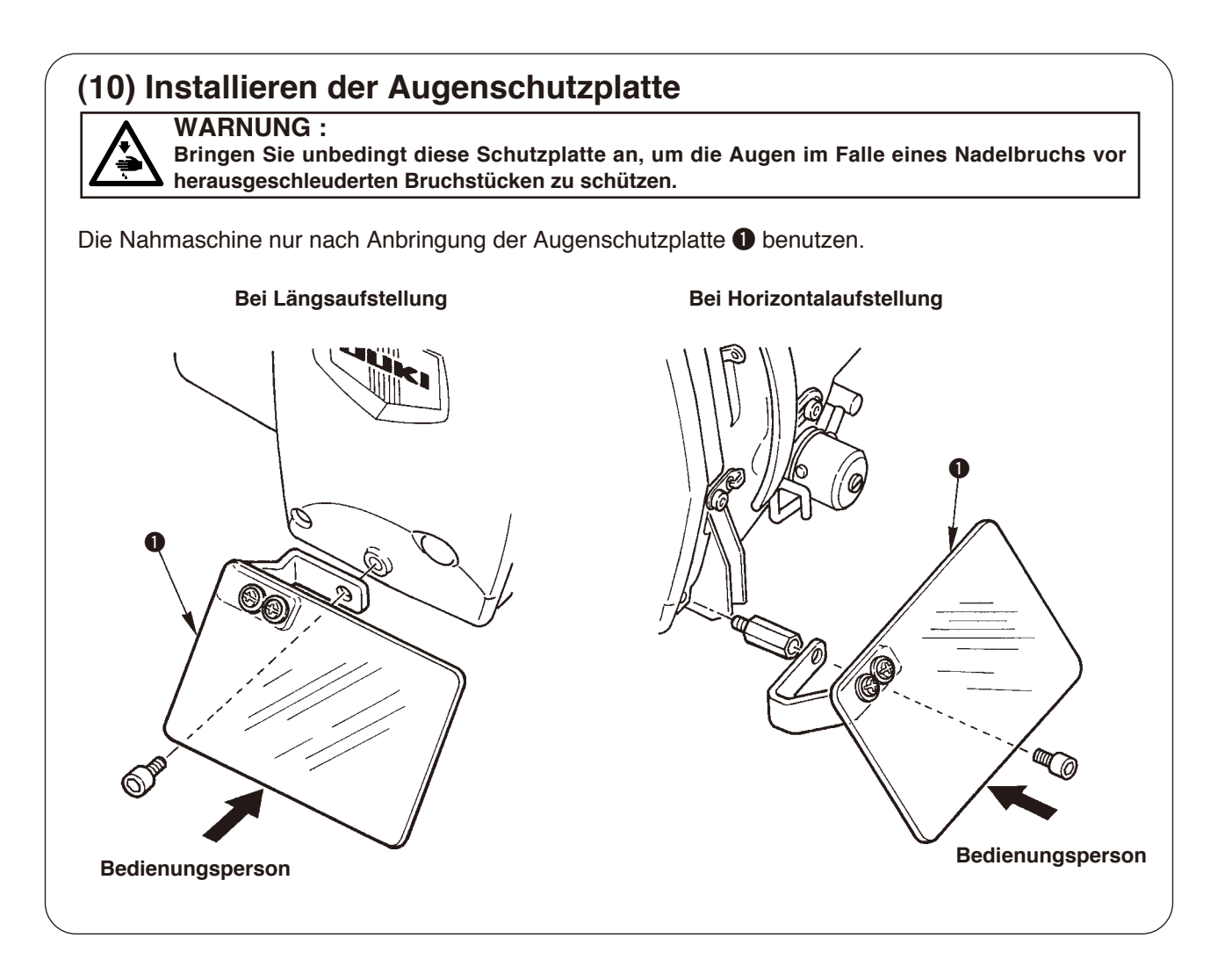

## (11) Befestigen des Pausenschalters

Der Pausenschalter wurde werksseitig in den in Abbildung A gezeigten Zustand versetzt. Lösen Sie die Befestigungsschraube ①, versetzen Sie den Schalter in den in Abbildung B gezeigten Zustand, und befestigen Sie ihn mit den im Lieferumfang der Maschine enthaltenen Befestigungsschrauben ① und ②.

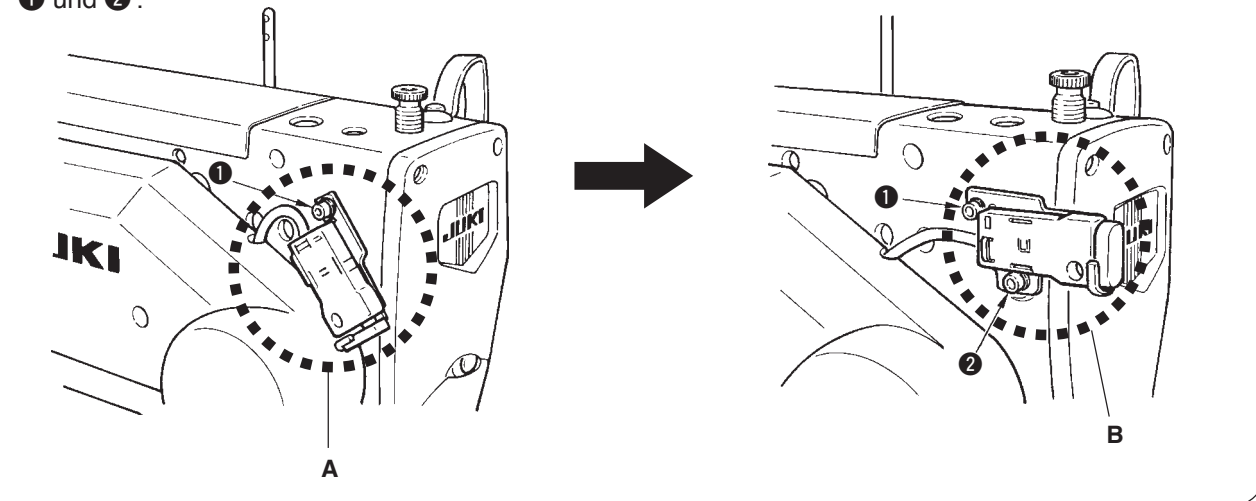

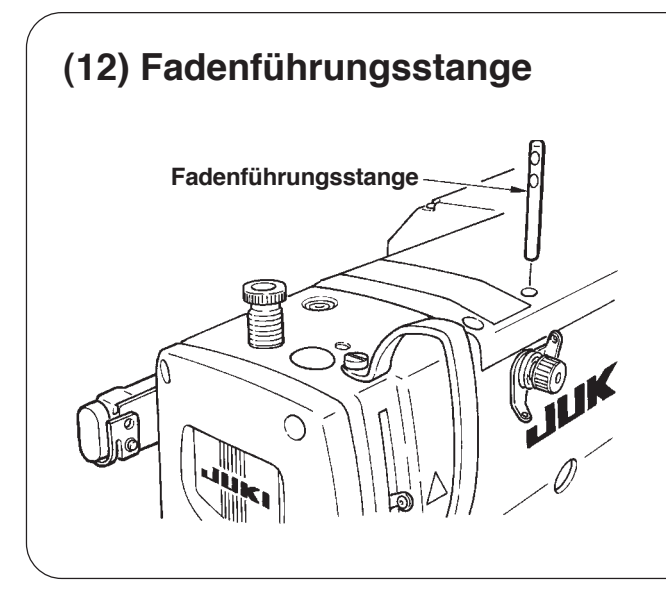

Befestigen Sie die Fadenführungsstange so, dass die beiden Seitenöffnungen in der Fadenführungsstange nach vorne gerichtet sind.

## (13) Installieren des Garnständers

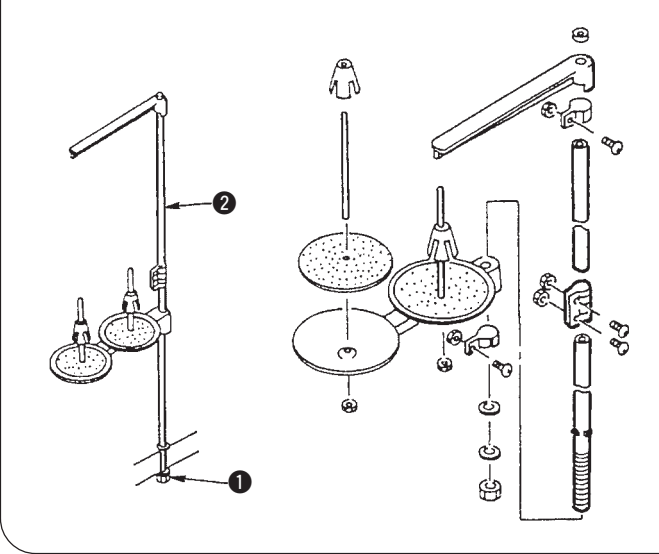

- Den Garnständer zusammensetzen und in die Bohrung in der hinteren rechten Ecke der Tischplatte einsetzen.
- 2) Die Sicherungsmutter **1** zur Befestigung des Garnständers anziehen.
- Wenn Deckenverkabelung verfügbar ist, das Netzkabel durch die Garnständerstütze 2 führen.

## **IV. BETRIEBSVORBEREITUNGEN**

## 1. Schmierung

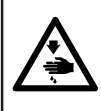

#### WARNUNG :

Um durch plötzliches Anlaufen der Nähmaschine verursachte Verletzungen zu vermeiden, führen Sie die folgende Arbeit erst aus, nachdem Sie den Netzschalter ausgeschaltet und sich vergewissert haben, daß der Motor vollkommen stillsteht.

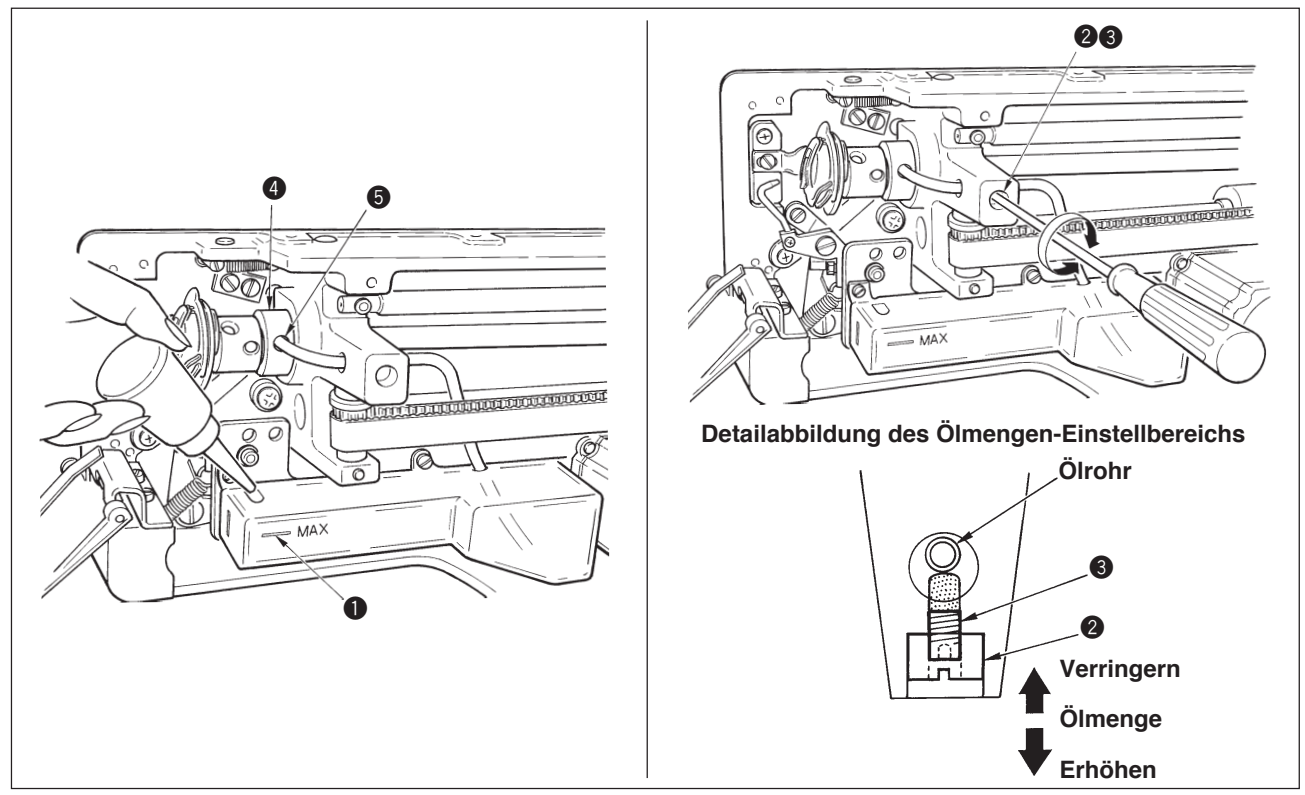

#### 1) Einfüllen von Schmieröl in den Öltank

Füllen Sie den Öltank bis zur Pegelmarkierung "MAX" 1) mit New Defrix Oil No. 1.

#### 2) Einstellen der Schmierölmenge für den Greifer

Stellen Sie die zum Greifer geförderte Ölmenge durch Lösen der Sicherungsmutter **2** und Drehen der Ölmengen-Einstellschraube **3** ein.

Durch Drehen der Schrauben 3 im Uhrzeigersinn wird die zugeführte Ölmenge reduziert.

Befestigen Sie die Schraube mit der Sicherungsmutter 2, nachdem Sie die Schmierung des Greifers eingestellt haben.

Wenn Sie Ihre Nähmaschine nach der Einrichtung zum ersten Mal oder nach längerer Nichtbenutzung wieder in Betrieb nehmen, nehmen Sie die Spulenkapsel heraus, und geben Sie ein paar Tropfen Öl auf den Greiferlaufring. Geben Sie außerdem ein paar Tropfen Öl auf die Ölbohrung **4** in der Frontplatte **5** der Greiferantriebswelle, um den innenliegenden Filz mit Öl zu tränken.

#### 2. Einsetzen der Nadel

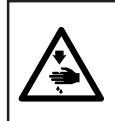

#### WARNUNG :

Um durch plötzliches Anlaufen der Nähmaschine verursachte Verletzungen zu vermeiden, führen Sie die folgende Arbeit erst aus, nachdem Sie den Netzschalter ausgeschaltet und sich vergewissert haben, daß der Motor vollkommen stillsteht.

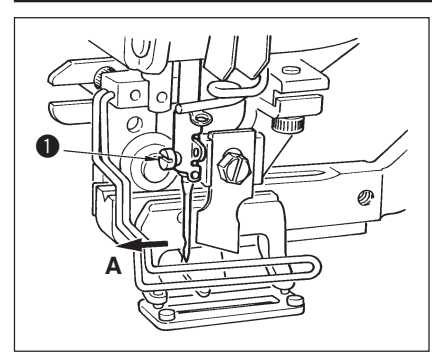

Die Nadel mit der Hohlkehle zum Bediener gewandt halten A, dann bis zum Anschlag in die Nadelstangenbohrung einführen, und die Nadelklemmschraube ① anziehen.

Eine Nadel vom Typ DPx5-(#11J, #14J) verwenden.

vor sicht Schalten Sie vor dem Anbringen der Nadel die Stromversorgung aus.

#### 3. Einfädeln des Nadelfadens

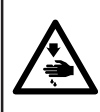

#### WARNUNG :

Um durch plötzliches Anlaufen der Nähmaschine verursachte Verletzungen zu vermeiden, führen Sie die folgende Arbeit erst aus, nachdem Sie den Netzschalter ausgeschaltet und sich vergewissert haben, daß der Motor vollkommen stillsteht.

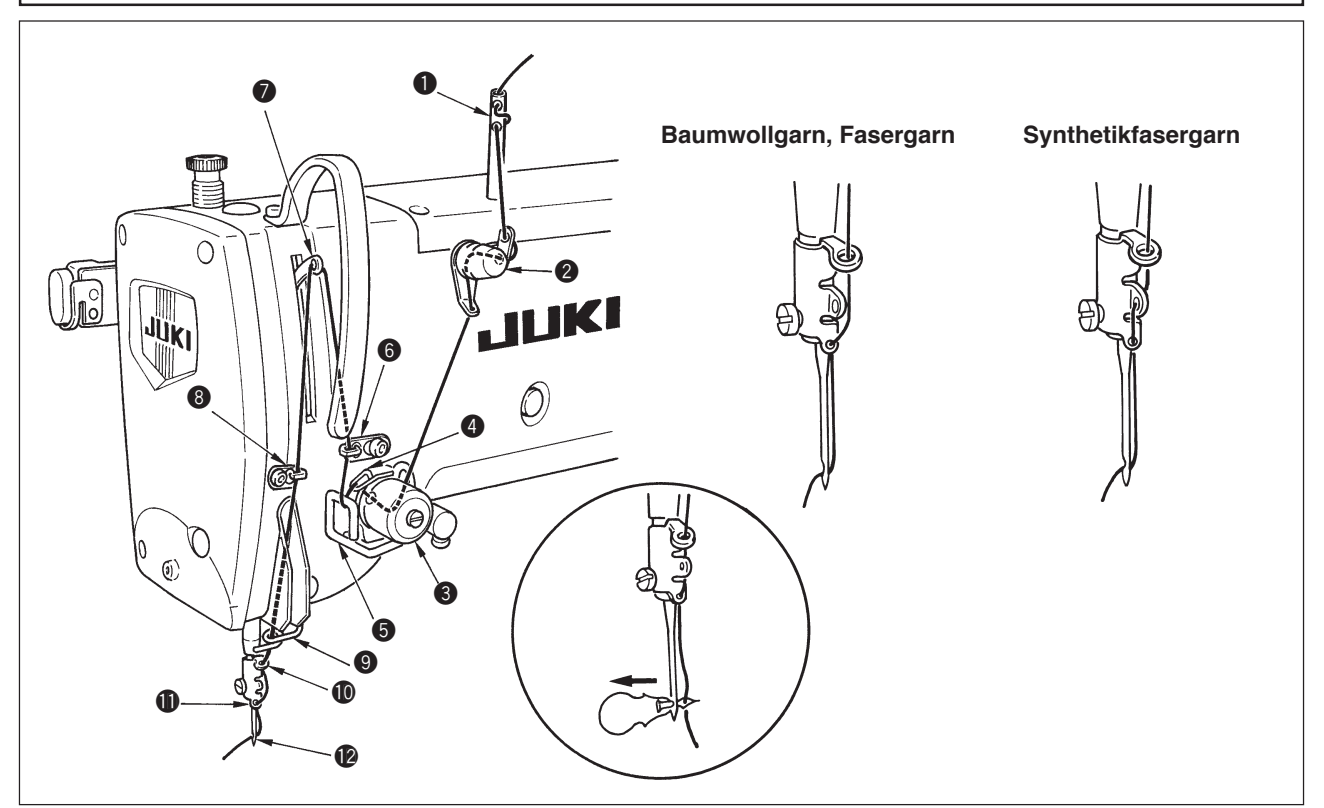

Den Nadelfaden in der Reihenfolge von ① bis ② einfädeln, wie in den Abbildungen gezeigt. Das Einfädeln kann durch den mit der Maschine gelieferten Nadeleinfädler erleichtert werden. Fädeln Sie die Fadenführung je nach dem verwendeten Faden wie oben gezeigt ein.

#### 4. Einfädeln der Spulenkapsel

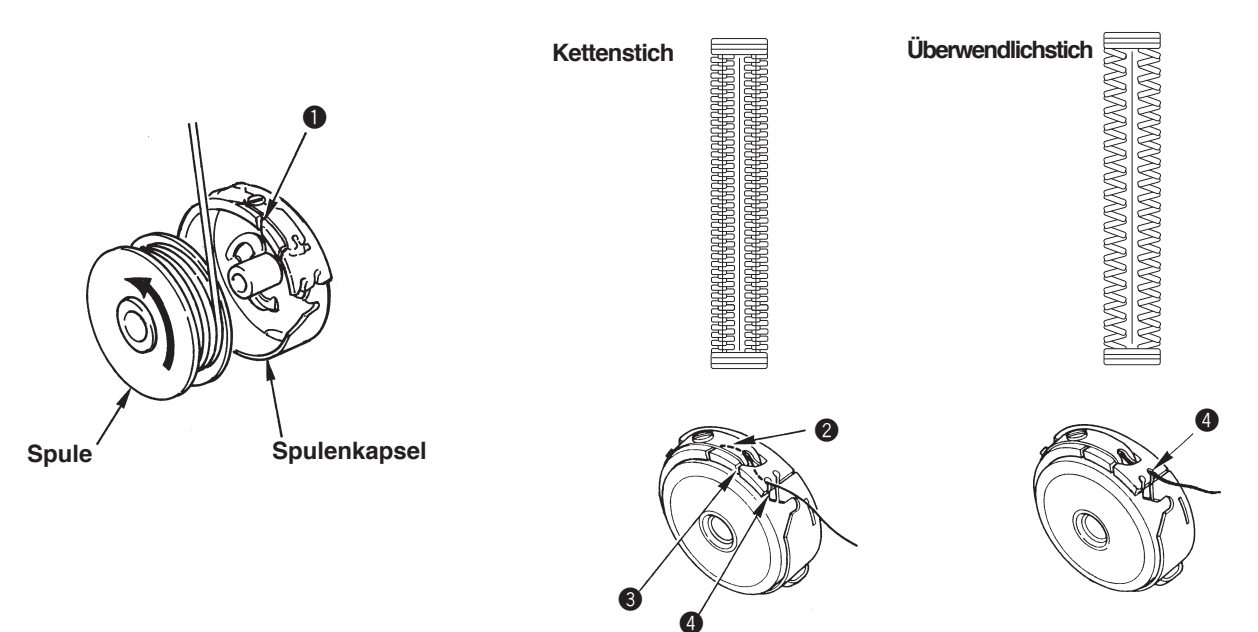

#### Spulendrehrichtung und Einfädelmethode

- 1) Die Spule so einsetzen, daß sie sich in Pfeilrichtung dreht.
- 2) Den Faden durch den Fadenschlitz 1, dann unter der Spannungsfeder 2 und wieder durch den Fadenschlitz 3 führen und aus 4 herausziehen.
- 3) Die Einfädelung von ④ ist für Kettenstich anders als für Überwendlichstich. Gehen Sie daher sorgfältig vor.

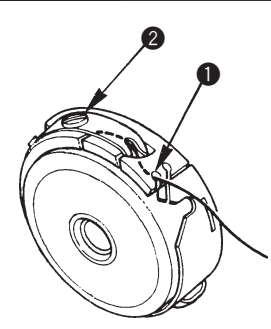

Die Spulenfadenspannung wie unten beschrieben einstellen, wenn der Spulenfaden an der Position hochgezogen wird, an welcher der Schlitz **①** der Spulenkapsel hochkommt.

| Kettenstich       | 0,05 bis 0,15N | So stark, daß sich die Spulenkapsel sachte senkt, wenn das aus der<br>Spulenkapsel kommende Fadenende gehalten und langsam auf und<br>ab bewegt wird. |
|-------------------|----------------|----------------------------------------------------------------------------------------------------|
| Überwendlichstich | 0,15 bis 0,3N  | So stark, daß sich die Spulenkapsel kaum senkt, wenn das aus der<br>Spulenkapsel kommende Fadenende gehalten und schnell auf und<br>ab bewegt wird.   |

Die Spulenfadenspannung wird durch Drehen der Spannungseinstellschraube 2 nach rechts erhöht und durch Drehen nach links verringert. Die Spulenfadenspannung für Synthetikfasergarn schwächer, und für Fasergarn stärker einstellen. Die Spulenfadenspannung erhöht sich um ca. 0,05N {5g}, wenn die Spulenkapsel in den Greifer eingesetzt wird, da eine Leerlaufverhütungsfeder vorhanden ist.

sicht Wenn Sie die Spulenfadenspannung einstellen, überprüfen Sie die Nadelfadenspannungs-Linstellung des Speicherschalters. (Siehe S. 44.)

#### 6. Einsetzen der Spulenkapsel

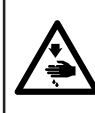

#### WARNUNG :

Um durch plötzliches Anlaufen der Nähmaschine verursachte Verletzungen zu vermeiden, führen Sie die folgende Arbeit erst aus, nachdem Sie den Netzschalter ausgeschaltet und sich vergewissert haben, daß der Motor vollkommen stillsteht.

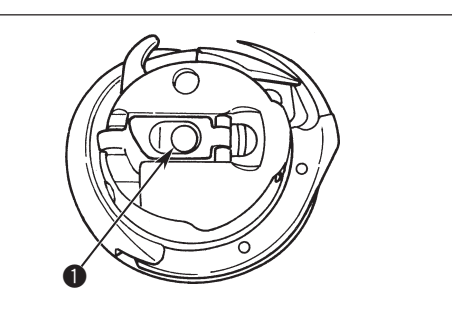

- 1) Die Kapselklappe anheben und mit zwei Fingern halten.
- Die Spulenkapsel auf die Greiferwelle ① schieben, und dann die Kapselklappe zuschnappen lassen. Die Spulenkapsel hineindrücken, bis sie ihre vorbestimmte Position erreicht und mit einem Klicken einrastet.

 Falls die Spulenkapsel nicht in ihrer vorbestimmten Position sitzt, kann sie aus dem Greifer herausspringen und Verheddern des Nadelfadens auf der Greiferwelle verursachen.
 Vergewissern Sie sich, daß die Spulenkapsel einwandfrei in ihrer korrekten Position sitzt.

2. Die Spulen für den Standardgreifer und den Trockengreifer unterscheiden sich in ihrer Form und sind völlig verschieden.

#### 7. Installieren des Messers

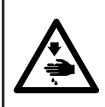

#### WARNUNG :

Um durch plötzliches Anlaufen der Nähmaschine verursachte Verletzungen zu vermeiden, führen Sie die folgende Arbeit erst aus, nachdem Sie den Netzschalter ausgeschaltet und sich vergewissert haben, daß der Motor vollkommen stillsteht.

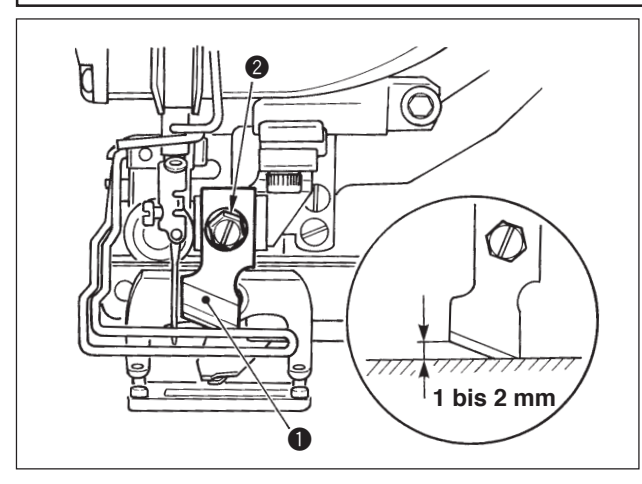

#### Zoll mm UMRECHNUNGSTABELLE

| Messergröße | mm-Anzeige |
|-------------|------------|
| 1/4         | 6,40       |
| 3/8         | 9,50       |
| 7/16        | 11,10      |
| 1/2         | 12,70      |
| 9/16        | 14,30      |
| 5/8         | 15,90      |
| 11/16       | 17,50      |
| 3/4         | 19,10      |
| 13/16       | 20,60      |
| 7/8         | 22,20      |
| 1           | 25,40      |
| 1 1/8       | 28,60      |
| 1 1/4       | 31,80      |
| 1 3/8       | 34,90      |
| 1 1/2       | 38,10      |

Wenn Sie das Messer durch ein neues ersetzen, gehen Sie wie folgt vor.

- Das Messer ① kann zusammen mit der Unterlegscheibe leicht entfernt werden, wenn die Messerhalteschraube ② entfernt wird.
- Die Einstellung so vornehmen, daß das Messer bei Absenkung der Messerstange von Hand 1 bis 2 mm Abstand von der Oberfläche der Stichplatte hat, wie in der Abbildung gezeigt. Dann die Unterlegscheibe wieder anbringen und die Messerhalteschraube anziehen.

Wenn die Größe des vorhandenen Stoffmessers in Zoll angezeigt wird, geben Sie die Stoffschnittlänge (Messergröße) mit Hilfe der Zoll iî mm Umrechnungstabelle in mm an. (Siehe S. 29.)

## **V. BEDIENUNG DER NÄHMASCHINE**

## 1. Erläuterung der Bedienungstafelschalter

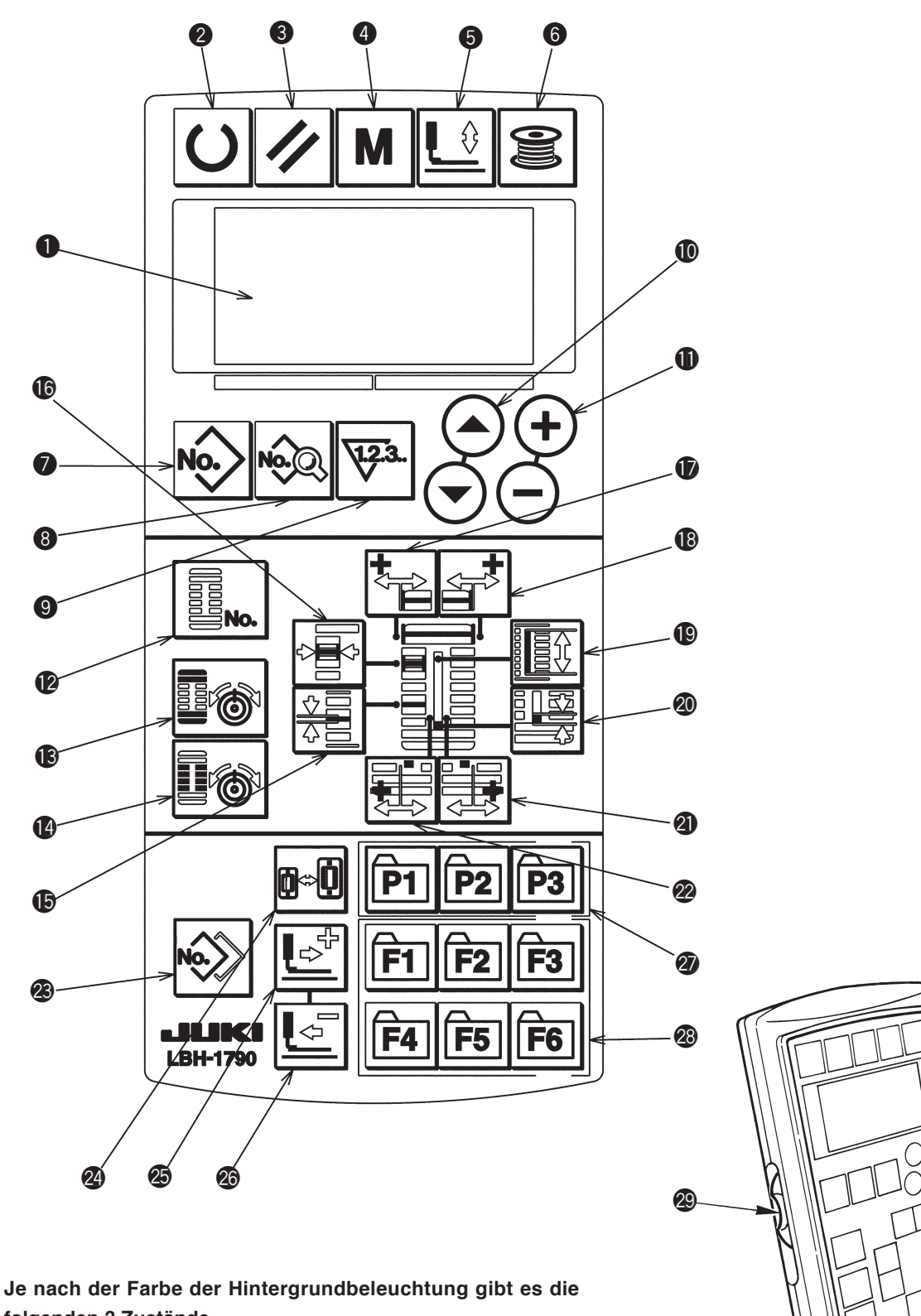

folgenden 3 Zustände.

Blau : Eingabemodus ...... Datenänderung ist möglich. Grün : Nähmodus ..... Nähbereitschaftszustand. Gelb : Fehlerzustand ...... Ein Fehler ist aufgetreten.

30

| Nr. | BEZEICHNUNG                                       | FUNKTION                                                                                                    | Nr. | BEZEICHNUNG                                             | FUNKTION                                                                                                    |
|-----|---------------------------------------------------|----------------------------------------------------------------------------------------------------|-----|---------------------------------------------------------|----------------------------------------------------------------------------------------------------|
| 0   | LCD                                               | Verschiedene Daten, wie Musternummer, Form<br>usw. werden angezeigt.                                                                                                    | 0   | Taste OVEREDGING<br>WIDTH                               | Diese Taste dient zur Wahl der<br>Überwendlichbreitenanzeige.                                                                                                    |
| 2   |                                                   | Drücken Sie diese Taste beim Starten des<br>Nähvorgangs. Mit jedem Drücken dieser Taste<br>erfolgt eine Umschaltung zwischen<br>Nähbereitschaftszustand und Dateneinstellzustand.                        |     | Taste BAR-TACKING<br>WIDTH, LEFT                        | Diese Taste dient zur Wahl der Anzeige für linke<br>Riegelbreitenkorrektur.                                                                                                    |
| 3   | Taste RESET                                       | Drücken Sie diese Taste, um einen Fehler<br>aufzuheben, den Transportmechanismus auf<br>die Ausgangsposition zurückzustellen, den<br>Zähler zurückzustellen usw.                                         | 13  | Taste BAR-TACKING<br>WIDTH, RIGHT                       | Diese Taste dient zur Wahl der Anzeige für<br>rechte Riegelbreitenkorrektur.                                                                                                    |
| 4   | Taste MODE                                        | Drücken Sie diese Taste zum Ändern der Daten<br>der Speicherschalter.                                                                                                    | 19  | Taste CLOTH CUT<br>LENGTH                               | Diese Taste dient zur Wahl der<br>Stoffschnittlängenanzeige.                                                                                                    |
| 5   | Taste PRESSER                                     | Diese Taste dient zum Anheben oder Absenken des<br>Nähfußes. Wenn sich der Nähfuß hebt, bewegt sich<br>die Nadelstange zum Ursprung, und wenn er sich<br>senkt, bewegt sich die Nadelstange nach rechts. | 20  | Taste CLEARANCE                                         | Diese Taste dient zur Wahl der<br>Abstandsanzeige.                                                                                                    |
| 6   | Taste WINDER                                      | Diese Taste wird zum Bewickeln einer Spule gedrückt.                                                                                                    | 2   | Taste KNIFE GROOVE<br>WIDTH, RIGHT                      | Diese Taste dient zur Wahl der Anzeige für<br>Messerschlitzbreite, rechte Korrektur.                                                                                                    |
|     | Taste PATTERN NO.                                 | Diese Taste dient zur Wahl der<br>Musternummeranzeige.                                                                                                    | 22  | Taste KNIFE GROOVE<br>WIDTH, LEFT                       | Diese Taste dient zur Wahl der Anzeige für<br>Messerschlitzbreite, linke Korrektur.                                                                                                    |
| 8   | Taste DATA                                        | Diese Taste dient zur Wahl der Datenanzeige.                                                                                                    | 23  | Taste COPY                                              | Drücken Sie diese Taste zum Kopieren eines<br>Musters.                                                                                                    |
| 0   | Taste COUNTER                                     | Diese Taste dient zur Wahl der Zähleranzeige.                                                                                                    | 2   | Taste PRESSER<br>SELECTION                              | Diese Taste dient zur Wahl des Pressertyps.                                                                                                    |
|     | Taste ITEM SELECTION                              | Diese Taste dient zur Wahl der Musternummer,<br>Datennummer usw.                                                                                                    | 25  |                                                         | Mit dieser Taste wird der Transportmechanismus<br>um jeweils einen Stich vorwärts bewegt.                                                                                                    |
| 0   | Taste DATA CHANGE                                 | Diese Taste dient zum Ändern verschiedener<br>Daten.                                                                                                    | 20  | Taste BACKWARD                                          | Mit dieser Taste wird der Transportmechanismus<br>um jeweils einen Stich rückwärts bewegt.                                                                                                    |
|     | Taste SHAPE                                       | Diese Taste dient zur Wahl der Formanzeige.                                                                                                    | 2   | Taste PATTERN<br>REGISTRATION                           | Dies ist eine Abkürzungstaste, für die Musterregistrierung<br>verfügbar ist. Die Registrierung einer Abkürzung für die<br>Einstellanzeige eines Sondermusters ist möglich.<br>Näheres zum Einstellverfahren auf S. 36.                                                       |
| 13  | Taste THREAD TENSION<br>AT PARALLEL SECTION       | Diese Taste dient zur Wahl der<br>Fadenspannungsanzeige im Parallelabschnitt.                                                                                                    | 23  | Taste PARAMETER<br>REGISTRATION<br>F1 F2 F3<br>F4 F5 F6 | Dies ist eine Abkürzungstaste, für die Parameterregistrierung<br>verfügbar ist. Die Registrierung einer Abkürzung für die<br>Einstellanzeige eines Sondermusters, eines Nähparameters<br>oder von Einstellungsdaten ist möglich. Näheres zum<br>Einstellverfahren auf S. 37. |
|     | Taste THREAD TENSION<br>AT BAR-TACKING<br>SECTION | Diese Taste dient zur Wahl der<br>Fadenspannungsanzeige im Riegelabschnitt.                                                                                                    | 29  | Geschwindigkeitsregler                                  | Die Geschwindigkeit wird durch Anheben erhöht<br>und durch Absenken verringert.                                                                                                    |
| 1   | Taste PITCH                                       | Diese Taste dient zur Wahl der Stichteilung im<br>Parallelabschnitt.                                                                                                    | 3   | Stellwiderstand für<br>LCD-Einstellung                  | Helligkeit und Form des LCD-Displays können<br>eingestellt werden.                                                                                                    |

## 2. Grundlegende Bedienung der Nähmaschine

#### 1) Schalten Sie den Netzschalter ein.

Prüfen Sie zuerst, ob der eingestellte Pressertyp A mit dem des tatsächlich montierten Pressers übereinstimmt. Informationen zu den Prüf- und Einstellverfahren finden Sie unter **4. Eingabe des Pressertyps**.

#### 2) Wählen Sie die Nummer des Musters,

#### das Sie nähen wollen.

Beim Einschalten der Stromversorgung beginnt die gegenwärtig gewählte Musternummer B zu blinken. Wenn Sie die Nummer ändern wollen, drücken Sie die Taste ITEM SELECTION (), und wählen Sie die gewünschte Nummer.

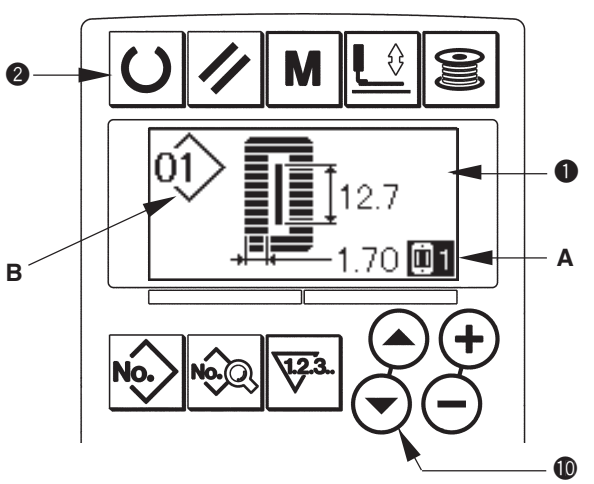

Die unter **11. Ändern der Nähdaten** beschriebenen Muster Nr. 1 bis 10 sind bereits werksseitig registriert worden. Wählen Sie die Nummer des Musters, das Sie nähen wollen, unter diesen Nummern aus. (Nummern, unter denen keine Muster registriert wurden, werden nicht angezeigt.)

#### 3) Versetzen Sie die Nähmaschine in den Nähbereitschaftszustand.

Drücken Sie die Taste READY **2 ()**, so dass die Hintergrundbeleuchtung des LCD-Displays **1** von Blau auf Grün wechselt und Nähen möglich ist.

#### 4) Starten Sie den Nähbetrieb.

#### 3. Pedalbedienungsweise

Diese Nähmaschine gestattet die Wahl des Pedalbedienungsverfahrens unter den 3 folgenden Typen. Wählen Sie das gewünschte Bedienungsverfahren zur Erzielung der optimalen Arbeitseffizienz aus, und benutzen Sie dann die Nähmaschine mit dieser Einstellung.

#### (1) Einstellverfahren des Pedaltyps

#### 1) Rufen Sie den Pedaltyp-Einstellungsparameter auf.

Halten Sie die Taste MODE ( M im Eingabemodus drei Sekunden lang gedrückt, so dass die Bearbeitungsanzeige A des Speicherschalters (Stufe 2) angezeigt wird. Falls der Pedaltyp-Auswahlparameter ( 101 nicht angezeigt wird, drücken Sie die Taste ITEM SELECTION ( ) ( ) ( ) zur Wahl des Pedaltyps.

#### 2) Wählen Sie den Pedaltyp.

Drücken Sie die Taste DATA CHANGE (), so dass die in der nachstehenden Abbildung gezeigte Anzeige erscheint. Wählen Sie den gewünschten Pedaltyp B aus.

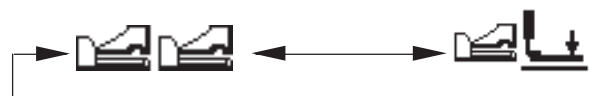

2-Pedal

1-Pedal (ohne Zwischenstellung)

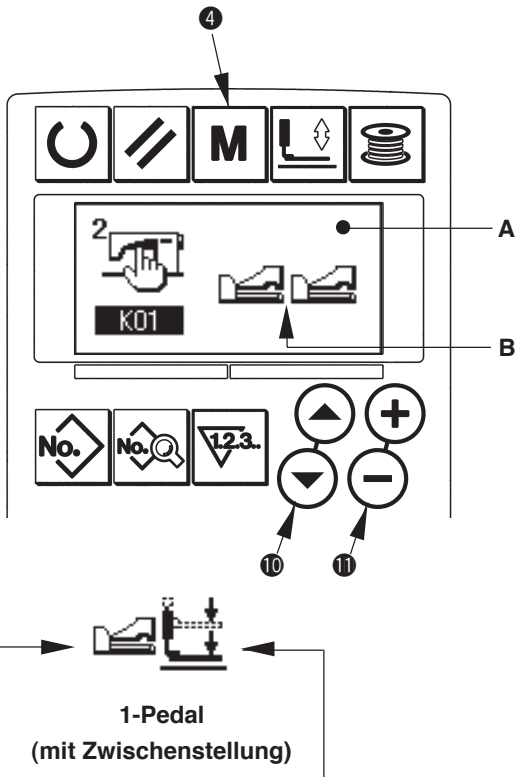

#### (2) Erläuterung der Pedalbewegung

| Ausgangsstellung<br>Presser : Zwischenstellung (2) oder<br>Nähposition (3)Ausgangsstellung<br>Presser : Maximalposition (1)Ausgangsstellung<br>Presser : Maximalposition (1)1) Einlegen des Nähguts<br>(Der Presser hebt sich um den<br>Vordrückbetrag des linken<br>Pedals.)1) Einlegen des Nähgute<br>(Der Presser senkt sich auf die<br>Stoffeinlegeposition (3), wenn das<br>methe Dedelbie gufd für erstellung (2), wen1) Einlegen des Nähgute<br>(Der Presser senkt sich auf die<br>Stoffeinlegeposition (3), wenn das<br>methe Dedelbie gufd für erstellung (2), wen2) Bestätigung der Nähguteinführung<br>(Der Presser senkt sich auf die<br>Stoffeinlegeposition (3), wenn das<br>methet Dedelbie gufd für erstellung (2), wen                                                                                                    | <u>2-Pedal-Typ</u>                                                                                                    | <u>1-Pedal</u><br>(ohne Zwischenstellung)                                                                                                    | <u>1-Pedal</u><br>(With intermediate position)                                                                                                    |
|----------------------------------------------------------------------------------------------------|----------------------------------------------------------------------------------------------------|----------------------------------------------------------------------------------------------------|----------------------------------------------------------------------------------------------------|
| <ul> <li>2) Starten des Nähvorgangs<br/>(Der Nähvorgang beginnt, wenn<br/>das rechte Pedal niedergedrückt<br/>wird.)</li> <li>3) Starten des Nähvorgangs<br/>(Der Nähvorgangs<br/>(Der Presser hebt sich automatisch<br/>bis zur Zwischenstellung 2.)</li> <li>(Der Nähvorgangs<br/>(Der Presser hebt sich automatisch<br/>bis zur Maximalposition 1)</li> <li>(Der Nähvorgangs<br/>(Der Presser hebt sich automatisch<br/>bis zur Maximalposition 1)</li> <li>(Der Nähvorgangs<br/>(Der Presser hebt sich automatisch<br/>bis zur Maximalposition 1)</li> <li>(Der Nähvorgangs<br/>(Der Presser hebt sich automatisch<br/>bis zur Maximalposition 1)</li> <li>(Der Presser hebt sich automatisch<br/>bis zur Maximalposition 1)</li> <li>(Der Presser hebt sich automatisch<br/>bis zur Maximalposition 1)</li> <li>(Der Presser hebt sich automatisch<br/>bis zur Maximalposition 1)</li> <li>(Der Presser hebt sich automatisch<br/>bis zur Maximalposition 1)</li> <li>(Der Presser hebt sich automatisch<br/>bis zur Maximalposition 1)</li> <li>(Der Presser hebt sich automatisch<br/>bis zur Maximalposition 1)</li> <li>(Der Presser hebt sich automatisch<br/>bis zur Maximalposition 1)</li> <li>(Der Presser hebt sich automatisch<br/>bis zur Maximalposition 1)</li> </ul> | Ausgangsstellung<br>Presser : Zwischenstellung ② oder<br>Nähposition ③<br>1) Einlegen des Nähguts<br>(Der Presser hebt sich um den<br>Vordrückbetrag des linken<br>Pedals.)<br>2) Starten des Nähvorgangs<br>(Der Nähvorgang beginnt, wenn<br>das rechte Pedal niedergedrückt<br>wird.)<br>3) Beenden des Nähvorgangs<br>(Der Presser hebt sich automatisch<br>bis zur Zwischenstellung ②.) | <ul> <li>(ohne Zwischenstellung)</li> <li>Ausgangsstellung</li> <li>Presser : Maximalposition ①</li> <li>1) Einlegen des Nähguts</li> <li>2) Bestätigung der Nähguteinführung</li> <li>(Der Presser senkt sich auf die Stoffeinlegeposition ③, wenn das rechte Pedal bis auf die erste Stufe niedergedrückt wird.)</li> <li>3) Starten des Nähvorgangs</li> <li>(Der Nähvorgang beginnt, wenn das rechte Pedal auf die zweite Stufe niedergedrückt wird.)</li> <li>4) Beenden des Nähvorgangs</li> <li>(Der Presser hebt sich automatisch bis zur Maximalposition ①)</li> </ul> | <ul> <li>(With intermediate position)</li> <li>Ausgangsstellung</li> <li>Presser : Maximalposition 1</li> <li>1) Einlegen des Nähguts</li> <li>2) Bestätigung der Nähguteinführung</li> <li>(Der Presser senkt sich auf die Zwischenstellung 2, wenn das rechte Pedal auf die erste Stufe niedergedrückt wird.)</li> <li>3) Bestätigung des Nähstarts</li> <li>(Der Presser senkt sich auf die Stoffeinlegeposition 3, wenn das rechte Pedal auf die zweite Stufe niedergedrückt wird.)</li> <li>4) Starten des Nähvorgangs</li> <li>(Der Nähvorgang beginnt, wenn das rechte Pedal auf die dritte Stufe niedergedrückt wird.)</li> <li>5) Beenden des Nähvorgangs</li> <li>(Der Presser hebt sich automatisch</li> </ul> |

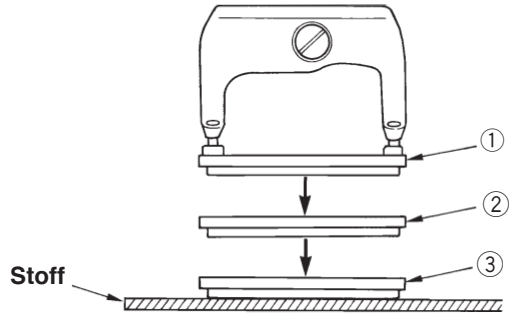

\* Die Höhe der auf der linken Seite beschriebenen Positionen von ① bis ③ kann mit Hilfe der Speicherschalter eingestellt oder geändert werden.

20. Methode zum ändern der speicherschalterdaten

#### Pedalschalter-Einstellung

Befestigen oder entfernen Sie die in der Abbildung gezeigte Schraube gemäß der Einstellung des Speicherschalters.

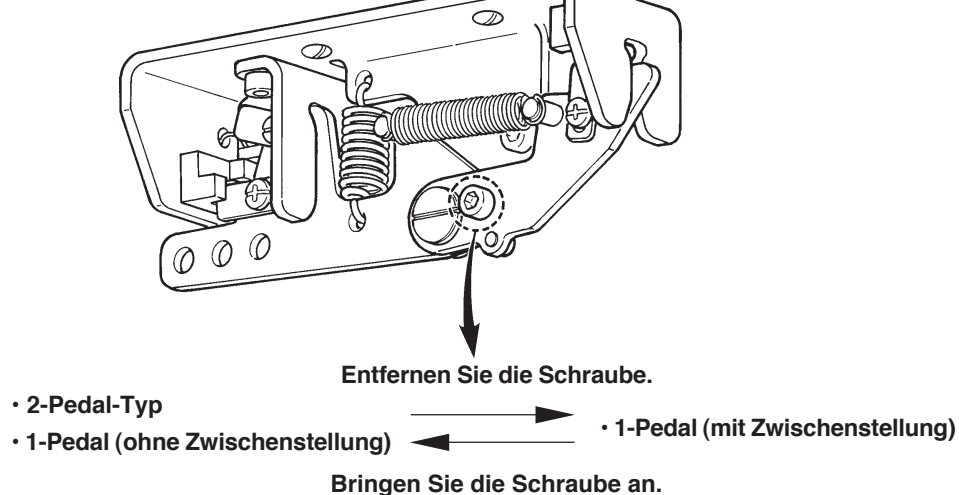

## 4. Eingabe des Pressertyps

#### (1) Einstellverfahren des Pressertyps

Bearbeitungsbildschirm A (Stufe 1) angezeigt wird.

#### 2) Wählen Sie den Pressertyp.

Drücken Sie die Taste DATA CHANGE (), so dass die in der nachstehenden Abbildung gezeigte Anzeige erscheint. Stellen Sie den tatsächlich an der Nähmaschine montierten Pressertyp B gemäß der nachstehenden "Tabelle der Pressertypen" ein.

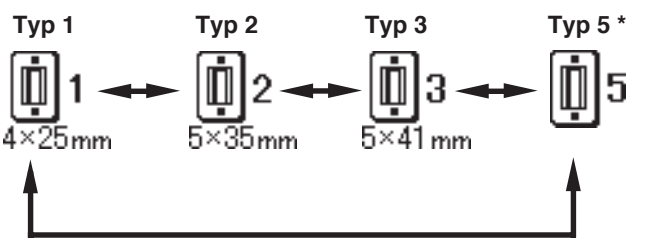

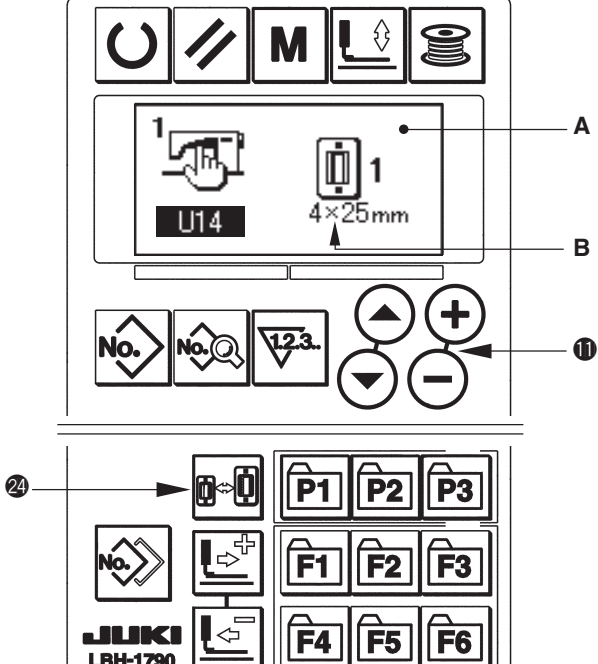

#### (2) Tabelle der pressertypen

Stellen Sie die Nummer im Rahmen der eingravierten Teilenummer des Pressers auf den Pressertyp ein.

|                      | Тур     | Teilenummer des Presserfußes • |
|----------------------|---------|--------------------------------|
| <b>1</b><br>4×25mm   | Тур 1   | B151177 1000 *                 |
| <b>1</b> 2<br>5×35mm | Тур 2   | B151177 2 000 *                |
| <b>13</b><br>5×41 mm | Тур З   | B1511773000 *                  |
| <b>İ</b> 5           | Тур 5 * | -                              |

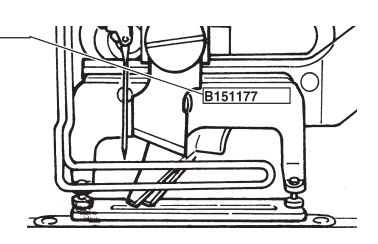

\* Stellen Sie Typ 5 ein, wenn Sie einen Presserfuß eines anderen Typs als 1 bis 3 verwenden.

Ändern Sie <u>U15</u> Presserfußbreite und <u>U16</u> Presserfußlänge des Speicherschalters (Stufe 1) zur Anpassung an den zu verwendenden Presserfuß.

## Siehe 20. Methode zum ändern der Speicherschalterdaten

\* Bei Verwendung von Typ 5 mit einer Stichbreite von 6 mm oder mehr und einer Länge von 41 mm oder mehr müssen Komponenten, wie Stoffdrückerarm, Transportplatte usw., ausgewechselt werden.

## 5. Durchführung der Musterwahl

#### (1) Auswahl auf dem Musterwahlbildschirm

1) Schalten Sie die Maschine auf den Eingabemodus um.

Wenn die Hintergrundbeleuchtung des LCD-Displays ① den Eingabemodus in Blau anzeigt, kann das Muster geändert werden. Wenn die Hintergrundbeleuchtung den Nähmodus in Grün anzeigt, drücken Sie die Taste READY ② ①, um auf den Eingabemodus umzuschalten.

2) Rufen Sie den Musterwahlbildschirm auf. Drücken Sie die Taste PATTERN NO. (ass der Musterwahlbildschirm A angezeigt wird. Die gegenwärtig gewählte Musternummer B beginnt zu blinken.

#### 3) Wählen Sie das Muster aus.

Drücken Sie die Taste ITEM SELECTION (), worauf die registrierten Muster der Reihe nach durchgeschaltet und angezeigt werden. Wählen Sie hier die Nummer des Musters aus, das Sie nähen wollen.

#### (2) Auswahl mit Hilfe der Registriertaste

Diese Nähmaschine kann die gewünschte Musternummer mit der Registriertaste registrieren. Wenn das Muster einmal registriert worden ist, kann die Musterwahl durch einfaches Drücken der Taste durchgeführt werden.

→ Siehe 15. Verwendung der Musterregistriertaste

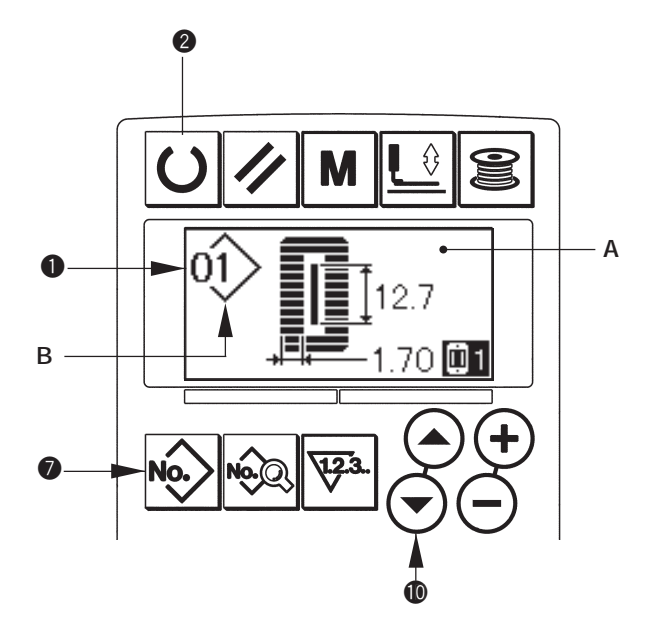

## 6. Ändern der Nadelfadenspannung

Die Nadelfadenspannung kann während der Durchführung einer Nähprobe geändert werden, da die auf die Nadelfadenspannung bezogenen Daten auch durch den Nähmodus eingestellt werden können.

- Rufen Sie die Einstelldaten für die Fadenspannung im Parallelabschnitt auf.
   Drücken Sie die Taste THREAD TENSION AT PARALLEL SECTION I Section, so dass der Nähdaten-Bearbeitungsbildschirm A angezeigt wird.
- 2) Ändern Sie die Fadenspannung im Parallelabschnitt.

Ändern Sie die Fadenspannung im Parallelabschnitt. Drücken Sie die Taste DATA CHANGE (), wodurch der Einstellwert B erhöht oder erniedrigt wird und die Fadenspannung geändert werden kann. Die Beziehung zwischen dem Ende des Nähvorgangs und dem Einstellwert ist aus der nachstehenden Abbildung ersichtlich. Stellen Sie den Wert unter Bezugnahme auf die Abbildung ein.

3) Rufen Sie die Einstelldaten für die Fadenspannung im Riegelabschnitt auf.

Rufen Sie die Einstelldaten für die Fadenspannung im Riegelabschnitt auf. Drücken Sie die Taste THREAD TENSION OF BAR-TACKING SECTION ( , so dass der Nähdaten-Bearbeitungsbildschirm C angezeigt wird.

4) Ändern der Nadelfadenspannung im Riegelabschnitt

Ändern Sie die Nadelfadenspannung im Parallelabschnitt. Drücken Sie die Taste DATA CHANGE  $\bigoplus \bigoplus \bigoplus$ , wodurch der Einstellwert D erhöht oder erniedrigt wird und die Fadenspannung geändert werden kann.

Die Beziehung zwischen dem Ende des Nähvorgangs und dem Einstellwert ist aus der nachstehenden Tabelle ersichtlich. Stellen Sie den Wert unter Bezugnahme auf die Tabelle ein.

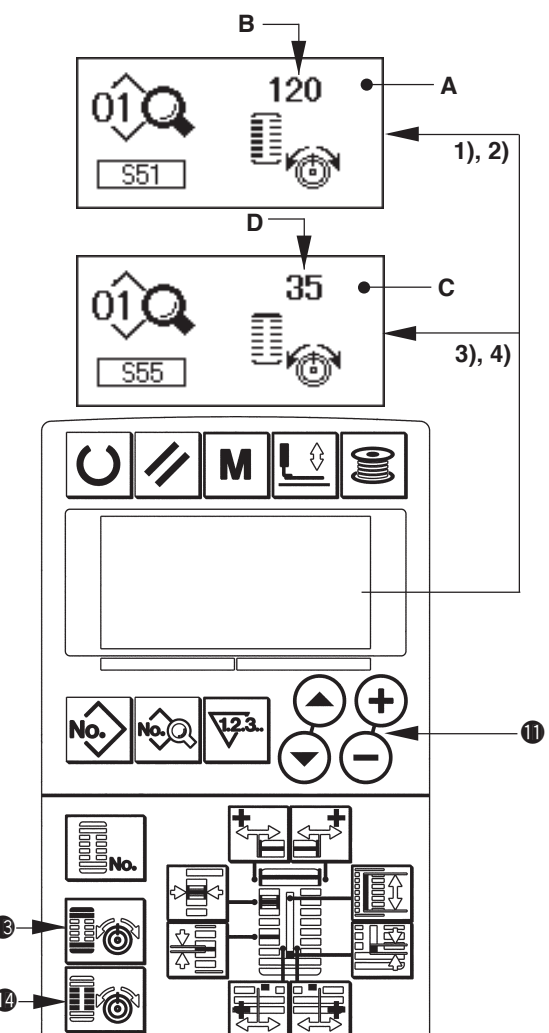

\* Angaben zur Spannung außer dem Parallel- und dem Riegelabschnitt finden Sie unter **11. Ändern der Nähdaten** und **20. Methode zum Ändern der Speicherschalterdaten**.

#### Einstellwert der Spannung im Raupenabschnitt ① und Riegelabschnitt ②

|                   | Einstellwert auf dem Display |                  |             |               |  |
|-------------------|------------------------------|------------------|-------------|---------------|--|
|                   |                              | $\Theta$         | Anfangswert | $\oplus$      |  |
| Kettenstich       | ① Spannung im                | Scheitel wird    | 120         | Scheitel wird |  |
|                   | Raupenabschnitt              | abgesenkt.       |             | angehoben.    |  |
|                   | ② Spannung im                | Fadenspannung    | 35          | Fadenspannung |  |
|                   | Riegelabschnitt              | wird verringert. |             | wird erhöht.  |  |
| Überwendlichstich | 1) Spannung im               | Fadenspannung    | 60          | Fadenspannung |  |
|                   | Raupenabschnitt              | wird verringert. |             | wird erhöht.  |  |
|                   | 2 Spannung im                | Fadenspannung    | 60          | Fadenspannung |  |
|                   | Riegelabschnitt              | wird verringert. |             | wird erhöht.  |  |

Für die Augenradialform muss die Riegelspannung zuerst auf etwa 120 eingestellt und der Stichausgleich durchgeführt werden.

#### Kettenstich und Überwendlichstich

| Kettenstich | <b>Kettenstich</b><br>Wird die Spannung des Nadelfadens erhöht, um gerades Durchdringen des<br>Gewebes zu gestatten, wird der Kettenstich durch den Spulenfaden gebildet,<br>der von beiden Seiten zur Mittellinie gezogen wird. |
|-------------|----------------------------------------------------------------------------------------------------|
|             | Überwendlichstich<br>Der Überwendlichstich wird als Zickzackstich gebildet, wobei der Nadelfaden<br>nur auf der Oberseite, und der Spulenfaden auf der Unterseite des Nähguts<br>sichtbar ist.<br>stich                          |

## 7. Durchführung einer Nähwiederholung

Wenn die Stopptaste A während des Nähbetriebs gedrückt wird, unterbricht die Nähmaschine den Nähvorgang und bleibt stehen. In diesem Fall wird der Fehlermeldebildschirm B angezeigt, um auf das Drücken der Stopptaste aufmerksam zu machen.

#### Zum Fortsetzen des Nähvorgangs ab einem bestimmten Punkt

#### Nähbewegungs-Stoppzustand

Der Fehlermeldungsbildschirm B wird angezeigt.

#### 1) Heben Sie den Fehler auf.

Drücken Sie die Taste RESET **3** , um den Fehler aufzuheben. Dann wird der Schrittbewegungsbildschirm C angezeigt.

#### 2) Stellen Sie den Presser zurück.

Drücken Sie die Taste BACKWARD 🚳 🔄 , um den Presser stichweise zurückzustellen.

Drücken Sie die Taste FORWARD **(B)**, um den Presser stichweise vorzustellen.

Stellen Sie den Presser auf die Nähwiederholungsposition zurück.

#### 3) Starten Sie den Nähbetrieb erneut.

Drücken Sie das rechte Pedal nieder, um den Nähbetrieb wieder zu starten.

#### Zur Durchführung einer Nähwiederholung ab dem Anfang

#### Nähbewegungs-Stoppzustand

Der Fehlermeldungsbildschirm B wird angezeigt.

1) Heben Sie den Fehler auf.

Drücken Sie die Taste RESET 3 / um den Fehler aufzuheben. Dann wird der Schrittbewegungsbildschirm C angezeigt.

#### 2) Stellen Sie den Presser auf die Nähgut-Einlegeposition zurück.

Stellen Sie den Presser auf die Nähgut-Einlegeposition zurück.Drücken Sie die Taste RESET (3) [2] erneut, so dass der Presser zur Nähgut-Einlegeposition zurückkehrt.

3) Führen Sie die Näharbeit wieder von Anfang an durch.

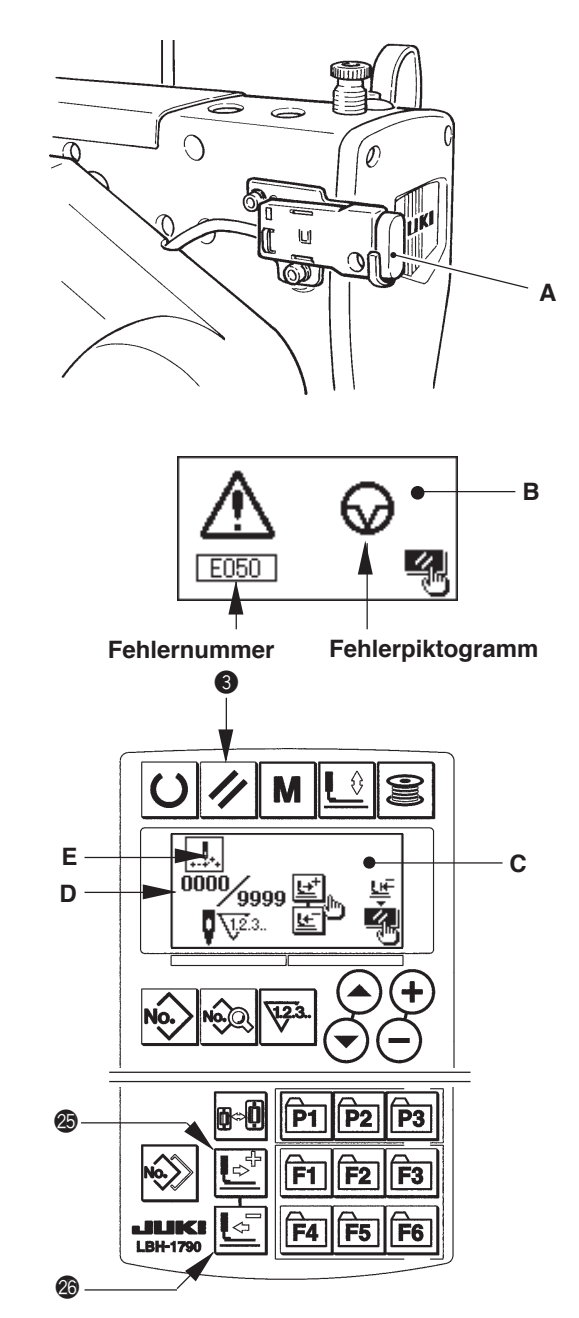

- Die Werte f
  ür existierende Stichzahl/Gesamtstichzahl werden in Abschnitt D angezeigt.
- Der existierende N\u00e4hbefehl wird in Abschnitt E angezeigt.

Die folgenden Befehle sind verfügbar

Nähbefehl

Sprungvorschubbefehl

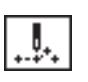

Fadenabschneidebefehl

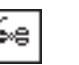

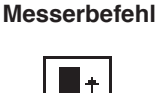

## 8. Aufwickeln des Spulenfadens

#### (1) Bewickeln der spule

#### 1) Setzen Sie die Spule ein.

Schieben Sie die Spule bis zum Anschlag auf die Spulerachse. Ziehen Sie den Spulenfaden in der nummerierten Reihenfolge durch die Führungen, wie in der Abbildung gezeigt, und wickeln Sie das Fadenende mehrmals um die Spule. Drücken Sie dann die Spulerauslöseklinke ① in Richtung der Pfeilmarke.

## 2) Schalten Sie die Maschine auf den Spulermodus um.

Schalten Sie die Maschine auf den Spulermodus um. Drücken Sie die Taste WINDER **(3)** entweder im Eingabe- oder Nähstatus, um auf den Spulermodus umzuschalten und den Spulerbildschirm C anzuzeigen.

#### 3) Starten Sie den Spulerbetrieb.

Drücken Sie das rechte Pedal nieder, worauf die Nähmaschine anläuft und mit dem Aufwickeln des Spulenfadens beginnt.

#### 4) Stoppen Sie die Nähmaschine.

Sobald die Spule mit der vorbestimmten Fadenmenge bewickelt worden ist, wird die Spulenfadenführung ① freigegeben. Drücken Sie die Taste WINDER **6** ② , oder drücken Sie das rechte Pedal nieder, um die Nähmaschine anzuhalten. Nehmen Sie dann die Spule ab, und schneiden Sie den Spulenfaden mit der Fadenabschneider-Halteplatte ④ ab.

- Drücken Sie die Taste WINDER 6 , worauf die Nähmaschine anhält und auf den Normalmodus umgeschaltet wird.
- Wird das rechte Pedal erneut niedergedrückt, bleibt die Nähmaschine stehen, während der Spulenfaden-Wickelmodus unverändert bleibt. Wenden Sie dieses Verfahren an, wenn Sie mehrere Spulen bewickeln wollen.

#### (2) Einstellen der Spulenfaden-Wickelmenge

Zum Einstellen der Wickelmenge des Spulenfadens die Feststellschraube ② lösen und die Spulereinstellplatte ③ in Richtung A oder B schieben. Dann die Feststellschraube ② wieder anziehen.

Richtung A : Verringern Richtung B : Vergrößern

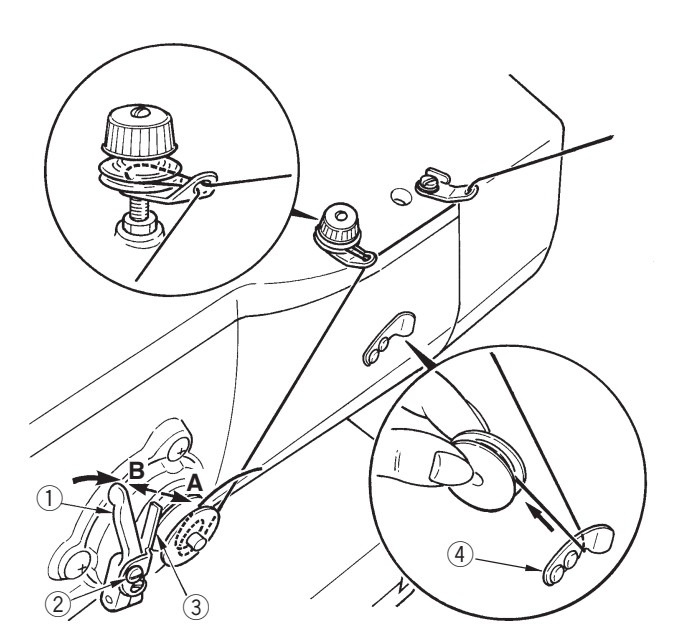

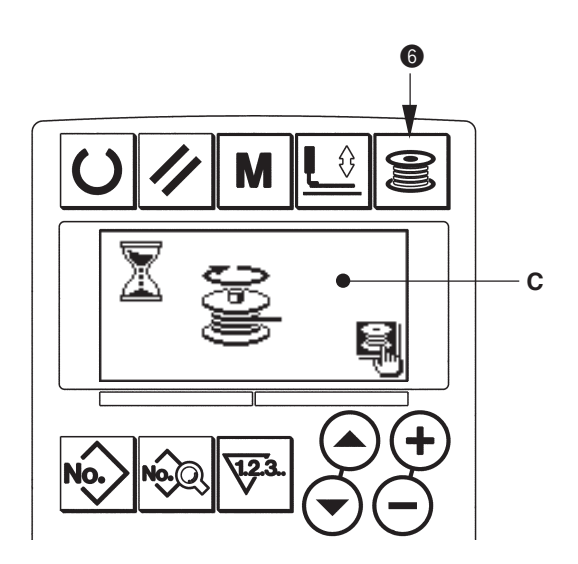

## 9. Verwendung des Zählers

#### (1) Einstellverfahren des Zählerwertes

#### 1) Rufen Sie den Zähler-Einstellbildschirm auf.

Drücken Sie die Taste COUNTER **()** Eingabemodus, so dass der Zählerbildschirm A angezeigt wird. Dann ist die Einstellung möglich. Die Einstellung des Zählerwertes kann nur im Eingabemodus durchgeführt werden (Hintergrundbeleuchtung des LCD-Displays **()** ist blau). Drücken Sie im Falle des Nähmodus (Hintergrundbeleuchtung des LCD-Displays **()** ist grün) die Taste READY **(2)**, um die Maschine auf den Eingabemodus umzuschalten.

#### 2) Wahl der Zählerart

Drücken Sie die Taste ITEM SELECTION **(**), um das Piktogramm B, das die Zählerart anzeigt, zum Blinken zu bringen.

Drücken Sie die Taste DATA CHANGE  $\oplus$  (-), und wählen Sie den gewünschten Zähler unter den nachstehend angegebenen Zählerarten aus.

#### 3) Ändern des Zähler-Einstellwertes

Drücken Sie die Taste ITEM SELECTION (), um den Zähler-Einstellwert C zum Blinken zu bringen. Drücken Sie die Taste DATA CHANGE (), und geben Sie den Einstellwert ein, bis die Aufwärtszählung erreicht ist.

#### 4) Ändern des Zähler-Istwertes

Drücken Sie die Taste ITEM SELECTION ()  $\bigcirc$   $\bigcirc$ , um den Zähler-Istwert D zum Blinken zu bringen. Drücken Sie die Taste RESET ()  $\checkmark$ , so dass der Wert der Zählweise gelöscht werden kann. Darüber hinaus ist es möglich, den numerischen Wert mit der Taste DATA CHANGE ()  $\bigcirc$   $\bigcirc$  zu bearbeiten..

#### (2) Zählerart

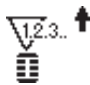

#### 1 Nähvorgang-Aufwärtszähler

Jedes Mal, wenn der Nähvorgang einer Form durchgeführt wird, wird der Istwert erhöht. Wenn der Istwert dem Einstellwert entspricht, wird der Aufwärtszählbildschirm angezeigt.

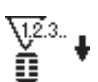

#### 2 Nähvorgang-Abwärtszähler

Jedes Mal, wenn der Nähvorgang einer Form durchgeführt wird, wird der Istwert erniedrigt. Wenn der Istwert "O" erreicht, wird der Aufwärtszählbildschirm angezeigt.

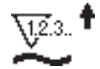

#### **3 Stückzahl-Aufwärtszähler**

Jedes Mal, wenn ein Zyklus oder ein Seriennähbetrieb durchgeführt wird, wird der Istwert erhöht. Wenn der Istwert dem Einstellwert entspricht, wird der Aufwärtszählbildschirm angezeigt.

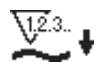

#### 4 Stückzahl-Abwärtszähler

Every time one cycle or one continuous stitching is performed, the existing value is counted down. When the existing value is reached to "0", count-up screen is displayed.

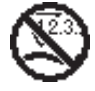

#### **(5) Zähler wird nicht benutzt**

#### (3) Aufwärtszählungs-Freigabeverfahren

Wenn während der Näharbeit der Aufwärtszählungszustand erreicht wird, beginnt der gesamte Aufwärtszählungsbildschirm E zu blinken. Drücken Sie die Taste RESET (), um den Zähler zurückzusetzen und die Maschine auf den Nähmodus umzuschalten. Dann beginnt der Zähler wieder mit der Zählung.

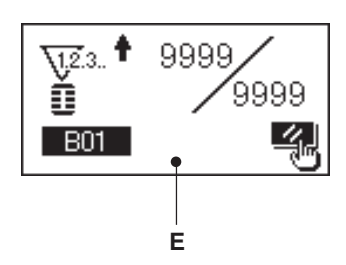

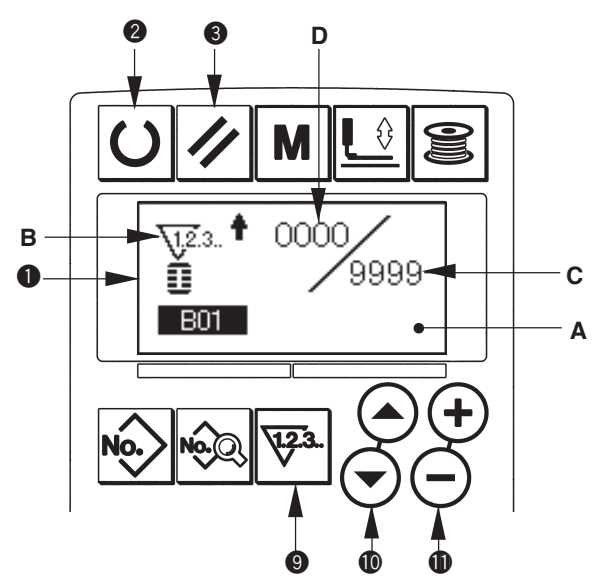

## 10. Verwendung des Anfangswertmusters

Diese Nähmaschine verfügt über Anfangswerte zur Durchführung des optimalen Nähbetriebs für die Nähformen (30 Formen).→ Siehe XI. TABELLE DER ANFANGSWERTDATEN FÜR DIE EINZELNEN FORMEN.

Wenn Nähdaten neu erzeugt werden, ist es zweckmäßig, sie durch Kopieren des Anfangswertmusters zu erzeugen.

#### 1) Schalten Sie die Maschine auf den Eingabemodus um.

Wenn die Hintergrundbeleuchtung des LCD-Displays ① den Eingabemodus in Blau anzeigt, kann das Muster geändert werden. Wenn die Hintergrundbeleuchtung den Nähmodus in Grün anzeigt, drücken Sie die Taste READY ② ①, um auf den Eingabemodus umzuschalten.

#### 2) Rufen Sie das Anfangswertmuster auf.

Drücken Sie die Taste PATTERN NO. to dass der Musterwahlbildschirm A angezeigt wird. Die gegenwärtig gewählte Musternummer B beginnt im Display zu blinken.

Drücken Sie die Taste ITEM SELECTION () (), um das Anfangswertmuster () zu wählen...

#### 3) Wählen Sie die Form.

Drücken Sie die Taste SHAPE () so dass der Formenwahlbildschirm C angezeigt wird. Die gegenwärtig gewählte Form D beginnt im Display zu blinken. Wählen Sie die zu nähende Form D mit der Taste DATA CHANGE () (-). Es ist möglich, die Form unter den 12 werksseitig vorgegebenen Formen auszuwählen. Durch Erweitern der Formenauswahlbasis kann die Form jedoch aus maximal 30 Formen ausgewählt werden (K04).

 $\rightarrow$  Siehe 20. Methode zum Ändern der Speicherschalterdaten.

#### 4) Führen Sie eine Nähprobe durch.

Drücken Sie die Taste READY **2 U**, um die Maschine auf den Nähmodus umzuschalten (Hintergrundbeleuchtung des LCD-Displays **1** ist grün). Nun kann der Nähvorgang durchgeführt und die ausgewählte Form genäht werden.

\* Mit dem Anfangswertmuster können nur die Nadelfadenspannungsdaten bearbeitet werden. Beachten Sie jedoch, dass bei einer Änderung der Form oder eines erneuten Musteraufrufs eine Rücksetzung auf den Anfangswert erfolgt.

#### 5) Kopieren Sie das Anfangswertmuster.

Kopieren Sie das durch die obigen Schritte ausgewählte und bestätigte Muster zu dem Normalmuster, um es zu benutzen.

Kopierverfahren  $\rightarrow$  siehe **14. Kopieren des** Nahmusters.

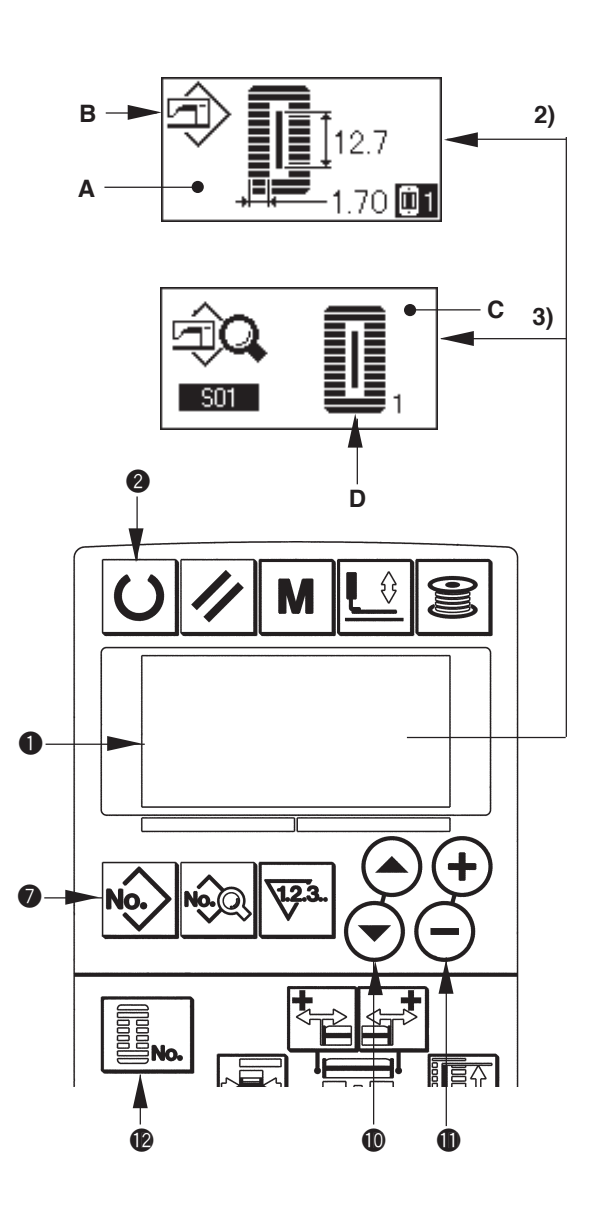

## 11. Ändern der Nähdaten

#### (1) Werksseitig vorgegebene Anfangsnähdaten

Die Muster 1 bis 10 sind bereits werksseitig registriert worden. Die Anfangswerte des Rechtecktyps, die sich nur in der Stoffschnittlänge unterscheiden, sind in die Nähdaten eingegeben worden. → Siehe XI. TABELLE DER ANFANGSWERTDATEN FÜR DIE EINZELNEN FORMEN.

| Musternummer | Stoffschnittlänge |
|--------------|-------------------|
| 1            | 6,4 mm (1/4")     |
| 2            | 9,5 mm (3/8")     |
| 3            | 11,1 mm (7/16")   |
| 4            | 12,7 mm (1/2")    |
| 5            | 14,3 mm (9/16")   |
| 6            | 15,9 mm (5/8")    |
| 7            | 17,5 mm (11/16")  |
| 8            | 19,1 mm (3/4")    |
| 9            | 22,2 mm (7/8")    |
| 10           | 25,4 mm (1")      |

#### (2) Verfahren zum Ändern der Nähdaten

#### 1) Schalten Sie die Maschine auf den Eingabemodus um.

Schalten Sie die Maschine auf den Eingabemodus um. Wenn die Hintergrundbeleuchtung des LCD-Displays ① den Eingabemodus in Blau anzeigt, kann der Nähmodus geändert werden.

Wenn die Hintergrundbeleuchtung den Nähmodus in Grün anzeigt, drücken Sie die Taste READY , um auf den Eingabemodus umzuschalten.

#### Rufen Sie den N\u00e4hdaten-Bearbeitungsbildschirm auf.

Drücken Sie die Taste DATA (3), so dass der Nähdaten-Bearbeitungsbildschirm A der gegenwärtig gewählten Musternummer angezeigt wird.

#### 3) Wählen Sie die zu ändernden Nähdaten aus.

Drücken Sie die Taste ITEM SELECTION () , und wählen Sie den zu ändernden Datenposten aus.

Beachten Sie, dass Datenposten, die je nach der Form nicht benutzt werden, und Datenposten, die ohne Funktion eingestellt werden, übersprungen und nicht angezeigt werden.

→ Siehe 12. Methode zum Einstellen von Nähdaten mit/ohne Bearbeitung

![](_page_31_Figure_14.jpeg)

#### 4) Ändern Sie die Daten.

Bei den Nähdaten gibt es Datenposten, für die der numerische Wert geändert wird, und solche, für die ein Piktogramm gewählt wird. Datenposten, für die der numerische Wert geändert wird, sind mit einer Nummer (z.B. 502) versehen. Erhöhen oder Erniedrigen Sie den Einstellwert mit der Taste DATA CHANGE (), um den Wert zu ändern. Datenposten, für die ein Piktogramm gewählt wird, sind mit einer Nummer (z.B. 501) versehen. Das Piktogramm kann mit der Taste DATA CHANGE (), gewählt werden.  $\rightarrow$  Einzelheiten zu den Nähdaten finden Sie unter 13. Nähdatentabelle.

#### 12. Einstellverfahren zum Aktivieren/reaktivieren der Nähdatenbearbeitung

Bei dieser Nähmaschine wurde der Nähdaten-Bearbeitungsmodus werksseitig deaktiviert, so dass weniger häufig benutzte Nähdatenposten nicht bearbeitet werden können. Wenn Sie die Daten entsprechend Ihrer Nähprodukte genauer einstellen möchten, aktivieren Sie den Nähdaten-Bearbeitungsmodus, bevor Sie die Maschine benutzen.

\* Wenn für die Einstellung der N\u00e4hdaten mit/ohne Bearbeitung S52, Spannung im rechten Parallelabschnitt, auf ohne Bearbeitung eingestellt wird, erfolgt der N\u00e4hvorgang mit den Daten f\u00fcr S51, Spannung im linken Parallelabschnitt. Wenn S56, Spannung f\u00fcr 2. Riegel, auf ohne Bearbeitung eingestellt wird, erfolgt der N\u00e4hvorgang mit den Daten f\u00fcr S55, 1. Riegelabschnitt.

Wenn andere Nähdatenposten außer den obigen auf den Zustand ohne Bearbeitung eingestellt werden, werden die Anfangswertdaten aufgerufen.

#### 1) Schalten Sie die Maschine auf den Eingabemodus um.

Wenn die Hintergrundbeleuchtung des LCD-Displays ① den Eingabemodus in Blau anzeigt, ist eine Einstellung möglich. Wenn die Hintergrundbeleuchtung den Nähmodus in Grün anzeigt, drücken Sie die Taste READY ② ①, um auf den Eingabemodus umzuschalten.

#### 2) Rufen Sie den Bildschirm zur Umschaltung zwischen Aktivierung/Deaktivierung der Nähdatenbearbeitung auf.

Halten Sie die Taste DATA () Mindestens drei Sekunden lang gedrückt, um den Bildschirm A oder B zur Umschaltung zwischen Aktivierung/ Deaktivierung der Nähdatenbearbeitung anzuzeigen.

 Wählen Sie die zu ändernden Nähdaten aus. Drücken Sie die Taste ITEM SELECTION ()
 , und wählen Sie den Nähdatenposten C aus, den Sie ändern wollen. Dabei können nur Posten gewählt werden, für die eine Änderung möglich ist.

#### 4) Umschaltung zwischen Aktivierung/ Deaktivierung der Bearbeitung

Drücken Sie die Taste DATA CHANGE (), so dass die Piktogrammanzeige C der Nähdaten zwischen invertiert/normal wechselt.

Invertierte Anzeige: mit Bearbeitung Normale Anzeige: ohne Bearbeitung Kehren Sie zu Schritt 3) zurück, worauf Sie mehrere Nähdatenposten ändern können.

#### 5) Speichern Sie die eingestellten Daten.

![](_page_32_Figure_13.jpeg)

Drücken Sie die Taste READY (2) (1), so dass die geänderten Daten gespeichert werden können. Nach zwei Sekunden wird der ursprüngliche Bildschirm wiederhergestellt. Drücken Sie die Taste RESET (3) (2), um den vorherigen Bildschirm wiederherzustellen, ohne die Daten zu speichern.

## 13. Nähdatenliste

Nähdaten sind Daten, die für jedes der 99 Muster von 1 bis 99 eingegeben werden können. Die Nähmaschine wurde werksseitig so eingestellt, dass die Daten, für die "mit/ohne Bearbeitung" eingestellt werden muss, nicht gewählt werden können. Schalten Sie die Funktion auf "mit Bearbeitung" um, falls dies für den Betrieb notwendig ist.→ Siehe **12. Methode zum Einstellen von Nähdaten mit/ohne Bearbeitung**.

| Nr. | Posten                                                                                                    | Einstellbereich | Editiereinheit | Bemerkungen |
|-----|----------------------------------------------------------------------------------------------------|-----------------|----------------|-------------|
| S01 | Nähform<br>Dieser Posten dient zur Wahl der Form unter den 30<br>verschiedenen Nähformen, die in der Nähmaschine<br>gespeichert sind.                                                                                                    | 1 bis 30        | 1              | _           |
|     | <ul> <li>Siehe II-3. Liste der<br/>Standardnähformen.</li> <li>* Die Nähmaschine wurde werksseitig so eingestellt, dass nur 12</li> </ul>                                                                                                    |                 |                |             |
|     | Standard-Nähformen gewählt werden können. Um die Zahl der<br>Formenarten zu erhöhen, müssen Sie die Einstellung von K04<br>Nähform-Auswahlstufe der Speicherschalterdaten durchführen. →<br>Siehe 21. Liste der Speicherschalter.                                                                                                    |                 |                |             |
| S02 | Stoffschnittlänge<br>Dieser Punkt dient zur Einstellung der Schnittlänge des<br>Stoffmessers. Im Falle der Riegelform (Nr. 27, 28, 29 und<br>30 von S01) wird jedoch die Nählänge eingestellt.<br>Wenn bei Aktivierung von U19 Funktion für Stoffmesser-<br>Mehrfachausschlag der Speicherschalterdaten die<br>Mehrfachausschläge des Messers gemäß der mit dem Posten U18<br>Stoffmessergröße eingestellten Messergröße durchgeführt werden,<br>wird das Nähprodukt geschnitten. → Siehe 21. Liste der<br>Speicherschalter. | 3,0 bis 120,0   | 0,1mm          | _           |
| S03 | Messerschlitzbreite, rechts<br>Dieser Posten dient zur Einstellung des Abstands zwischen<br>dem Stoffmesser und dem rechten Parallelabschnitt.                                                                                                    | -2,00 bis 2,00  | 0,05mm         | _           |
| S04 | Messerschlitzbreite, links<br>Dieser Posten dient zur Einstellung des Abstands zwischen<br>dem Stoffmesser und dem linken Parallelabschnitt.                                                                                                    | -2,00 bis 2,00  | 0,05mm         | _           |
| S05 | Überwendlichbreite, links<br>Dieser Posten dient zur Einstellung der Überwendlichbreite<br>des linken Parallelabschnitts.                                                                                                    | 0,10 bis 5,00   | 0,05mm         | _           |
| S06 | Verhältnis der rechten zur linken Form<br>Dieser Posten dient zur Einstellung des Vergrößerungs-/<br>Verkleinerungsverhältnisses der rechten Form mit der<br>Messerposition in der Mitte.                                                                                                    | 50 bis 150      | 1%             | _           |
| S07 | Parallelabschnitt-Stichteilung<br>Dieser Posten dient zur Einstellung der Stichteilung des<br>linken und rechten Parallelabschnitts.                                                                                                    | 0,200 bis 2,500 | 0,025mm        | _           |
| S08 | Länge des 2. Riegels<br>Dieser Posten dient zur Einstellung der Länge des Riegels<br>auf der Oberseite.<br>Unterseite des<br>Rechtecktyps                                                                                                    | 0,2 bis 5,0     | 0,1mm          | _           |
| S09 | Länge des 1. Riegels<br>Dieser Posten dient zur Einstellung der Länge des Riegels<br>auf der Rückseite.<br>Oberseite des<br>Rechtecktyps                                                                                                    | 0,2 bis 5,0     | 0,1mm          | _           |

\* 1 : Wird entsprechend der Form angezeigt.

\* 2 : Wird bei Aktivierung des Zustands mit Bearbeitung angezeigt. Siehe 12. Methode zum Einstellen von Nähdaten mit/ohne Bearbeitung.

\* 3 : Wird bei Wahl der Funktion angezeigt.

| Nr. | Posten                                                                                                    | Einstellbereich | Editiereinheit | Bemerkungen |
|-----|----------------------------------------------------------------------------------------------------|-----------------|----------------|-------------|
| S10 | Korrektur der Riegelbreite, rechts<br>Dieser Posten dient zur Einstellung der rechten Außenform                                                                                                    | -1,00 bis 1,00  | 0,05mm         | -           |
|     | Uberwendlichabschnitt. Der 1. und der 2. Riegel werden                                                                                                    |                 |                |             |
|     | Oberseite des<br>Rechtecktyps Geradriegeltyps                                                                                                    |                 |                |             |
| S11 | Korrektur der Riegelbreite, links<br>Dieser Posten dient zur Einstellung der linken Außenform<br>des Riegelabschnitts in Bezug auf den<br>Überwendlichabschnitt.                                                                                                    | -1,00 bis 1,00  | 0,05mm         | _           |
|     | Rechtecktyps Geradriegeltyps Rechtecktyps                                                                                                    |                 |                |             |
| S12 | Keilriegelversatz, links<br>Dieser Posten dient zur Einstellung der Länge des<br>Riegelabschnitts der Keilriegelform.                                                                                                    | 0,00 bis 3,00   | 0,05mm         | *1          |
| S13 | Keilriegelversatz, rechts<br>Dieser Posten dient zur Einstellung der Länge des<br>Riegelabschnitts der Keilriegelform.                                                                                                    | 0,00 bis 3,00   | 0,05mm         | *1          |
| S14 | Länge der Augenform<br>Dieser Posten dient zur Einstellung der Oberseitenlänge<br>von der Mitte des Auges der Augenform.                                                                                                    | 1,0 bis 10,0    | 0,1mm          | *1          |
| S15 | Stichzahl der Augenform<br>Dieser Posten dient zur Einstellung der Stichzahl im oberen<br>90°-Bereich der Augenform.                                                                                                    | 1 bis 8         | 1              | *1          |
| S16 | Augenbreite<br>Dieser Posten dient zur Einstellung des Quermaßes der Innenseite<br>der Augenform. Der tatsächliche Nadeleinstichpunkt ist das Maß,<br>zu dem S04 Messerschlitzbreite, links hinzugefügt wird                                                                                                    | 1,0 bis 10,0    | 0,1mm          | *1          |
| S17 | Augenlänge<br>Dieser Posten dient zur Einstellung der Längsgröße der<br>Innenseite der Augenform.                                                                                                    | 1,0 bis 10,0    | 0,1mm          | *1          |
| S18 | Länge der Rundtypform<br>Dieser Posten dient zur Einstellung der Oberlänge von der<br>Mitte der Rundtypform.<br>Oberseite des<br>Rundtyps<br>Unterseite des<br>Rundtyps<br>Radialtyps<br>Radialtyps<br>Radi | 1,0 bis 5,0     | 0,1mm          | *1          |
| 010 | Stickrohl der Padialform                                                                                                    | 1 bio 0         | 1              | *4          |
| 515 | Dieser Posten dient zur Einstellung der Stichzahl im oberen 90°-Bereich der Radialform.                                                                                                    | 1 015 0         | , i            | ·           |
| S20 | Verstärkung der Radialform<br>Dieser Posten dient zur Wahl von mit/ohne Verstärkungsstiche der<br>Radialform.                                                                                                    | _               | -              | *1, *2      |
|     | : Ohne                                                                                                    |                 |                |             |
| S21 | Riegelabschnitt-Stichteilung<br>Dieser Posten dient zur Einstellung der Stichteilung des<br>Riegelabschnitts.                                                                                                    | 0,200 bis 2,500 | 0,025mm        | _           |
|     | Rechtecktyps Rundtyps Halbmondtyps                                                                                                    |                 |                |             |
|     | Unterseite des Unterseite des Rechtecktyps Rundtyps Halbmondtyps Geradriegeltyps Keilriegeltyps                                                                                                    |                 |                |             |

| Nr. | Posten                                                                                                    | Einstellbereich | Editiereinheit | Bemerkungen |
|-----|----------------------------------------------------------------------------------------------------|-----------------|----------------|-------------|
| S22 | <b>1. Abstand</b><br>Dieser Posten dient zur Einstellung des Abstands<br>zwischen dem 1. Riegel und dem Messerschlitz. Dieser<br>Posten gilt für alle Formen.                                                              | 0,0 bis 4,0     | 0,1mm          | _           |
| S23 | 2. Abstand<br>Dieser Posten dient zur Einstellung des Abstands<br>zwischen dem 2. Riegel und dem Messerschlitz. Dieser<br>Posten gilt für alle Formen.                                                                     | 0,0 bis 4,0     | 0,1mm          | _           |
| S31 | Einfach-/Doppelnähen<br>Dieser Posten dient zur Wahl von Einfach- oder Doppelnähen.                                                                                                    | _               | _              | _           |
| S32 | Doppelnähen-Kreuzwahl<br>Dieser Posten dient zur Wahl von Überlappungsnähen oder<br>Kreuznähen am Nadeleinstich im Parallelabschnitt bei Einstellung<br>von Doppelnähen.<br>Doppelnähen<br>Marken Kreuznähen<br>Kreuznähen | -               | -              | *3          |
| S33 | Korrektur der Doppelstichbreite<br>Dieser Posten dient zur Einstellung des Betrags zur<br>Verringerung der Überwendlichbreite des 1. Zyklus bei<br>Einstellung von Doppelnähen.                                            | 0,0 bis 2,0     | 0,1mm          | *3          |
| S34 | Heftstichzahl<br>Dieser Posten dient zur Einstellung der Heftstichzahl.<br>: Ohne Heften<br>: Ohne Heften<br>(Einstellung der Zahl der Vorgänge)                                                                           | 0 bis 9         | 1-mal          | _           |
| S35 | Heftstichteilung<br>Dieser Posten dient zur Einstellung der Stichteilung<br>beim Heften.                                                                                                    | 1,0 bis 5,0     | 0,1mm          | *3          |
| S36 | Rollstichlänge beim Heften<br>Dieser Posten dient zur Einstellung der Rollstichlänge<br>des Nadelfadens beim Heften.                                                                                                    | 2,0 bis 20,0    | 0,1mm          | *3          |
| S37 | Rollstichteilung beim Heften<br>Dieser Posten dient zur Einstellung der Rollstichteilung<br>des Nadelfadens beim Heften.                                                                                                   | 0,2 bis 5,0     | 0,1mm          | *3          |
| S38 | Rollstichbreite beim Heften<br>Dieser Posten dient zur Einstellung der Rollstichbreite<br>des Nadelfadens beim Heften.                                                                                                    | 0,0 bis 4,0     | 0,1mm          | *3          |
| S39 | Längskorrektur des Nadeleinstichs beim<br>Heften<br>Dieser Posten dient zur Einstellung des Nadeleinstich-<br>Verschiebungsbetrags nach vorn oder hinten, wenn<br>Heften über mehr als zwei Zyklen durchgeführt wird.      | 0,0 bis 2,5     | 0,1mm          | *2, *3      |
| S40 | Querkorrektur des Nadeleinstichs beim<br>Heften<br>Dieser Posten dient zur Einstellung des Nadeleinstich-<br>Verschiebungsbetrags nach rechts oder links, wenn<br>Heften über mehr als zwei Zyklen durchgeführt wird.      | 0,0 bis 1.0     | 0,1mm          | *3          |
| S41 | Korrektur der linken Heftstichposition<br>Dieser Posten dient zur Einstellung des<br>Verschiebungsbetrags der Nähbezugsposition für<br>Heften von der Mitte des linken Überwendlichstichs<br>nach rechts oder links.       | -2,0 bis 2,0    | 0,1mm          | *2, *3      |

| Nr. | Posten                                                                                                    | Einstellbereich | Editiereinheit | Bemerkungen |
|-----|----------------------------------------------------------------------------------------------------|-----------------|----------------|-------------|
| S42 | Korrektur der rechten Heftstichposition<br>Dieser Posten dient zur Einstellung des<br>Verschiebungsbetrags der Nähbezugsposition für<br>Heften von der Mitte des rechten Überwendlichstichs<br>nach rechts oder links. | -2,0 bis 2,0    | 0,1mm          | *2, *3      |
| S44 | Geschwindigkeitseinstellung für Heften<br>Dieser Posten dient zur Einstellung der<br>Heftgeschwindigkeit.                                                                                                    | 400 bis 4200    | 100 St/min     | *3          |
| S45 | Zusammennähfunktion<br>Dieser Posten dient zur Wahl der Funktion bei der ersten<br>Durchführung von Zusammennähen.                                                                                                    | _               | _              | _           |
| S46 | Zusammennähbreite<br>Dieser Posten dient zur Einstellung der Nähbreite bei<br>der Durchführung von Zusammennähen.                                                                                                    | 1,0 bis 10,0    | 0,1mm          | *2, *3      |
| S47 | Stichteilung beim Zusammennähen<br>Dieser Posten dient zur Einstellung der Stichteilung<br>bei der Durchführung von Zusammennähen.                                                                                     | 0,2 bis 5,0     | 0,1mm          | *2, *3      |
| S51 | Spannung im linken Parallelabschnitt<br>Dieser Posten dient zur Einstellung der<br>Nadelfadenspannung im linken Parallelabschnitt.                                                                                     | 0 bis 200       | 1              | _           |
| S52 | Spannung im rechten Parallelabschnitt<br>Dieser Posten dient zur Einstellung der<br>Nadelfadenspannung im rechten Parallelabschnitt.                                                                                   | 0 bis 200       | 1              | *2          |
| S53 | Spannung im linken Parallelabschnitt<br>(1. Doppelnähzyklus)<br>Dieser Posten dient zur Einstellung der<br>Nadelfadenspannung im linken Parallelabschnitt des<br>1. Zyklus beim Doppelnähen.                           | 0 bis 200       | 1              | *2, *3      |
| S54 | Spannung im rechten Parallelabschnitt<br>(1. Doppelnähzyklus)<br>Dieser Posten dient zur Einstellung der<br>Nadelfadenspannung im rechten Parallelabschnitt des<br>1. Zyklus beim Doppelnähen.                         | 0 bis 200       | 1              | *2, *3      |
| S55 | Spannung im 1. Riegelabschnitt<br>Dieser Posten dient zur Einstellung der<br>Nadelfadenspannung im 1. Riegelabschnitt.                                                                                                 | 0 bis 200       | 1              | -           |
| S56 | Spannung im 2. Riegelabschnitt<br>Dieser Posten dient zur Einstellung der<br>Nadelfadenspannung im 2. Riegelabschnitt.                                                                                                 | 0 bis 200       | 1              | *2          |
| S57 | Einstellung der Nadelfadenspannung am<br>Nähanfang<br>Dieser Posten dient zur Einstellung der<br>Nadelfadenspannung der Riegelstiche am<br>Nähanfang.                                                                  | 0 bis 200       | 1              | _           |
| S58 | Einstellung der Nadelfadenspannung für<br>Heften<br>Dieser Posten dient zur Einstellung der<br>Nadelfadenspannung für Heften.                                                                                          | 0 bis 200       | 1              | *3          |

| Nr. | Posten                                                                                                    |                      | Einstellbereich | Editiereinheit | Bemerkungen |
|-----|----------------------------------------------------------------------------------------------------|----------------------|-----------------|----------------|-------------|
| S59 | ACT-Zeitpunkteinstellung am Anfang des 1.<br>Riegelabschnitts<br>Dieser Posten dient zur Einstellung des<br>Startzeitpunkts der Nadelfadenspannungsausgabe im<br>1. Riegelabschnitt.                   | 10                   | -5 bis 5        | 1 Stich        | *2          |
| S60 | ACT-Zeitpunkteinstellung am Anfang des<br>rechten Überwendlichstichs<br>Dieser Posten dient zur Einstellung des<br>Startzeitpunkts der Nadelfadenspannungsausgabe im<br>rechten Überwendlichabschnitt. | 10                   | -5 bis 5        | 1 Stich        | *2          |
| S61 | ACT-Zeitpunkteinstellung am Anfang des 2.<br>Riegelabschnitts<br>Dieser Posten dient zur Einstellung des<br>Startzeitpunkts der Nadelfadenspannungsausgabe im<br>2. Riegelabschnitt.                   | 10                   | -5 bis 5        | 1 Stich        | *2          |
| S62 | <b>Riegelstichzahl am Nähanfang</b><br>Dieser Posten dient zur Einstellung der<br>Riegelstichzahl am Nähanfang.                                                                                        | ₹ <b>.</b><br>\12.3. | 0 bis 8         | 1 Stich        | -           |
| S63 | <b>Riegelstichteilung am Nähanfang</b><br>Dieser Posten dient zur Einstellung der<br>Riegelstichteilung am Nähanfang.                                                                                  | = =<br><b>₩</b>      | 0,00 bis 0,70   | 0,05mm         | *2          |
| S64 | <b>Riegelstichbreite am Nähanfang</b><br>Dieser Posten dient zur Einstellung der<br>Riegelstichbreite am Nähanfang.                                                                                    | 1<br>                | 0,0 bis 3,0     | 0,1mm          | -           |
| S65 | Längskorrektur der Riegelstiche am<br>Nähanfang<br>Dieser Posten dient zur Einstellung der Startposition<br>der Riegelstiche in Längsrichtung am Nähanfang.                                            |                      | 0,0 bis 5,0     | 0,1mm          | *2          |
| S66 | Querkorrektur der Riegelstiche am<br>Nähanfang<br>Dieser Posten dient zur Einstellung der Startposition<br>der Riegelstiche in Querrichtung am Nähanfang.                                              | ¥₩÷∺                 | 0,0 bis 2,0     | 0,1mm          | *2          |
| S67 | <b>Riegelstichbreite am Nähende</b><br>Dieser Posten dient zur Einstellung der<br>Riegelstichbreite am Nähende.                                                                                        |                      | 0,1 bis 1,5     | 0,1mm          | -           |
| S68 | <b>Riegelstichzahl am Nähende</b><br>Dieser Posten dient zur Einstellung der<br>Riegelstichzahl am Nähende.                                                                                            | <b>1</b> 2.3.        | 0 bis 8         | 1 Stich        | -           |
| S69 | Längskorrektur der Riegelstiche am<br>Nähende<br>Dieser Posten dient zur Einstellung der Startposition<br>der Riegelstiche in Längsrichtung am Nähende.                                                |                      | 0,0 bis 5,0     | 0,1mm          | *2          |
| S70 | Querkorrektur der Riegelstiche am Nähende<br>Dieser Posten dient zur Einstellung der Startposition<br>der Riegelstiche in Querrichtung am Nähende.                                                     |                      | 0,0 bis 2,0     | 0,1mm          | *2          |

| Nr. | Posten                                                                                                    | Einstellbereich | Editiereinheit | Bemerkungen |
|-----|----------------------------------------------------------------------------------------------------|-----------------|----------------|-------------|
| S81 | <b>12. Messerauslösung</b> Dieser Posten dient zur Wahl von "Mit/Ohne Auslösung" des normalen Stoffmessers.         Image: Stormal stormal storm | _               | _              | _           |
| S83 | <b>13. Messerauslösung im 1. Doppelnähzyklus</b> Dieser Posten dient zur Wahl von "Mit/Ohne Auslösung" des         Stoffmessers im 1. Zyklus bei der Durchführung von Doppelnähen.         Image: Stoffmessers im 1. Zyklus bei der Durchführung von Doppelnähen.         Image: Stoffmessers im 1. Zyklus bei der Durchführung von Doppelnäh                                                                                                    | _               | _              | *2, *3      |
| S84 | Begrenzung der Maximalgeschwindigkeit<br>Dieser Posten dient zur Begrenzung der<br>Maximalgeschwindigkeit der Nähmaschine. Der<br>Maximalwert der Datenbearbeitung entspricht der<br>Umdrehungsanzahl für K07 Begrenzung der<br>Maximalgeschwindigkeit der Speicherschalterdaten.<br>→ Siehe 21. Liste der Speicherschalter.                                                                                                    | 400 bis 4200    | 100 St/min     | _           |
| S86 | Vorwärtsteilung<br>Dieser Posten dient zur Einstellung der Stichteilung<br>der Vorwärtsseite der Riegelform (Form-Nr. 27, 28,<br>29 und 30 von S01).                                                                                                    | 0,200 bis 2,500 | 0,025mm        | -           |
| S87 | Vorwärtsbreite<br>Dieser Posten dient zur Einstellung der Stichbreite<br>der Vorwärtsseite der Riegelform (Form-Nr. 27, 28,<br>29 und 30 von S01).                                                                                                    | 0,1 bis 3,0     | 0,05mm         | -           |
| S88 | <b>Rückwärtsteilung</b><br>Dieser Posten dient zur Einstellung der Stichteilung<br>der Rückwärtsseite der Riegelform (Form-Nr. 27, 28,<br>29 und 30 von S01).                                                                                                    | 0,200 bis 2,500 | 0,025mm        | -           |
| S89 | Rückwärtsbreite<br>Dieser Posten dient zur Einstellung der Stichbreite<br>der Rückwärtsseite der Riegelform (Form-Nr. 27, 28,<br>29 und 30 von S01).                                                                                                    | 0,1 bis 3,0     | 0,05mm         | -           |

## 14. Kopieren des Nähmusters

Die Daten einer bereits registrierten Musternummer können zu einer noch nicht benutzten Musternummer kopiert werden. Eine Überschreibungskopie des Musters ist verboten. Wenn Sie überschreiben möchten, führen Sie diesen Vorgang nach dem Löschen des Musters durch.

#### 1) Schalten Sie die Maschine auf den Eingabemodus um.

Wenn die Hintergrundbeleuchtung des LCD-Displays ten Eingabemodus in Blau anzeigt, ist Kopieren möglich. Wenn die Hintergrundbeleuchtung den Nähmodus in Grün anzeigt, drücken Sie die Taste READY 2 O, um auf den Eingabemodus umzuschalten.

## 2) Wählen Sie die Musternummer der Kopierquelle.

Wählen Sie die Musternummer der Kopierquelle auf dem Musterwahlbildschirm aus.

#### → Siehe **5. Durchführung der Musterwahl** Wenn Sie völlig neue Musterdaten erzeugen, ist es zweckmäßig, das Anfangswertmuster zu kopieren.

→ Siehe 10. Verwendung des Anfangswertmusters

#### 3) Rufen Sie den Kopierbildschirm auf.

Drücken Sie die Taste COPY 🕲 🛞 , so dass der Kopierbildschirm A angezeigt wird.

## 4) Wählen Sie die Musternummer des Kopierziels.

Die nicht benutzte Musternummer B beginnt auf dem Display zu blinken. Drücken Sie die Taste DATA CHANGE  $\bigoplus \bigoplus \bigoplus$ , und wählen sie die zu kopierende Nummer aus.

Wenn Sie das Muster löschen wollen, wählen Sie den Mülleimer []]]] .

#### 5) Starten Sie den Kopiervorgang.

Drücken Sie die Taste READY **2 U**, um den Kopiervorgang zu starten. Nach zwei Sekunden wird die durch Kopieren erzeugte Musternummer im gewählten Zustand auf dem Eingabebildschirm angezeigt.

Drücken Sie die Taste RESET **3** , um den vorherigen Bildschirm wiederherzustellen, ohne den Kopiervorgang durchzuführen.

\* Darüber hinaus können Zyklusdaten und Seriennähdaten nach dem gleichen Verfahren kopiert werden.

![](_page_39_Figure_17.jpeg)

## **15. Verwendung der Musterregistriertaste**

Sie können häufig benutzte Musternummern mit der Musterregistriertaste registrieren und dann benutzen. Registrierte Muster können durch einfaches Drücken der Musterregistriertaste im Eingabemodus ausgewählt werden.

#### (1) Registriermethode

#### 1) Schalten Sie die Maschine auf den Eingabemodus um.

Wenn die Hintergrundbeleuchtung des LCD-Displays **1** den Eingabemodus in Blau anzeigt, können Muster registriert werden.

Wenn die Hintergrundbeleuchtung den Nähmodus in Grün anzeigt, drücken Sie die Taste READY , um auf den Eingabemodus umzuschalten.

#### 2) Call pattern register screen.

Rufen Sie den Musterregistrierbildschirm auf. Halten Sie die Taste (P1 bis P3) ② P1 bis P3, unter der die Musternummer registriert werden soll, mindestens 3 Sekunden lang gedrückt, so dass der Musterregistrierbildschirm A angezeigt wird.

#### 3) Wählen Sie die Musternummer aus.

Die gegenwärtig verwendbare Musternummer B beginnt im Display zu blinken. Drücken Sie die Taste ITEM SELECTION (), und wählen Sie die zu registrierende Musternummer aus. Wenn Sie die Mülltonne ()) wählen, kann die Registrierung aufgehoben werden.

#### 4) Starten Sie die Registrierung.

Drücken Sie die Taste READY **2 U** zum Starten der Registrierung, worauf nach zwei Sekunden auf den Eingabebildschirm zurückgeschaltet wird. Drücken Sie die Taste RESET **3 /**, um auf den vorherigen Bildschirm zurückzuschalten, ohne eine Registrierung durchzuführen.

#### (2) Werksseitiger Registrierungsstatus

| Registriertaste | Registrierte Musternummer |
|-----------------|---------------------------|
| P1              | Musternummer 1            |
| P2              | Musternummer 2            |
| P3              | Musternummer 3            |

![](_page_40_Figure_14.jpeg)

## 16. Verendung der Parameterregistriertaste

Sie können häufig benutzte Parameter mit der Parameterregistriertaste registrieren und dann benutzen. Registrierte Parameter können durch einfaches Drücken der Parameterregistriertaste im Eingabemodus ausgewählt werden. Darüber hinaus kann diese Taste die gleiche Methode wie die unter **15. Verwendung der Musterregistriertaste** verwenden, da mit dieser Taste nicht nur Parameter sondern auch Musternummern registriert werden können.

#### (1) Registriermethode

#### 1) Schalten Sie die Maschine auf den Eingabemodus um.

Wenn die Hintergrundbeleuchtung des LCD-Displays ① den Eingabemodus in Blau anzeigt, können Parameter registriert werden. Wenn die Hintergrundbeleuchtung den Nähmodus in Grün anzeigt, drücken Sie die Taste READY ② ①, um auf den Eingabemodus umzuschalten.

#### 2) Rufen Sie den Parameterregistrierbildschirm auf.

Halten Sie die Taste (F1 bis F6) **(2)** F1 bis F6, unter der der Parameter registriert werden soll, mindestens 3 Sekunden lang gedrückt, so dass der Parameterregistrierbildschirm A angezeigt wird.

#### 3) Wählen Sie den Parameter aus.

Der mit der Taste registrierbare Posten B beginnt zu blinken. Drücken Sie die Taste ITEM SELECTION (), um den zu registrierenden Posten auszuwählen. Die folgenden Posten können registriert werden: Nähdaten, Parameter von Speicherschaltern (Stufe 1) und Musternummern. Darüber hinaus kann die Registrierung aufgehoben werden, wenn Sie die Mülltonne ))))

#### 4) Starten Sie die Registrierung.

Drücken Sie die Taste READY 2 Uzum Starten der Registrierung, worauf nach zwei Sekunden auf den Eingabebildschirm zurückgeschaltet wird. Drücken Sie die Taste RESET 3 , um auf den vorherigen Bildschirm zurückzuschalten, ohne eine Registrierung durchzuführen.

#### (2) Werksseitiger Registrierungsstatus

| Registriertaste | Registrierter Parameter                              |                     |
|-----------------|------------------------------------------------------|---------------------|
| F1              | Umschaltung zwischen Einfachnähen/<br>Doppelnähen    | ×1<br>531           |
| F2              | Heften (aus/Anzahl der Vorgänge)                     | 87<br>834           |
| F3              | Einstellung der Heftnadelfadenspannung               | 0.<br>(558)         |
| F4              | Mehrfache Stoffmesserbewegungen<br>unwirksam/wirksam | <b>Q</b> _∧∧<br>U19 |
| F5              | Stoffmessergröße                                     |                     |
| F6              | Einstellung der Nadelfadenspannung am<br>Nähanfang   |                     |
|                 |                                                      | S57                 |

## 17. Durchführung von Seriennähen

Diese Nähmaschine kann Seriennähen durchführen, wobei mehrere Nähmusterdaten fortlaufend genäht werden, ohne den Presserfuß anzuheben. Es ist möglich, bis zu maximal 6 Formen in einem Zyklus zu nähen.

Darüber hinaus kann die Registrierung von bis zu 20 Daten durchgeführt werden. Kopieren und benutzen Sie die Daten je nach Bedarf.

- → Siehe 14. Kopieren des Nähmusters
- \* Je nach den Einstellungsbedingungen kann es notwendig sein, die beim Kauf vorhandenen Teile auszuwechseln.

#### (1) Wahl der Seriennähdaten

1) Schalten Sie die Maschine auf den Eingabemodus um.

Wenn die Hintergrundbeleuchtung des LCD-Displays ① den Eingabemodus in Blau anzeigt, können Seriennähdaten gewählt werden. Wenn die Hintergrundbeleuchtung den Nähmodus in Grün anzeigt, drücken Sie die Taste READY ② ①, um auf den Eingabemodus umzuschalten.

#### 2) Rufen Sie den Musterwahlbildschirm auf.

Drücken Sie die Taste PATTERN NO. **()**, so dass der Musterwahlbildschirm A angezeigt wird. Die gegenwärtig gewählte Musternummer B beginnt zu blinken.

#### 3) Wählen Sie Seriennähen.

Drücken Sie die Taste ITEM SELECTION () (), worauf die registrierten Muster der Reihe nach durchgeschaltet und angezeigt werden. Die Zyklusdatennummer und die Seriennähdatennummer, die nach der zuletzt registrierten Musternummer registriert wurden, werden angezeigt. Wählen Sie nun die für das Nähen zu verwendende Seriennähdatennummer.

#### 4) Führen Sie den Nähvorgang durch.

Drücken Sie die Taste READY **2 O** nach der Wahl der Seriennähdaten, so dass die Hintergrundbeleuchtung des LCD-Displays **1** grün wird und Nähen möglich ist.

Nur die Seriennähdatennummer 1 wurde werksseitig registriert. Der Nähstatus kann jedoch nicht hergestellt werden, da noch kein Nähmuster eingegeben worden ist. Führen Sie die Eingabe des Nähmusters gemäß dem Abschnitt **2) Bearbeitung von Seriennähdaten** auf der nächsten Seite durch.

![](_page_42_Figure_15.jpeg)

(2) Bearbeitung von Seriennähdaten

#### 1) Schalten Sie die Maschine auf den Eingabemodus um.

Wenn die Hintergrundbeleuchtung des LCD-Displays ① den Eingabemodus in Blau anzeigt, können Seriennähdaten gewählt werden. Wenn die Hintergrundbeleuchtung den Nähmodus in Grün anzeigt, drücken Sie die Taste READY ② ①, um auf den Eingabemodus umzuschalten.

#### 2) Rufen Sie die zu bearbeitende Seriennähdatennummer auf.

Rufen Sie den Musterwahlbildschirm durch Drücken der Taste PATTERN NO. Auf, so dass die gegenwärtig gewählte Musternummer B zu blinken beginnt. Drücken Sie die Taste ITEM SELECTION Co, worauf die registrierten Muster der Reihe nach durchgeschaltet und angezeigt werden. Die Zyklusdatennummer und die Seriennähdatennummer, die nach der letzten Musternummer registriert wurden, werden angezeigt. Wählen Sie nun die für das Nähen zu verwendende Seriennähdatennummer.

![](_page_43_Figure_5.jpeg)

#### 3) Versetzen Sie die Seriennähdaten in den Bearbeitungszustand.

Drücken Sie die Taste DATA (8) (3), so dass die Seriennähdaten-Bearbeitungsanzeige C erscheint. Die zuerst zu nähende Musternummer D beginnt zu blinken. In diesem Zustand können die Daten bearbeitet werden.

#### 4) Wählen Sie den Bearbeitungspunkt.

Drücken Sie die Taste ITEM SELECTION (  $\odot$   $\odot$ ), worauf sich der Bearbeitungspunkt in der Reihenfolge Musternummer  $\rightarrow$  Sprungvorschubbetrag  $\rightarrow$  Musternummer  $\rightarrow$  Sprungvorschubbetrag bewegt und zu blinken beginnt. Wenn der Bearbeitungspunkt bis zur letzten Datenstelle bewegt wird, wird ein zusätzliches Piktogramm angezeigt.

#### 5) Ändern Sie die Daten des gewählten Bearbeitungspunkts.

Drücken Sie die Taste DATA CHANGE (1) (+) (-), so dass die Daten des Bearbeitungspunkts geändert werden können.

Wenn sich der Bearbeitungspunkt an der Musternummer befindet:

Die registrierten Musternummern werden angezeigt und können gewählt werden.

Wenn sich der Bearbeitungspunkt am Sprungvorschub befindet:

Der numerische Wert kann innerhalb des Bereichs von ±120 mm bearbeitet werden. Die Musterdaten am Bearbeitungspunkt können außerdem durch Drücken der Taste RESET ③ 🖉 gelöscht werden. Wiederholen Sie die Schritte 4) und 5), um die Datenbearbeitung durchzuführen.

 \* Mit den obigen Schritten ist die Eingabe beendet. Für Seriennähen müssen jedoch alle Daten innerhalb des Bereichs der Pressergröße eingegeben werden. Bei einer Überschreitung dieses Bereichs wird eine Fehlermeldung angezeigt. Geben Sie daher die Pressergröße genau ein.
 → Siehe 4. Eingabe des Pressertyps

## 18. Durchführung von Zyklusnähen

Diese Nähmaschine kann mehrere Nähmusterdaten in der Reihenfolge der Daten in einem Zyklus nähen. Benutzen Sie diese Nähmethode, wenn Sie mehrere verschiedene Knopflöcher am Nähprodukt nähen, da bis zu 15 verschiedene Muster eingegeben werden können.

Darüber hinaus kann die Registrierung von bis zu 20 Zyklen durchgeführt werden. Kopieren und benutzen Sie die Daten je nach Bedarf.

→ Siehe 14. Kopieren des Nähmusters

#### (1) Wahl der Zyklusdaten

1) Schalten Sie die Maschine auf den Eingabemodus um.

Wenn die Hintergrundbeleuchtung des LCD-Displays ① den Eingabemodus in Blau anzeigt, können Zyklusdaten gewählt werden. Wenn die Hintergrundbeleuchtung den Nähmodus in Grün anzeigt, drücken Sie die Taste READY ② ①, um auf den Eingabemodus umzuschalten.

#### 2) Rufen Sie den Musterwahlbildschirm auf. Drücken Sie die Taste PATTERN NO. (?) (\*), so

dass der Musterwahlbildschirm A angezeigt wird. Die gegenwärtig gewählte Musternummer B beginnt zu blinken.

#### 3) Wählen Sie die Zyklusnähdaten.

Drücken Sie die Taste ITEM SELECTION () (), worauf die registrierten Muster der Reihe nach durchgeschaltet und angezeigt werden. Die Zyklusdatennummer und die Seriennähdatennummer, die nach der zuletzt registrierten Musternummer registriert wurden, werden angezeigt. Wählen Sie nun die für das Nähen zu verwendende Zyklusdatennummer.

#### 4) Führen Sie den Nähvorgang durch.

Drücken Sie die Taste READY **2 ()** nach der Wahl der Zyklusdaten, so dass die Hintergrundbeleuchtung des LCD-Displays **1** grün wird und Nähen möglich ist.

Nur die Zyklusdatennummer 1 wurde werksseitig registriert. Der Nähstatus kann jedoch nicht hergestellt werden, da noch kein Nähmuster eingegeben worden ist. Führen Sie die Eingabe des Nähmusters gemäß dem Abschnitt **2) Bearbeitung von Zyklusdaten** auf der nächsten Seite durch.

![](_page_44_Picture_14.jpeg)

#### (2) Bearbeitung von Zyklusdaten

#### 1) Schalten Sie die Maschine auf den Eingabemodus um.

Wenn die Hintergrundbeleuchtung des LCD-Displays ① den Eingabemodus in Blau anzeigt, können die Zyklusdaten eingegeben werden. Wenn die Hintergrundbeleuchtung den Nähmodus in Grün anzeigt, drücken Sie die Taste READY ② ①, um auf den Eingabemodus umzuschalten.

#### 2) Rufen Sie die zu bearbeitende Zyklusdatennummer auf.

Rufen Sie den Musterwahlbildschirm durch Drücken der Taste PATTERN NO. Auf, so dass die gegenwärtig gewählte Musternummer B zu blinken beginnt. Drücken Sie die Taste ITEM SELECTION SELECTION Co, worauf die registrierten Muster der Reihe nach durchgeschaltet und angezeigt werden. Die Zyklusdatennummer und die Seriennähdatennummer, die nach der zuletzt registrierten Musternummer registriert wurden, werden angezeigt. Wählen Sie nun die für das Nähen zu verwendende Zyklusdatennummer.

#### 3) Versetzen Sie die Zyklusdaten in den Bearbeitungszustand.

Drücken Sie die Taste DATA (3) (3), so dass die Zyklusdaten-Bearbeitungsanzeige C erscheint. Die zuerst zu nähende Musternummer D beginnt zu blinken. In diesem Zustand können die Daten bearbeitet werden.

#### 4) Wählen Sie den Bearbeitungspunkt.

Drücken Sie die Taste ITEM SELECTION **(**), worauf sich der Bearbeitungspunkt in der vorgegebenen Reihenfolge bewegt und zu blinken beginnt. Wenn der Bearbeitungspunkt bis zur letzten Datenstelle bewegt wird, wird ein zusätzliches Piktogramm **(**) angezeigt.

#### 5) Ändern Sie die Daten des gewählten Bearbeitungspunkts.

Drücken Sie die Taste DATA CHANGE () (+) (-), so dass die Daten des Bearbeitungspunkts geändert werden können. Die registrierten Musternummern werden angezeigt und können gewählt werden.

Die Musterdaten am Bearbeitungspunkt können außerdem durch Drücken der Taste RESET (3) gelöscht werden. Wiederholen Sie die Schritte 4) und 5), um die Datenbearbeitung durchzuführen.

![](_page_45_Figure_12.jpeg)

## 19. Erläuterung des Messermehrfachausschlags

Diese Nähmaschine kann das Messer mehrmals betätigen und Knopflöcher nähen, die größer als die Messergröße sind, indem die Größe des angebrachten Messers auf der Bedienungstafel eingestellt wird. Diese Funktion kann aktiviert und benutzt werden, um verschiedene Nähformen zu nähen, ohne das Messer auszuwechseln.

#### (1) Einstellen des Messer-Mehrfachausschlags

#### 1) Schalten Sie die Maschine auf den Eingabemodus um.

Wenn die Hintergrundbeleuchtung des LCD-Displays ① den Eingabemodus in Blau anzeigt, können die Speicherschalterdaten bearbeitet werden. Wenn die Hintergrundbeleuchtung den Nähmodus in Grün anzeigt, drücken Sie die Taste READY ② ① , um auf den Eingabemodus umzuschalten.

 2) Geben Sie die Größe des Stoffmessers ein. Drücken Sie die Taste MODE 
 M, so dass der Speicherschalter-Datenbearbeitungsbildschirm A (Stufe 1) angezeigt wird. Drücken Sie die Taste ITEM SELECTION 
 → , um <u>U18</u> Stoffmessergröße B aufzurufen. Stellen Sie dann die Größe C des angebrachten Messers mit der Taste DATA CHANGE

 $\rightarrow$  Einzelheiten dazu finden Sie unter 21. Liste der speicherschalterdaten.

 Machen Sie die Funktion f
ür Stoffmesser-Mehrfachausschlag wirksam.

Drücken Sie dann die Taste ITEM SELECTION ( Contended of the ser-Mehrfachausschlag Daufzurufen. Versetzen Sie dann die Funktion für Stoffmesser-Mehrfachausschlag mit der Taste DATA CHANGE () (+) (-) in den effektiven Zustand.

Einzelheiten dazu finden Sie unter **21. Liste der speicherschalterdaten.** 

![](_page_46_Figure_10.jpeg)

Drücken Sie die Taste READY **O**, so dass die Hintergrundbeleuchtung des LCD-Displays **①** grün wird. Nun ist Nähbetrieb möglich. Wird nun der Parameter "S02 Stoffschnittlänge" auf einen größeren Wert als der oben eingestellte Parameter "U18 Stoffmessergröße" eingestellt, wird der Mehrfachausschlag des Messers beim Nähen automatisch ausgeführt.

\* Bei dem Versuch, ein Knopfloch zu nähen, das kleiner als die Größe des angebrachten Messers ist, wird Fehler 489 angezeigt.

![](_page_46_Figure_13.jpeg)

![](_page_46_Figure_14.jpeg)

## 20. Methode zum Ändern der Speicherschalterdaten

#### 1) Schalten Sie die Maschine auf den Eingabemodus um.

Wenn die Hintergrundbeleuchtung des LCD-Displays ① den Eingabemodus in Blau anzeigt, können die Speicherschalterdaten geändert werden. Wenn die Hintergrundbeleuchtung den Nähmodus in Grün anzeigt, drücken Sie die Taste READY ② ① , um auf den Eingabemodus umzuschalten.

#### 2) Rufen Sie den Speicherschalter-Datenbearbeitungsbildschirm auf.

Drücken Sie die Taste MODE **(M)**, so dass der Speicherschalter-Datenbearbeitungsbildschirm A (Stufe 1) angezeigt wird. Wenn Sie die Taste weitere 3 Sekunden lang gedrückt halten, werden die Speicherschalterdaten (Stufe 2) angezeigt.

#### 3) Wählen Sie die zu ändernden Speicherschalterdaten aus.

Drücken Sie die Taste ITEM SELECTION () () , um den zu ändernden Datenposten auszuwählen.

#### 4) Ändern Sie die Daten.

Bei den Speicherschalterdaten gibt es einen Datenposten zum Ändern des numerischen Werts und einen anderen zur Wahl des Piktogramms.

Eine Nummer, wie z.B. U01, wird an den Datenposten zum Ändern des numerischen Wertes angehängt, und der Einstellwert kann durch Drücken der Taste DATA CHANGE () (+) (-) erhöht oder erniedrigt werden.

Eine Nummer, wie z.B. **K01**, wird an den Datenposten zur Auswahl des Piktogramms angehängt, und das Piktogramm kann mit der Taste DATA CHANGE **()** (+) (-) ausgewählt werden.

→ Einzelheiten zu den Speicherschalterdaten finden Sie unter **21. Liste der speicherschalterdaten.** 

![](_page_47_Figure_12.jpeg)

## 21. Liste der Speicherschalterdaten

#### (1) Stufe 1

Die Speicherschalterdaten (Stufe 1) sind die für die Nähmaschine einheitlichen Bewegungsdaten und die für alle Nähmuster allgemein gültigen Daten.

| Nr.  | Posten                                                        | Einstellbereich | Editiereinheit | Anfangswert |
|------|---------------------------------------------------------------|-----------------|----------------|-------------|
| U01  | Presserlifter-Maximalstellung                                 | 0 bis 17,0      | 0,1mm          | 14.0mm      |
|      | Damit wird die Höhe der Maximalposition der Pedalbetätigung   |                 |                |             |
|      | eingestellt.                                                  |                 |                |             |
| U02  | Presserlifter-Zwischenstellung                                | 0 bis 14,0      | 0,1mm          | 6.0mm       |
|      | Damit wird die Höhe der Zwischenstellung der 🛄                |                 |                |             |
|      | Pedalbetätigung eingestellt.                                  |                 |                |             |
| 003  |                                                               | 0 bis 14,0      | 0,1mm          | 0.0mm       |
|      | Damit wird die Hone der Stoffeinlegeposition der              |                 |                |             |
| 1104 | Pedalbetaligung eingesteilt.                                  | 5 bic 05        | 10/            | 90%         |
| 004  | Damit wird der Betätigungsdrucknunkt für den 2-Pedal-Typ      | 5 015 95        | 1 /0           | 00 /8       |
|      | eingestellt. Siehe den nachstehenden Posten                   |                 |                |             |
| U05  | Hebeposition des Presserfußes des 2-Pedal-                    | 5 bis 95        | 1%             | 50%         |
|      | Typs (%)                                                      |                 |                |             |
|      | Damit wird der Betätigungsdruckpunkt für den 2-Pedal-Typ      |                 |                |             |
|      | eingestellt. Pedal-Vordrückbetrag Presserhubbetrag            |                 |                |             |
|      | U01 Presserlifter-                                            |                 |                |             |
|      |                                                               |                 |                |             |
|      | Vordrückposition des 2- + + U05 Hebeposition des Presserfußes |                 |                |             |
|      | Pedal-Typs (%)                                                |                 |                |             |
| 1100 |                                                               | 0.1.1.000       | 4              | 05          |
| 006  |                                                               | 0 bis 200       | 1              | 35          |
| 1107 | Finstellung der Nadelfadensnannung beim                       | 0 bis 200       | 1              | 35          |
|      |                                                               | 0 013 200       | 1              | 00          |
| U08  | Einstellung der Nadelfadenspannung zum                        | 0 bis 200       | 1              | 60          |
|      | Heften beim Zusammennähen                                     |                 |                |             |
| U09  | Einstellung der Soft-Start-Geschwindigkeit 1.                 | 400 bis 4200    | 100 U/min      | 800 U/min   |
|      | Stich 1: <u>vit</u>                                           |                 |                |             |
| U10  | Einstellung der Soft-Start-Geschwindigkeit 2.                 | 400 bis 4200    | 100 U/min      | 800 U/min   |
|      | Stich 2+                                                      |                 |                |             |
| U11  | Einstellung der Soft-Start-Geschwindigkeit 3.                 | 400 bis 4200    | 100 U/min      | 2000 U/min  |
|      | STICN                                                         | 400 bis 4000    | 100 11/min     | 0000 11/min |
| 012  | Stich                                                         | 400 bis 4200    | 100 0/min      | 3000 0/min  |
| U13  | Finstellung der Soft-Start-Geschwindigkeit 5                  | 400 bis 4200    | 100 Ll/min     | 4000 U/min  |
|      | Stich                                                         | 400 510 4200    |                | 4000 0/1111 |
| U14  | Pressertyp                                                    | _               | _              | Typ 1       |
|      | Stellen Sie den Nähfußtyp ein. → 4. Eingabe des Pressertyps   |                 |                |             |
|      |                                                               |                 |                |             |
|      |                                                               |                 |                |             |
|      | 4^20mm 0^30mm 0^41mm                                          |                 |                |             |
| U15  | Presserfußbreite                                              | 3,0 bis 10,0    | 0,1mm          | 3,0mm       |
|      | Vienn Typ 5 von "U14 Pressertyp" eingestellt wird, geben U    |                 |                |             |
|      |                                                               |                 |                |             |
| U16  | Presserfußlänge                                               | 10.0 bis 120.0  | 0.5mm          | 10.0mm      |
|      | Wenn Typ 5 von "U14 Pressertyp" einaestellt wird, geben 5     | 10,0 510 120,0  | 0,01111        | 10,01111    |
|      | Sie die Nähfußlänge ein.                                      |                 |                |             |
|      |                                                               |                 |                |             |
| U17  | Nähstartposition (Vorschubrichtung)                           | 2,5 bis 110,0   | 0,1mm          | 2,5mm       |
|      | Damit wird die Nähstartposition in Bezug auf den Presser      |                 |                |             |
|      | eingestellt. Stellen Sie diesen Posten ein, wenn die          |                 |                |             |
|      | Startposition wegen eines überlappenden Abschnitts oder       |                 |                |             |
|      | dergleichen verschoben werden soll.                           |                 |                |             |

| Nr.  | Posten                                                                           | Einstellbereich | Editiereinheit | Anfangswert   |
|------|----------------------------------------------------------------------------------|-----------------|----------------|---------------|
| U18  | Stoffmessergröße                                                                 | 3,0 bis 32,0    | 0,1mm          | 32,0mm        |
|      | Geben Sie die Größe des verwendeten Messers ein.                                 |                 |                |               |
| U19  | Funktion für Stoffmesser-Mehrfachausschlag unwirksam/                            | _               | _              | Unwirksam     |
|      | wirksam                                                                          |                 |                |               |
|      | Y Unwirksam                                                                      |                 |                |               |
| U20  | Fadenbrucherkennungsfunktion unwirksam/wirksam                                   | -               | -              | Wirksam       |
|      | - Virksam - Virksam                                                              |                 |                |               |
| U21  | Wahl der Presserposition bei Stellung ON der Taste                               | -               | -              | Presser hoch  |
|      | READY (hoch/tief)                                                                |                 |                |               |
|      | Damit wird die Presserfußposition beim Drücken der Taste READY                   |                 |                |               |
|      | eingestellt. 🦉 🔄 Presser hoch 🦉 💶 Presser tief                                   |                 |                |               |
| U22  | Wahl der Nähfußposition am Ende des Nähvorgangs                                  | -               | -              | Presser hoch  |
|      | (hoch/tief)                                                                      |                 |                |               |
|      | Dieser Posten dient zur Einstellung der Nähfußposition am Ende                   |                 |                |               |
|      | des Nähvorgangs. (Wirksam nur bei 1-Pedal-Einstellung.)                          |                 |                |               |
|      | Presser hoch                                                                     |                 |                |               |
| U23  | Nadelfadenabschneidebewegungs-                                                   | 0 bis 15,0      | 0,1mm          | 1,0mm         |
|      | Anfangsabstand                                                                   |                 |                |               |
|      | Der Abstand vom Nähanfang bis zum Anfang der 📃 🚽                                 |                 |                |               |
|      | Nadelfadenabschneider-Auslosebewegung wird                                       |                 |                |               |
| 1124 | eingegeben.                                                                      | 0 bis 15 0      | 0.1mm          | 1 5mm         |
| 024  | Anfangsabstand                                                                   | 0 013 10,0      | 0,11111        | 1,511111      |
|      | Der Abstand vom Nähanfang bis zum Anfang der $\Xi \equiv \widehat{\blacksquare}$ |                 |                |               |
|      | Spulenfadenabschneider-Auslösebewegung wird 🚈 🔀                                  |                 |                |               |
|      | eingegeben.                                                                      |                 |                |               |
| U25  | Zähleraktualisierungseinheit                                                     | 1 bis 30        | 1              | 1             |
|      | Damit wird die Einheit zur Aktualisierung des Nähzählers                         |                 |                |               |
|      | eingestellt.                                                                     |                 |                |               |
| U26  | Gesamtstichzahl Keine Anzeige/Anzeige                                            | -               | -              | Keine Anzeige |
|      | Anzeige                                                                          |                 |                |               |

#### (2) Stufe 2

Halten Sie die Taste MODE mindestens drei Sekunden lang gedrückt, um die Bearbeitung zu ermöglichen.

| Nr.  | Posten                                                                                                    | Einstellbereich | Editiereinheit | Anfangswert       |
|------|----------------------------------------------------------------------------------------------------|-----------------|----------------|-------------------|
| K01  | Pedalwahl                                                                                                    | _               | _              | 2-Pedal           |
|      | Der Pedaltyp wird eingestellt. → 3. Pedalbedienungsweise                                                                                    |                 |                |                   |
|      |                                                                                                    |                 |                |                   |
|      |                                                                                                    |                 |                |                   |
|      | 2-Pedal 1-Pedal 1-Pedal                                                                                                    |                 |                |                   |
| 1/00 | Änderung der Deremstereinstellung                                                                                                    |                 |                | Änderunge erleubt |
| K02  | Fraubt/Verbeten                                                                                                    | _               | -              | Anderung enaubt   |
|      | Damit wird das Verbot einer Änderung der Näh- und                                                                                           |                 |                |                   |
|      | Speicherschalterdaten eingestellt.                                                                                                    |                 |                |                   |
|      |                                                                                                    |                 |                |                   |
|      | Änderung Änderung                                                                                                    |                 |                |                   |
|      | verboten                                                                                                    |                 |                |                   |
| K03  | Funktion des Verbots der Wahl des Pressertyps                                                                                               | -               | _              | Änderung erlaubt  |
|      | Erlaubt/Verboten                                                                                                    |                 |                |                   |
|      | Damit wird das Verbot einer Änderung von "U14 Pressertyp" eingestellt.                                                                      |                 |                |                   |
|      | Änderung                                                                                                    |                 |                |                   |
| KOA  | Nähform Auswahlstufe                                                                                                    |                 |                | 10 Formon         |
| K04  | Namon n-Auswahlstuic<br>Die Anzahl der nähbaren Nähformen kann erhöht werden (Max 30                                                        | _               | —              | 12 FUITIEIT       |
|      | Formen)                                                                                                    |                 |                |                   |
|      |                                                                                                    |                 |                |                   |
|      | $\bigsqcup_{No.} 12^{12} \operatorname{Pormen} \bigsqcup_{No.} 20^{20} \operatorname{Pormen} \bigsqcup_{No.} 30^{30} \operatorname{Formen}$ |                 |                |                   |
| K05  | Stoffmesserleistung                                                                                                    | 0 bis 3         | 1              | 1                 |
|      | Damit wird die Ausgangsleistung des Stoffmessers                                                                                            |                 |                |                   |
|      | eingestellt.                                                                                                    |                 |                |                   |
|      | 0: Min. Leistung → 3: Max. Leistung                                                                                                    |                 |                |                   |
| K06  | Wahl des Maschinentyps                                                                                                    | 0 bis 1         | 1              | 0 (Standardtyp)   |
|      | Damit wird der Typ des Nahmaschinenkopts eingestellt.                                                                                       |                 |                |                   |
| K07  | Standardtyp 1. Hockenkopityp                                                                                                    | 400 bis 4200    | 100 U/min      | 3600 U/min        |
|      | Die max. Geschwindigkeit der Nähmaschine kann begrenzt                                                                                      | 400 510 4200    |                |                   |
|      | werden.Wenn "K06 Wahl des Maschinentyps" auf den                                                                                            |                 |                |                   |
|      | Trockenkopftyp eingestellt wird, wird die max.                                                                                              |                 |                |                   |
|      | Nähgeschwindigkeit automatisch auf 3.300 U/min begrenzt.                                                                                    |                 |                |                   |
| K08  | Kompensation für ungleichmäßige                                                                                                    | -30 bis 30      | 1              | 0                 |
|      | Nadelfadenspannung                                                                                                    |                 |                |                   |
|      | Der Ausgangswert der Nadelfadenspannung wird total                                                                                          |                 |                |                   |
|      | ausgeglichen und kompensiert.                                                                                                    |                 |                |                   |
| K09  | Anderungswert des Nadeltadenspannungs-                                                                                                    | 0 bis 20        | 15             | 0s                |
|      | Ausgabezenpulikis                                                                                                    |                 |                |                   |
|      | wird der geänderte Wert für die Dauer der Einrichtungszeit ausgegeben                                                                       |                 |                |                   |
|      |                                                                                                    |                 |                |                   |
|      | Ohne Ausgabe                                                                                                    |                 |                |                   |
|      | Ausgabe Chinichtungszeit                                                                                                    |                 |                |                   |
| K10  | Funktion für Nullpunkt-Wiedergewinnung bei jedem                                                                                            | -               | -              | Ohne              |
|      | Vorgang                                                                                                    |                 |                |                   |
|      | Die Nullpunktwiedergewinnung wird nach dem Abschluss des                                                                                    |                 |                |                   |
|      | Nähvorgangs oder des Zyklus durchgeführt.                                                                                                   |                 |                |                   |
|      | Ohne Nach Vollendung Ach Vollendung des Zvklus                                                                                              |                 |                |                   |
| 1    |                                                                                                    |                 |                |                   |

| Nr.  | Posten                                                                                                | Einstellbereich | Editiereinheit | Anfangswert |
|------|----------------------------------------------------------------------------------------------------|-----------------|----------------|-------------|
| K11  | Nadelhochstellung durch Rückwärtslauf                                                                 | -               | -              | Erlaubt     |
|      | Erlaubt/Verboten                                                                                      |                 |                |             |
|      | Wenn "U01 Presserlifter-Maximalposition" auf 14,0 mm oder mehr                                        |                 |                |             |
|      | eingestellt wird, wird die Bewegung der Nadelhochstellung durch                                       |                 |                |             |
|      | Rückwärtslauf automatisch ausgeführt und die Maschine                                                 |                 |                |             |
|      | angehalten. Das Verbot der Bewegung kann eingestellt werden.                                          |                 |                |             |
|      | Nadelhochstellung durch<br>Rückwärtslauf verboten<br>Nadelhochstellung durch<br>Rückwärtslauf erlaubt |                 |                |             |
| K12  | Finstellung der Messermagnet-Absenkzeit                                                               | 25 bis 100      | 5ms            | 35          |
|      |                                                                                                    |                 | enie -         |             |
| K13  | Einstellung der Messermagnet-Anhebezeit                                                               | 5 bis 100       | 5ms            | 15          |
| K14  | Messerzylinder-Absenkzeit (optional)                                                                  | 5 bis 300       | 5ms            | 50          |
|      |                                                                                                    |                 |                |             |
| K15  | Kompensation des Y-Vorschubmotor-                                                                     | -120 bis 400    | 1 Impuls       | 0           |
|      | Nullpunkts                                                                                            |                 | (0,025 mm)     |             |
| K10  | Kompensation des Nadelpendelmotor-                                                                    | -10 bis 10      | 1 Impulo       | 0           |
| K IO | Nullpunkts                                                                                            | -10 bis 10      | (0.025 mm)     | 0           |
|      | ·····································                                                                 |                 | (0,020 1111)   |             |
| K17  | Kompensation des Presserliftermotor-                                                                  | -100 bis 10     | 1 Impuls       | 0           |
|      | Nullpunkts                                                                                            |                 | (0,025 mm)     |             |
| K18  | Musterwahlfunktion unter dem Nähmodus<br>unwirksam/wirksam                                            | -               | _              | Unwirksam   |
|      |                                                                                                    |                 |                |             |
| K19  | Zwischenzeitliches Fadenabschneiden beim                                                              | _               | _              | Erlaubt     |
|      | Dauernähen Erlaubt/Verboten                                                                           |                 |                |             |
|      |                                                                                                    |                 |                |             |
| K20  | Stoffmesser-Rückstellkraft                                                                            | 0 bis 3         | 1              | 0           |
|      | Dieser Posten dient zur Einstellung der 📊 🛻 🕇                                                         |                 |                |             |
|      | Ausgangsleistung bei der Rückstellung des 🖓 🖓 🖉                                                       |                 |                |             |
| KOI  | Stoffmessers.                                                                                         | 0 5 4 5         | d Inconsta     | 0           |
| K21  | am Anfang des Nähvorgangs                                                                             | 0 0 0 15        | i impuis       | Ö           |
|      | Dieser Posten dient zur Einstellung des 🛋 🖛 🥃                                                         |                 |                |             |
|      | Freigabebetrags des Spulenfadenabschneiders am                                                        |                 |                |             |
|      | Anfang des Nähvorgangs.                                                                               |                 |                |             |
| K22  | Nähfußhebergeschwindigkeit                                                                            | 1 bis 3         | -              | 2           |
|      | Dieser Posten dient zur Einstellung der 🛴 🖧 🛶                                                         |                 |                |             |
|      | Nähfußhebergeschwindigkeit.                                                                           |                 |                |             |
| K51  | Start des Nadelfadenabechneider                                                                       |                 |                |             |
|      |                                                                                                    | _               | _              | _           |
|      | Die Nadelfadenabschneider-Einstellbewegung 🏅 🕂 🔛                                                      |                 |                |             |
|      | beginnt bei Betätigung der Taste READY auf ON.                                                        |                 |                |             |
| K52  | Start des Spulenfadenabschneider-                                                                     | -               | -              | -           |
|      | Einstellmodus                                                                                         |                 |                |             |
|      | Die Spulenfadenabschneider-Einstellbewegung 😿 🎹 🐫                                                     |                 |                |             |
| L    | beginnt bei Betätigung der Taste READY auf ON.                                                        |                 |                |             |
| K53  | Start des Sensorprutmodus                                                                             | -               | -              | _           |
|      | Die Sensorprutung beginnt bei Betatigung der Taste 🔌 🌾 🕵                                              |                 |                |             |
|      |                                                                                                    |                 |                |             |

## **VI**. WARTUNG

#### 1. Einstellung der Nadelgreiferbeziehung

![](_page_52_Picture_2.jpeg)

#### WARNUNG :

Um durch plötzliches Anlaufen der Nähmaschine verursachte Verletzungen zu vermeiden, führen Sie die folgende Arbeit erst aus, nachdem Sie den Netzschalter ausgeschaltet und sich vergewissert haben, daß der Motor vollkommen stillsteht.

![](_page_52_Figure_5.jpeg)

![](_page_52_Figure_6.jpeg)

![](_page_52_Picture_7.jpeg)

Stellen Sie die Nadel-Greifer-Beziehung ein, wenn sich die Nadel in die Mitte des Stichlochs der Stichplatte senkt.

#### (1) Höhe der Nadelstange

- 1) Die Nadelstange auf ihren Tiefstpunkt absenken.
- Teil [1] Ger Einstellehre in die Lücke zwischen dem unteren Ende der Nadelstange und der Stichplatte einführen, wobei das untere Ende der Nadelstange die Oberkante des Teils [1] Ger Einstellehre berührt.
- 3) Die Nadelstangen-Verbindungsschraube lösen, und die Höhe der Nadelstange einstellen.

#### (2) Einstellverfahren der Nadel-Greifer-Beziehung:

- 1) Das Handrad in der korrekten Richtung drehen, bis sich die Nadel von ihrem Tiefstpunkt zu heben beginnt.
- Teil [2] der Einstellehre in die Lücke zwischen dem unteren Ende der Nadelstange und der Stichplatte einführen, wobei das untere Ende der Nadelstange die Oberkante des Teils [2] der Einstellehre berührt.
- 3) Die Feststellschraube der Greiferwellen-Laufbuchse lösen, und die Blattspitze des Greifers auf die Mitte der Nadel ausrichten. Die Einstellung so vornehmen, daß ein Abstand von ca. 0,05 mm zwischen der Nadel und der Greiferblattspitze besteht.

(3) Einstellen des Spulenkapsel-Positionieranschlags Nehmen Sie die Einstellung mit der Stellschraube ③ so vor, dass das Spiel zwischen dem oberen Ende des Spulenkapsel-Positionieranschlags ① und dem Ende des Innengreifers ② 0 bis 0,2 mm beträgt.

#### 2. Einstellung des Nadelfadenabschneiders

![](_page_53_Picture_1.jpeg)

#### WARNUNG :

Um durch plötzliches Anlaufen der Nähmaschine verursachte Verletzungen zu vermeiden, führen Sie die folgende Arbeit erst aus, nachdem Sie den Netzschalter ausgeschaltet und sich vergewissert haben, daß der Motor vollkommen stillsteht.

![](_page_53_Figure_4.jpeg)

#### (1) Einstellung der Fadengreifkraft des Nadelfadenabschneiders

Falls der Nadelfadenabschneider keine gleichbleibende Fadengreifkraft aufweist, kann der Nadelfaden am Nähanfang herausschlüpfen.

- Falls die Fadengreifkraft des Nadelfadenabschneiders nachgelassen hat, die Halteschrauben lösen, und den Nadelfadenabschneider 2 abnehmen.
- Das vordere Ende der Fadendrückerfeder 3 geringfügig biegen, so daß die Feder über ihre gesamte Länge ohne Spiel auf der Klinge des Obermessers 4 aufliegt und der Nadelfadenabschneider den Faden sicher hält, ohne Rücksicht darauf, in welcher Position sich die Klinge beim Fadenabschneiden befindet.

![](_page_53_Picture_9.jpeg)

(2) Einstellung der Höhe des Nadelfadenabschneiders Zum Einstellen der Höhe des Nadelfadenabschneiders die Halteschrauben **1** lösen. Die Höhe des Fadenabschneiders möglichst niedrig einstellen, ohne daß er den Stoffdrückerrahmen berührt, um die Länge des nach dem Abschneiden in der Nadel verbleibenden Restfadens minimal zu halten.

Da sich der Stoffdrückerrahmen beim Nähen eines mehrlagigen Nähgutabschnitts neigt, ist die Montageposition des Nadelfadenabschneiders geringfügig anzuheben, damit der Nadelfadenabschneider nicht mit dem Stoffdrückerrahmen in Berührung kommt.

![](_page_53_Picture_12.jpeg)

#### 3. Einstellung des Stoffdrückerdrucks

![](_page_54_Picture_1.jpeg)

#### WARNUNG :

Um durch plötzliches Anlaufen der Nähmaschine verursachte Verletzungen zu vermeiden, führen Sie die folgende Arbeit erst aus, nachdem Sie den Netzschalter ausgeschaltet und sich vergewissert haben, daß der Motor vollkommen stillsteht.

![](_page_54_Picture_4.jpeg)

Durch Drehen des Druckfederreglers **①** wird der vom Stoffdrücker auf das Nähgut ausgeübte Druck eingestellt. Wird der Regler **①** im Uhrzeigersinn gedreht, erhöht sich der Druck des Stoffdrückers, und die Wahrscheinlichkeit von Transportkräuselung wird verringert.

#### 4. Einstellung des Spulendrückers

![](_page_54_Picture_7.jpeg)

#### WARNUNG :

Um durch plötzliches Anlaufen der Nähmaschine verursachte Verletzungen zu vermeiden, führen Sie die folgende Arbeit erst aus, nachdem Sie den Netzschalter ausgeschaltet und sich vergewissert haben, daß der Motor vollkommen stillsteht.

![](_page_54_Picture_10.jpeg)

Lösen Sie die Mutter 2, und stellen Sie die Position mit der Anschlagfeder 3 so ein, dass der Abstand von der Vorderkante des Maschinenbetts zum Spulendrücker 1 bei Stillstand der Nähmaschine 8 bis 15 mm beträgt. Ziehen Sie anschließend die Mutter wieder an.

## 5. Fadenspannung

![](_page_55_Picture_1.jpeg)

![](_page_55_Picture_2.jpeg)

#### (1) Fadenanzugsfeder (Kettenstich)

- Der Fadenanzugsbetrag der Fadenanzugsfeder liegt bei 8 bis 10 mm, und der angemessene Druck am Anfang beträgt ca. 0,06 bis 0,1N {6 bis 10g}.
- Um den Hub der Fadenanzugsfeder zu ändern, die Schraube <sup>2</sup> lösen, einen schmalen Schraubendreher in die Öffnung des Fadenspannerbolzens <sup>3</sup> einführen, und den Bolzen drehen.
- Um die Spannung der Fadenanzugsfeder zu ändern, einen schmalen Schraubendreher in die Öffnung des Fadenspannerbolzens ③ einführen, und den Bolzen bei angezogener Schraube ② drehen. Durch Drehen im Uhrzeigersinn wird die Spannung der Fadenanzugsfeder erhöht, während die Spannung durch Drehen entgegen dem Uhrzeigersinn verringert wird.

#### (2) Einstellen des Fadenanzugsbetrags des Fadenanzugshebels

Der Fadenanzugsbetrag des Fadenanzugshebels sollte der Dicke des Nähguts angepaßt werden, um gut gespannte Stiche zu erhalten.

- a. Für schwere Stoffe die Feststellschraube 2 der Fadenführung 1 lösen, und die Fadenführung nach links schieben. Dadurch wird der Fadenanzugsbetrag des Fadenanzugshebels vergrößert.
- b. Für leichte Stoffe die Fadenführung ① nach rechts schieben. Dadurch wird der Fadenanzugsbetrag des Fadenanzugshebels verkleinert.

#### 6. Reinigen des Filters

![](_page_56_Picture_1.jpeg)

#### WARNUNG :

Um durch plötzliches Anlaufen der Nähmaschine verursachte Verletzungen zu vermeiden, führen Sie die folgende Arbeit erst aus, nachdem Sie den Netzschalter ausgeschaltet und sich vergewissert haben, daß der Motor vollkommen stillsteht.

![](_page_56_Figure_4.jpeg)

Reinigen Sie den Filter **2** des Lüfters auf der Unterseite des Maschinentisches (Bettbasis) einmal wöchentlich.

- 1) Die Filterblende **1** in Pfeilrichtung abziehen.
- Den Filter ② unter fließendem Wasser auswaschen.
- 3) Filter **2** und Filterblende **1** wieder installieren.

#### 7. Auswechseln der Sicherung

#### WARNUNG :

1. Um elektrische Schläge zu vermeiden, schalten Sie die Stromversorgung aus und warten Sie etwa fünf Minuten, bevor Sie die Schaltkastenabdeckung öffnen.

2. Schalten Sie unbedingt die Stromversorgung aus, bevor Sie die Schaltkastenabdeckung öffnen. Ersetzen Sie dann die durchgebrannte Sicherung durch eine neue der vorgeschriebenen Kapazität.

![](_page_56_Figure_14.jpeg)

Die Maschine ist mit den folgenden drei Sicherungen ausgestattet

- Zum Schutz der Impulsmotor-Stromversorgung
   5A (träge Sicherung)
- Zum Schutz der Magnetspulen- und Impulsmotor-Stromversorgung
   3.15A (träge Sicherung)
- Zum Schutz der Steuerungs-Stromversorgung
   2A (flinke Sicherung)

## **WI. NÄHWERKZEUGE**

1. Stoffmesser

![](_page_57_Figure_2.jpeg)

| A Messergröße (Zoll) | B Messergröße (mm) | C Markierung | D Teile-Nr.  |
|----------------------|--------------------|--------------|--------------|
| 1/4                  | 6,4                | F            | B2702047F00  |
| 3/8                  | 9,5                | К            | B2702047K00A |
| 7/16                 | 11,1               | I            | B2702047I00  |
| 1/2                  | 12,7               | L            | B2702047L00A |
| 9/16                 | 14,3               | V            | B2702047V00  |
| 5/8                  | 15,9               | М            | B2702047M00A |
| 11/16                | 17,5               | A            | B2702047A00  |
| 3/4                  | 19,1               | Ν            | B2702047N00  |
| 7/8                  | 22,2               | Р            | B2702047P00  |
| 1                    | 25,4               | Q            | B2702047Q00A |
| 1-1/4                | 31,8               | S            | B2702047S00A |

## 2. Stichplatte

![](_page_57_Picture_5.jpeg)

| Stichbreite<br>Typ  | 5mm (Markierung • AxB)  | 6mm (Markierung • AxB)  |
|---------------------|-------------------------|-------------------------|
| Standard (S)        | 40004350 (S5 • 1,4x6,2) | 40004351 (S6 • 1,4x7,4) |
| Für Maschenware (K) | 40004352 (K5 • 1,2x6,2) | 40004353 (K6 • 1,2x7,4) |

#### 3. Presser

#### Stichbreite 5 mm

| Größe (AXB)<br>Typ  | 1 (4x25)     | 2 (5x35)    | 3 (5x41)    |
|---------------------|--------------|-------------|-------------|
| Standard (S)        | B1552781000A | B1552782000 | B1552783000 |
| Für Maschenware (K) | D1508771K00A | D1508772K00 | D1508773K00 |

#### Stichbreite 6 mm

| Größe (AXB)<br>Typ | 3 (6x41) |
|--------------------|----------|
| Standard (S)       | 14524409 |

![](_page_57_Figure_12.jpeg)

## **WI. LISTE DER FEHLERCODES**

| Fehlercode |                                                                                                    | Beschreibung                                                        | Rückstellverfahren    | Wiederherstellungsort                 |
|------------|----------------------------------------------------------------------------------------------------|---------------------------------------------------------------------|-----------------------|---------------------------------------|
| E001       |                                                                                                    | Kontakt zur Initialisierung des EEP-ROM der                         | Stromversorgung       |                                       |
|            | ~                                                                                                    | Hauptsteuerplatine                                                  | ausschalten.          |                                       |
|            | <                                                                                                    | Wenn Daten nicht in das EEP-ROM geschrieben werden oder             |                       |                                       |
|            | ~                                                                                                    | beschädigt sind, wird die Initialisierung der Daten automatisch     |                       |                                       |
|            |                                                                                                    | gemeldet.                                                           |                       |                                       |
| E007       |                                                                                                    | Hauptwellenmotorblockierung                                         | Stromversorgung       |                                       |
|            | 0                                                                                                    | Wenn ein Nähprodukt mit hohem Nadelwiderstand genäht wird           | ausschalten.          |                                       |
|            |                                                                                                    |                                                                     |                       |                                       |
| E018       | TYPE                                                                                                    | Der EEP-ROM-Typ ist falsch.                                         | Stromversorgung       |                                       |
|            |                                                                                                    | Wenn der Typ des montierten EEP-ROM falsch ist                      | ausschalten.          |                                       |
|            |                                                                                                    |                                                                     |                       |                                       |
| E023       |                                                                                                    | Erkennung eines Presserhebemotor-Schrittfehlers                     | Neustart nach Drücken | Normalanzeige                         |
|            | <b>└</b> ₊≪                                                                                                    | Wenn zu dem Zeitpunkt, an dem der Presserhebemotor den              | der Rückstelltaste    |                                       |
|            | <u> </u>                                                                                                    | Nullpunktsensor passiert oder anläuft, ein Schrittfehler des Motors | möglich.              |                                       |
|            |                                                                                                    | erkannt wird.                                                       |                       |                                       |
| E024       | _                                                                                                    | Oberschreitung der Musterdatengroße                                 | Neustart nach Drucken | Normalanzeige                         |
|            | ∎ <mark>\1</mark> .2.3                                                                                                    | Wenn Nanbetrieb nicht durchtunrbar ist, weil die Gesamtgroße der    | der Ruckstelltaste    |                                       |
|            | ₩.°                                                                                                    | Dauernandaten oder die Große der neruntergeladenen Daten zu         | moglicn.              |                                       |
| E025       |                                                                                                    | Frkennung eines Nadelfadenabschneidermotor-                         | Noustart nach Drückon | Normalanzoigo                         |
| L025       |                                                                                                    | Schrittfahlere                                                      | der Bückstelltaste    | Normalanzeige                         |
|            | -5 1                                                                                                    | Wenn zu dem Zeitnunkt an dem der Nadelfadenabschneidermotor         | möglich               |                                       |
|            | × ~                                                                                                    | den Nullnunktsensor passiert oder anläuft ein Schrittfehler des     |                       |                                       |
|            | -                                                                                                    | Motors erkannt wird.                                                |                       |                                       |
| E026       |                                                                                                    | Erkennung eines Spulenfadenabschneidermotor-                        | Neustart nach Drücken | Normalanzeige                         |
|            | -                                                                                                    | Schrittfehlers                                                      | der Rückstelltaste    | , , , , , , , , , , , , , , , , , , , |
|            | Ŭ                                                                                                    | Wenn zu dem Zeitpunkt, an dem der Spulenfadenabschneidermotor       | möglich.              |                                       |
|            | * >                                                                                                    | den Nullpunktsensor passiert oder anläuft, ein Schrittfehler des    |                       |                                       |
|            |                                                                                                    | Motors erkannt wird.                                                |                       |                                       |
| E030       | 101                                                                                                    | Nadelstangen-Hochstellungsfehler                                    | Neustart nach Drücken | Normalanzeige                         |
|            | ₩+                                                                                                    | Wenn die Nadel trotz Durchführung der Nadelanhebung beim            | der Rückstelltaste    |                                       |
|            | ¥                                                                                                    | Starten der Nähmaschine nicht in der Hochstellung stehen bleibt.    | möglich.              |                                       |
| E050       | ~                                                                                                    | Stoppschalter                                                       | Neustart nach Drücken | Schrittanzeige                        |
|            | $\Theta$                                                                                                    | Wenn der Stoppschalter während des Betriebs der Maschine            | der Rückstelltaste    |                                       |
|            | _                                                                                                    | gedrückt wird.                                                      | möglich.              |                                       |
| E052       |                                                                                                    | Fadenbrucherkennungsfehler                                          | Neustart nach Drücken | Schrittanzeige                        |
|            |                                                                                                    | wenn wanrend des Betriebs der Maschine ein Fadenbruch               | der Ruckstelltaste    |                                       |
| E061       |                                                                                                    | augetreten ist.                                                     | Stromycroorgung       |                                       |
| EUOT       |                                                                                                    | Wonn die Speicherschalterdaten beschädigt sind oder die Bovision    | Subminersorgung       |                                       |
|            |                                                                                                    | alt ist                                                             | aussenalien.          |                                       |
| E062       | •                                                                                                    | Nähdatenfehler                                                      | Stromversorauna       |                                       |
|            | NoQ                                                                                                    | Wenn die Nähdaten beschädigt sind oder die Revision alt ist.        | ausschalten.          |                                       |
|            |                                                                                                    | , , , , , , , , , , , , , , , , , , ,                               |                       |                                       |
| E099       |                                                                                                    | Beeinflussung der Fadenabschneidebewegung durch                     | Neustart nach Drücken | Normalanzeige                         |
|            |                                                                                                    | den Messerabsenkbefehl                                              | der Rückstelltaste    |                                       |
|            | المر الم                                                                                                    | Wenn die Einfügungsposition des Messerbefehls ungeeignet ist        | möglich.              |                                       |
|            | 112                                                                                                    | und der Messerbefehl die Fadenabschneidebewegung im Falle           |                       |                                       |
|            |                                                                                                    | einer Bewegung durch Daten von einer externen                       |                       |                                       |
|            |                                                                                                    | Eingabevorrichtung beeinflusst.                                     |                       |                                       |
| E302       | C D                                                                                                    | Bestätigung der Maschinenkopfneigung                                | Neustart nach Drücken | Normalanzeige                         |
|            | C A A                                                                                                    | Wenn der Maschinenkopfneigungssensor ausgeschaltet ist.             | der Rückstelltaste    |                                       |
|            |                                                                                                    | Fables des 7 Dhases Ossaars des Usersterellerer i                   | moglich.              |                                       |
| E303       | د                                                                                                    | Fenier des 2-Phasen-Sensors des Hauptweilenmotors                   | Stromversorgung       |                                       |
|            |                                                                                                    |                                                                     | ausschallen.          |                                       |
| F304       |                                                                                                    | Stoffmessersensorfehler                                             | Stromversorgung       |                                       |
|            | ≪ ∏ <b>+</b>                                                                                                    | Wenn der Sensor während der Messerabsenkung nicht                   | ausschalten.          |                                       |
|            | ×                                                                                                    | ausgeschaltet wird.                                                 |                       |                                       |
| E486       | يلد                                                                                                    | Augenmesserlängenfehler                                             | Neustart nach Drücken | Nähdatenbearbeitungsanzeige           |
|            | r in the second second se | Die Augenmesserlänge ist zu kurz, um die Augenform zu bilden.       | der Rückstelltaste    | [S17] Augenmesserlänge                |
|            | o see s                                                                                                    |                                                                     | möglich.              |                                       |
| E487       | NIZ t                                                                                                    | Augenformlängenfehler                                               | Neustart nach Drücken | Nähdatenbearbeitungsanzeige           |
|            | E E*₽                                                                                                    | Die Augenformlänge ist zu kurz, um die Augenform zu bilden.         | der Rückstelltaste    | [S14] Länge der                       |
|            | ==                                                                                                    |                                                                     | möalich.              | Augenform                             |

| Fehlercode |                           | Beschreibung                                                        | Rückstellverfahren    | Wiederherstellungsort             |
|------------|---------------------------|---------------------------------------------------------------------|-----------------------|-----------------------------------|
| E488       | = =                       | Keilriegelkorrekturfehler                                           | Neustart nach Drücken | Nähdatenbearbeitungsanzeige       |
|            | ∎<br>T.s.t.               | Wenn die Riegellänge zu kurz ist, um die Form eines Keilriegels     | der Rückstelltaste    | [S08] Länge des 2. Riegels        |
|            | 0                         | zu bilden.                                                          | möglich.              |                                   |
| E489       | <b></b>                   | Messergrößenfehler (bei Messer-Mehrfachausschlag)                   | Neustart nach Drücken | Nähdatenbearbeitungsanzeige       |
|            | ∎∛∿                       | Wenn die Messergröße größer als die Stoffmessergröße ist.           | der Rückstelltaste    | [S02] Stoffschnittlänge           |
| E 100      |                           | Übersebreitung der Dressergröße für Heften                          | möglich.              |                                   |
| E492       | LC MAR                    | Uberschreitung der Pressergroße für Heften                          | Neustart nach Drucken | INandatenbearbeitungsanzeige      |
|            |                           | wenn die Nandalen die Flessergrobe überschreiten.                   | möglich               | [540] Herriadeleinsiichkonektur   |
| F493       |                           | Überschreitung der Pressergröße für Riegelnähen am                  | Neustart nach Drücken | Nähdatenbearbeitungsanzeige       |
| 2.00       |                           | Nähende                                                             | der Rückstelltaste    | [S67] Riegelbreite am             |
|            | <b>₩</b>                  | Wenn die Nähdaten für Riegelnähen am Nähende die Pressergröße       | möglich.              | Nähende                           |
|            |                           | überschreiten.                                                      |                       |                                   |
| E494       |                           | Überschreitung der Pressergröße für Riegelnähen am                  | Neustart nach Drücken | Nähdatenbearbeitungsanzeige       |
|            | <u>≂</u> ⊒‡îû⊉            | Nähanfang                                                           | der Rückstelltaste    | [S64] Riegelbreite am             |
|            | :s== 7₩                   | Wenn die Nähdaten für Riegelnähen am Nähanfang die                  | möglich.              | Nähanfang                         |
| E405       |                           | Pressergroße uberschreiten.                                         | Neuetart nach Drücken | Nähdatanhaarhaitungaanzaiga       |
| E495       | -                         | Wenn die Nähdsten die Größe nur für die rechte Seite in             | der Bückstelltaste    | 1903] Massarschlitzbraita, rachts |
|            | <b>[[]</b> ] <sup>‡</sup> | Querrichtung des Pressers überschreiten                             | möglich               | oder [S06] Verhältnis der rechten |
|            | 뉏뚢                        |                                                                     | megnom                | zur linken Form                   |
| E496       |                           | Pressergrößenfehler (Querrichtung: nur links)                       | Neustart nach Drücken | Nähdatenbearbeitungsanzeige       |
|            | അ                         | Wenn die Nähdaten die Größe nur für die linke Seite in Querrichtung | der Rückstelltaste    | [S04] Messerschlitzbreite, links  |
|            | •₩                        | des Pressers überschreiten.                                         | möglich.              | oder [S06] Verhältnis der rechten |
|            | -7114-                    |                                                                     |                       | zur linken Form                   |
| E497       |                           | Pressergrößenfehler (Längsrichtung: vorne)                          | Neustart nach Drücken | Normalanzeige                     |
|            | , <u> </u>                | Wenn die Nähdaten die Größe der Vorderseite in Längsrichtung        | der Rückstelltaste    |                                   |
| E408       | *                         | des Pressers überschreiten.                                         | Moglich.              | Nähdatanhaarhoitungeanzaiga       |
| E496       | :m:                       | Wenn die Nähdaten die Größe für die rechte und linke Seite in       | der Bückstelltaste    | [S05] Überwendlichbreite          |
|            | 뷊                         | Querrichtung des Pressers überschreiten.                            | möglich.              | links                             |
| E499       | Ģ                         | Pressergrößenfehler (Längsrichtung: hinten)                         | Neustart nach Drücken | Nähdatenbearbeitungsanzeige       |
|            | कें के                    | Wenn die Nähdaten die Größe der Rückseite in Längsrichtung des      | der Rückstelltaste    | [S02] Stoffschnittlänge           |
|            | 10014                     | Pressers überschreiten.                                             | möglich.              |                                   |
| E703       | TYPE                      | Die Tatel ist an eine nicht datur vorgesehene Maschine              | Stromversorgung       |                                   |
|            |                           | Wenn der Maschinentyncode des Systems im Falle einer                | ausschallen.          |                                   |
|            |                           | Anfangskommunikation ungeeignet ist.                                |                       |                                   |
| E704       |                           | Nichtübereinstimmung der Systemversion                              | Stromversorgung       |                                   |
|            | Version                   | Wenn die Version der Systemsoftware im Falle einer                  | ausschalten.          |                                   |
|            |                           | Anfangskommunikation ungeeignet ist.                                |                       |                                   |
| E730       |                           | Defekt oder Phasenfehler des Hauptwellenmotorcodierers              | Stromversorgung       |                                   |
|            |                           | wenn der Codierer des Nanmaschinenmotors anormal ist.               | ausschalten.          |                                   |
| E731       |                           | Defekt des Hauptmotor-Lochsensors oder des                          | Stromversorgung       |                                   |
| -          |                           | Positionssensors                                                    | ausschalten.          |                                   |
|            | Q                         | Wenn der Lochsensor oder Positionssensor des                        |                       |                                   |
|            |                           | Nähmaschinenmotors defekt ist                                       |                       |                                   |
| E733       |                           | Rückwärtsdrehung des Hauptwellenmotors                              | Stromversorgung       |                                   |
|            | Ū,                        | Wenn sich der Nähmaschinenmotor in entgegensetzter Richtung         | ausschalten.          |                                   |
| E901       |                           | arent.<br>Bhasenfehler der Stromversorgung                          | Stromyorcorgung       |                                   |
| LOUT       | 0                         | Wenn ein Phasenfehler des Eingangsstroms auftritt.                  | ausschalten.          |                                   |
|            | -                         |                                                                     |                       |                                   |
| E802       |                           | Erkennung einer Strommomentanabschaltung                            | Stromversorgung       |                                   |
|            | Q                         | Wenn der Eingangsstrom ohne Verzögerung abgeschaltet wird.          | ausschalten.          |                                   |
|            |                           |                                                                     |                       |                                   |
| E811       | A                         | Uberspannung                                                        | Stromversorgung       |                                   |
|            |                           | wenn der Eingangsström eine Spannung von 280 v oder noner           | ausschalten.          |                                   |
| E813       |                           | Niederspannung                                                      | Stromversorguna       |                                   |
|            | <b>O</b>                  | Wenn die Eingangsspannung 150 V oder weniger beträgt.               | ausschalten.          |                                   |
|            |                           |                                                                     |                       |                                   |
| E901       | _                         | Unregelmäßigkeit der Hauptwellenmotor-IPM                           | Stromversorgung       |                                   |
|            |                           | Wenn IPM der Servosteuerungsplatine anormal ist.                    | ausschalten.          |                                   |
|            |                           |                                                                     |                       |                                   |

| Fehlercode |                                 | Beschreibung                                                          | Rückstellverfahren | Wiederherstellungsort |
|------------|---------------------------------|-----------------------------------------------------------------------|--------------------|-----------------------|
| E902       |                                 | Überstrom des Hauptwellenmotors                                       | Stromversorgung    |                       |
|            | 0                               | Wenn ein übermäßiger Strom zum Nähmaschinenmotor fließt.              | ausschalten.       |                       |
|            | -                               |                                                                       |                    |                       |
| E903       |                                 | Unregelmäßigkeit der Schrittmotorleistung                             | Stromversorgung    |                       |
|            | Q                               | Wenn die Schrittmotorleistung der Servosteuerungsplatine um ±15 %     | ausschalten.       |                       |
|            |                                 | oder mehr schwankt.                                                   |                    |                       |
| E904       |                                 | Unregelmäßigkeit der Magnetleistung                                   | Stromversorgung    |                       |
|            | <u> </u>                        | Wenn die Magnetleistung der Servosteuerungsplatine um $\pm 15$ % oder | ausschalten.       |                       |
|            |                                 | mehr schwankt.                                                        |                    |                       |
| E905       |                                 | Ungewöhnliche Temperatur des Servosteuerungsplatinen-                 | Stromversorgung    |                       |
|            |                                 | Kühlkörpers                                                           | ausschalten.       |                       |
|            | 1 🛲 🐉                           | Wenn die Temperatur des Servosteuerungsplatinen-Kühlkörpers 85ßC      |                    |                       |
|            |                                 | oder mehr beträgt.                                                    |                    |                       |
| E907       |                                 | Nullpunktwiedergewinnungsfehler des Stichbreitenmotors                | Stromversorgung    |                       |
|            | 123-11-                         | Wenn das Nullpunktsensorsignal bei der                                | ausschalten.       |                       |
|            |                                 | Nullpunktwiedergewinnungsbewegung nicht eingegeben wird.              |                    |                       |
| E908       | (in), 👫                         | Nullpunktwiedergewinnungsfehler des Y-Vorschubmotors                  | Stromversorgung    |                       |
|            | <b>□</b>   <b>‡-<u> +</u> -</b> | Wenn das Nullpunktsensorsignal bei der                                | ausschalten.       |                       |
|            | ··· +-                          | Nullpunktwiedergewinnungsbewegung nicht eingegeben wird.              |                    |                       |
| E909       |                                 | Nullpunktwiedergewinnungsfehler des                                   | Stromversorgung    |                       |
|            |                                 | Nadelfadenabschneidermotors                                           | ausschalten.       |                       |
|            | × Ψ                             | Wenn das Nullpunktsensorsignal bei der                                |                    |                       |
|            |                                 | Nullpunktwiedergewinnungsbewegung nicht eingegeben wird.              |                    |                       |
| E910       | le ntti                         | Nullpunktwiedergewinnungsfehler des Pressermotors                     | Stromversorgung    |                       |
|            | <u></u> #                       | Wenn das Nullpunktsensorsignal bei der                                | ausschalten.       |                       |
|            |                                 | Nullpunktwiedergewinnungsbewegung nicht eingegeben wird.              |                    |                       |
| E911       | 6                               | Nullpunktwiedergewinnungstehler des                                   | Stromversorgung    |                       |
|            |                                 | Spulentadenabschneidermotors                                          | ausschalten.       |                       |
|            | ~ -                             | Wenn das Nullpunktsensorsignal bei der                                |                    |                       |
| 5015       |                                 | Nullpunktwiedergewinnungsbewegung nicht eingegeben wird.              | 0                  |                       |
| E915       | 4.5                             | Feniernatte Kommunikation zwischen Bedienungstatei                    | Stromversorgung    |                       |
|            | ((00))                          |                                                                       | ausschalten.       |                       |
| E016       |                                 | Foblorbatto Kommunikation zwischen Haunt CPU und                      | Stromyoroorgung    |                       |
| E910       | 6.00                            | Hauptwellon CPU bei feblerhafter Kommunikation                        | Stroniversorgung   |                       |
|            | ((**))                          | Wonn oine Unregelmößigkeit in der Kommunikation auftritt              | ausschalten.       |                       |
| EQ18       |                                 | Ingewöhnliche Temperatur des Hauntsteuerungsplatinen-                 | Stromyersorgung    |                       |
| 2310       |                                 | Kühlkörners                                                           | ausschalten        |                       |
|            | 2 📖 🎚                           | Wenn die Temperatur des Hauptsteuerungsplatinen-Kühlkörpers 858C      |                    |                       |
|            | - •                             | oder mehr beträgt                                                     |                    |                       |
| E943       |                                 | Defekt des EEP-ROM der Hauptsteuerungsplatine                         | Stromversorauna    |                       |
| 2010       |                                 | Wenn keine Daten in das EEP-BOM geschrieben werden                    | ausschalten        |                       |
|            |                                 |                                                                       |                    |                       |
| E946       |                                 | Fehlerhaftes Datenschreiben in das EEP-ROM der                        | Stromversorauna    |                       |
|            | T.                              | Kopfrelaisplatine                                                     | ausschalten.       |                       |
|            |                                 | Wenn keine Daten in das EEP-ROM geschrieben werden.                   |                    |                       |
| E999       |                                 | Wenn das Stoffmesser nicht zurückkehrt                                | Stromversorgung    |                       |
|            | _                               | Wenn das Stoffmesser nach Ablauf der vorgegebenen Zeit nicht          | ausschalten.       |                       |
|            | Ωt⊲                             | zurückkehrt.                                                          |                    |                       |
|            |                                 | • Wenn der Sensor während der Anhebung des Stoffmessers nicht         |                    |                       |
|            |                                 | eingeschaltet wird (während der Wartezeit).                           |                    |                       |
|            | 1                               |                                                                       | 1                  | 1                     |

## **IX. STÖRUNGEN UND ABHILFEMASSNAHMEN**

| Störungen                                                  | Ursachen                                                                                                    | SeiteAbhilfemaßnahmen                                                            | Seite        |
|------------------------------------------------------------|----------------------------------------------------------------------------------------------------|----------------------------------------------------------------------------------|--------------|
| 1. Nadelfadenbruch                                         | 1. Fadenspannung im Raupenabschnitt ist zu                                                                   | Fadenspannung im Raupenabschnitt                                                 | P.22         |
|                                                            | 2. Druck oder Hub der Fadenanzugsfeder ist zu                                                                | Spannung oder Hub der                                                            | P.51         |
|                                                            | groß.<br>3. Grat oder Kratzer auf Greiferblattspitze.                                                        | Fadenanzugsfeder verringern.<br>Greiferblattspitze polieren. Oder Greifer        | _            |
|                                                            | 4 Greifersteuerung ist falsch.                                                                               | auswechseln.<br>Greifersteuerung mittels Einstellehre                            | P.48         |
|                                                            | 5. Kretzer im Eedenweg                                                                                       | korrigieren.                                                                     |              |
|                                                            | 5. Maizei ini Fauenwey.                                                                                      | polieren.                                                                        |              |
|                                                            | <ol> <li>Anbringung der Nadel ist falsch.</li> <li>Nadel ist zu dünn.</li> </ol>                             | Richtung, Höhe usw. der Nadel korrigieren.<br>Nadel durch eine dickere ersetzen. | P.12         |
|                                                            | 8. Nadelspitze ist beschädigt.                                                                               | Nadel auswechseln.                                                               | -            |
| 2. Nadelfaden schlüpft                                     | 1. Nadelfadenabschneider öffnet zu früh.                                                                     | Verzögern Sie den Öffnungszeitpunkt des                                          | P.49         |
| neraus.                                                    | 2. Es werden keine Überwendlichstiche am<br>Nähanfang gebildet.(Spannung am Nähanfang                        | Spannung am Nähanfang verringern.                                                | P.32         |
|                                                            | ist zu hoch.)<br>3. Nadelfaden ist falsch eingefädelt.                                                       | Faden korrekt einfädeln.                                                         | P.13         |
|                                                            | 4. Geschwindigkeit am Nähanfang ist zu hoch                                                                  | Soft-Start-Funktion einstellen.                                                  | P.44         |
| 3. Unregelmäßigkeiten im<br>Raupenabschnitt                | 1. Fadenspannung im Raupenabschnitt ist zu gering.                                                           | Fadenspannung im Raupenabschnitt<br>erhöhen.                                     | P.22         |
|                                                            | 2. Spulenfadenspannung ist zu hoch.                                                                          | Spulenfadenspannung verringern.<br>( Kettenstich: 0.05 bis 0,1N )                | P.14         |
|                                                            | 3. Die Vorspannung ist zu niedrig.                                                                           | Vorspannung erhöhen.                                                             | -            |
| 4. Unregelmäßigkeiten<br>am Nähanfang                      | 1. Fadenspannung im Raupenabschnitt ist zu gering                                                            | Fadenspannung im Raupenabschnitt<br>erhöhen                                      | P.22         |
|                                                            | <ol> <li>Position des Nadelfadenabschneiders ist zu<br/>hoch.</li> </ol>                                     | Nadelfadenabschneider so weit absenken,<br>daß er nicht mit dem Stoffdrücker in  | P.49         |
|                                                            | 3. Hub der Fadenanzugsfeder ist zu groß.                                                                     | Berührung kommt.<br>Hub der Fadenanzugsfeder verringern.                         | P.51         |
| 5. Nadelfaden ist im                                       | 1. Fadenspannung im Riegelabschnitt ist zu                                                                   | Fadenspannung im Riegelabschnitt                                                 | P.22         |
| Klegelabschnitt in<br>Knotenform auf der<br>Unterseite des | gering.<br>2. Spulenfadenspannung ist zu hoch.                                                               | erhonen.<br>Spulenfadenspannung verringern.<br>( 0 05 bis 0 1N )                 | P.14         |
| Nähguts sichtbar.                                          | 3. Stichzahl der Radialnaht ist zu hoch.                                                                     | Stichzahl verringern.                                                            | P.30         |
|                                                            |                                                                                                    |                                                                                  | F.44         |
| 6. Naht hebt sich ab.                                      | <ol> <li>Spulenfadenspannung ist zu gering.</li> <li>Spulenfaden ist von der Spulenkapsel gelöst.</li> </ol> | Spulenfadenspannung erhöhen.<br>Spulenkapsel korrekt einfädeln.                  | P.14<br>P.13 |
|                                                            |                                                                                                    | Achten Sie darauf, dass der Spulenfaden-<br>Wickelbetrag nicht zu groß ist.      | P.24         |
| 7. Stichauslassen                                          | 1. Knopfloch ist zu klein für die Größe des                                                                  | Stoffdrücker durch kleineren ersetzen.                                           | -            |
|                                                            | Stoffdrückers.<br>2. Stoff flattert wegen geringen Gewichts.                                                 | Greifer-Nadel-Steuerung verzögern.                                               | P.48         |
|                                                            | 3. Anbringung der Nadel ist falsch.                                                                          | (Nadelstänge um 0,5 mm absenken.)<br>Richtung, Höhe usw. der Nadel korrigieren.  | P.12         |
|                                                            | <ol> <li>Nadel ist verbogen.</li> <li>Grat oder Kratzer auf Greiferblattspitze.</li> </ol>                   | Nadel auswechseln.<br>Greiferblattspitze polieren. Oder Greifer                  | _            |
|                                                            |                                                                                                    | auswechseln.                                                                     |              |
| 8. Faden ist ausgefranst.                                  | 1. Stichzahl der Riegelnaht ist zu klein.                                                                    | Erhöhen Sie die Riegelstichzahl am                                               | P.33         |
|                                                            | 2. Riegelnaht ist zu breit.                                                                                  | Verkleinern Sie die Riegelstichbreite am                                         | P.33         |
|                                                            |                                                                                                    | Nanende.                                                                         |              |
| 9. Länge des<br>Nadelfadenrestes am                        | <ol> <li>Riegelnaht ist zu schmal.</li> <li>Spannung der Riegelstiche ist zu gering.</li> </ol>              | Vergrößern Sie die Riegelstichbreite am<br>Nähende.                              | P.33         |
| Nähende ist zu lang.                                       |                                                                                                    | Erhöhen Sie die Spannung am Nähende.                                             | P.44         |
| 10. Nadelfaden reiflt am                                   | 1. Spannung am Nähanfang ist zu niedrig.                                                                     | Spannung am Nähanfang erh^hen.                                                   | P.32         |
| Nähanfang, oder<br>Räkseite der Naht ist<br>schmutzig.     |                                                                                                    |                                                                                  |              |

| Störungen                                                                        | Ursachen                                                                                                    | SeiteAbhilfemaßnahmen                                                                                                    | Seite                     |
|----------------------------------------------------------------------------------|----------------------------------------------------------------------------------------------------|----------------------------------------------------------------------------------------------------|---------------------------|
| 11. Messer wird trotz<br>Abschneidens des<br>N a d e I f a d e n s<br>ausgelöst. | <ol> <li>Prüfen, ob die Faden-bruchdetektorplatte<br/>korrekt eingestellt ist.</li> </ol>                                                                                                    | Detektorplatte einstellen.<br>(Im Mechaniker-Handbuch nachschlagen.)                                                                                                    | -                         |
| 12. Nadelbruch.                                                                  | <ol> <li>Prüfen, ob die Nadel verbogen ist.</li> <li>Prüfen, ob die Nadel mit der Greiferblattspitze<br/>in Berührung kommt.</li> <li>Prüfen, ob der Nadelfadenabschneider beim<br/>Öffnen mit der Nadel in Berührung kommt.</li> <li>Prüfen, ob die Nadel in die Mitte des Stichlochs<br/>der Stichplatte eindringt.</li> <li>Die Nadelstopposition ist zu niedrig, und der<br/>Nadelfadenabschneider kommt beim Schließen<br/>mit der Nadel in Berührung.</li> </ol> | Nadel auswechseln.<br>Nadel-Greifer-Steuerung einstellen.<br>Montageposition des<br>Nadelfadenabschneiders einstellen.<br>Montageposition der Stichplattenbasis<br>korrigieren. | P.13<br>P.48<br>P.49<br>– |
| 13. Messer wird<br>mehrmals ausgelöst.                                           | 1. Prüfen, ob das Stoffmesser auf<br>Mehrfachauslösung eingestellt ist.                                                                                                    | Mehrfachauslösung aufheben.                                                                                                    | P.42                      |

## X. MASSZEICHNUNG DER TISCHPLATTE

![](_page_63_Figure_1.jpeg)

- 59 -

## **XI. TABELLE DER ANFANGSWERTDATEN FÜR DIE EINZELNEN FORMEN**

| Nr. Posten                                                              | Einheit    | Formenwahl Stufe 2 (20 Formen) |         |         |               |           |         |            |            |         | Formenwahl Stufe 3 (30 Formen) |             |                        |         |         |         |           |             |               |             |             |         |                   |             |                        |               |          |          |       |             |                          |
|-------------------------------------------------------------------------|------------|--------------------------------|---------|---------|---------------|-----------|---------|------------|------------|---------|--------------------------------|-------------|------------------------|---------|---------|---------|-----------|-------------|---------------|-------------|-------------|---------|-------------------|-------------|------------------------|---------------|----------|----------|-------|-------------|--------------------------|
|                                                                         |            | n                              |         | يند     | <u></u>       | <u>يد</u> | <u></u> | 246        |            |         |                                |             |                        |         |         |         | SHE       | <u></u>     |               |             |             |         |                   | <u>يند</u>  | عبد                    |               |          |          | ≡l    | l≡          | ≡l≡                      |
| S01 Nähform                                                             |            |                                |         | ∣╝₃     | <b>7</b> 17 4 | 5         | ₩₀      | <b>U</b> 7 | ון<br>אר 8 | 9       | U10                            | <b>U</b> 11 | <b>U</b> <sub>12</sub> |         |         | ₽       | 5 U16     | <b>U</b> 17 | <b>ገ</b> ና 18 | <b>U</b> 19 | <b>U</b> 20 | 21      | $U$ <sub>22</sub> | <b>U</b> 23 | <b>U</b> <sub>24</sub> | <b>711</b> 25 | $U_{26}$ | 27       | 28    | <b>1</b> 29 | <b>∎ ∎</b> <sub>30</sub> |
| S02 Stoffschnittlänge                                                   | mm         | 12.7                           | 12.7    | 12.7    | 12.7          | 12.7      | 12.7    | 12.7       | 12.7       | 12.7    | 12.7                           | 12.7        | 12.7                   | 12.7    | 12.7    | 12.7    | 12.7      | 12.7        | 12.7          | 12.7        | 12.7        | 12.7    | 12.7              | 12.7        | 12.7                   | 12.7          | 12.7     | 13.0     | 19.1  | 19.1        | 19.1                     |
| S03 Messerschlitzbreite, rechts                                         | mm         | 0,10                           | 0,10    | 0,10    | 0,10          | 0,10      | 0,10    | 0,10       | 0,10       | 0,10    | 0,10                           | 0,10        | 0,10                   | 0,10    | 0,10    | 0,10    | 0,10      | 0,10        | 0,10          | 0,10        | 0,10        | 0,10    | 0,10              | 0,10        | 0,10                   | 0,10          | 0,10     | -        | _     | 0,10        | 0,10                     |
| S04 Messerschlitzbreite, links                                          | mm         | 0,10                           | 0,10    | 0,10    | 0,10          | 0,10      | 0,10    | 0,10       | 0,10       | 0,10    | 0,10                           | 0,10        | 0,10                   | 0,10    | 0,10    | 0,10    | 0,10      | 0,10        | 0,10          | 0,10        | 0,10        | 0,10    | 0,10              | 0,10        | 0,10                   | 0,10          | 0,10     | -        | 0,10  | -           | 0,10                     |
| S05 Überwendlichbreite, links                                           | mm         | 1,70                           | 1,70    | 1,70    | 1,70          | 1,70      | 1,70    | 1,4        | 1,4        | 1,4     | 1,4                            | 1,70        | 1,70                   | 1,70    | 1,70    | 1,70    | 1,4       | 1,4         | 1,70          | 1,70        | 1,70        | 1,70    | 1,70              | 1,70        | 1,70                   | 1,70          | 1,70     | -        | -     | -           |                          |
| S06 Links/Rechts-Formverhältnis (rechte Seite in Bezug auf linke Seite) | %          | 100                            | 100     | 100     | 100           | 100       | 100     | 100        | 100        | 100     | 100                            | 100         | 100                    | 100     | 100     | 100     | 100       | 100         | 100           | 100         | 100         | 100     | 100               | 100         | 100                    | 100           | 100      | -        | -     | -           |                          |
| S07 Parallelabschnitt-Stichteilung                                      | mm         | 0,35                           | 0,35    | 0,35    | 0,35          | 0,35      | 0,35    | 0,35       | 0,35       | 0,35    | 0,35                           | 0,35        | 0,35                   | 0,35    | 0,35    | 0,35    | 0,35      | 0,35        | 0,35          | 0,35        | 0,35        | 0,35    | 0,35              | 0,35        | 0,35                   | 0,35          | 0,35     | -        | -     | -           |                          |
| S09 Länge des 1 Biegels                                                 | mm         | 1,0                            | -       | -       | -             | -         | - 3,0   | 1,0        | _          | -       | - 3,0                          | _           | 1,0                    | -       | -       | - 3,0   |           | _           | 1.0           | 1.0         | 1.0         | 1,5     | 1.0               | _           | _                      | _             | _        | _        | _     | _           | <u> </u>                 |
| S10 Korrektur der Riegelbreite, rechts                                  | mm         | 0,0                            | -       | 0,0     | -             | 0,0       | _       | 0.0        | _          | 0,0     | -                              | -           | 0,0                    | 0,0     | 0,0     | -       | -         | -           | 0,0           | 0,0         | 0,0         | 0,0     | 0,0               | -           | -                      | -             | -        | -        | -     | -           | -                        |
| S11 Korrektur der Riegelbreite, links                                   | mm         | 0,0                            | -       | 0,0     | -             | 0,0       | -       | 0.0        | _          | 0,0     | -                              | -           | 0,0                    | 0,0     | 0,0     | -       | -         | -           | 0,0           | 0,0         | 0,0         | 0,0     | 0,0               | -           | -                      | -             | -        | -        | -     | -           | -                        |
| S12 Keilriegelversatz, links                                            | mm         | -                              | -       | -       | -             | -         | 0,85    | -          | -          | -       | 0,85                           | -           | -                      | -       | -       | 0,85    | -         | -           | -             | -           | -           | -       | 0,85              | -           | -                      | -             | -        | -        | -     | -           | -                        |
| S13 Keilriegelversatz, rechts                                           | mm         | -                              | -       | -       | -             | -         | 0,85    | -          | _          | -       | 0,85                           | -           | -                      | -       | -       | 0,85    | -         | -           | _             | -           | -           | -       | 0,85              | -           | -                      | -             | -        | -        | -     | -           |                          |
| S14 Länge der Augenform                                                 | mm         | -                              | -       | -       | -             | -         | -       | 2,0        | 2,0        | 2,0     | 2,0                            | -           | -                      | -       | -       | -       | 2,0       | 2,0         | -             | -           | -           | -       | -                 | -           | -                      | -             | -        | -        | -     | -           | <u> </u>                 |
| S15 Stichzahl der Augenform                                             | Stich      | -                              | -       | -       | -             | -         | -       | 3          | 3          | 3       | 3                              | -           | -                      | -       | -       | -       | 3         | 3           | -             | -           | -           | -       | -                 | -           | -                      | -             | -        | -        | -     | -           |                          |
| S16 Augenbreite                                                         | mm         | -                              | -       | -       | -             | -         | -       | 1,0        | 1,0        | 1,0     | 1,0                            | -           | -                      | _       | -       | -       | 1,0       | 1,0         | _             | -           | -           | -       | -                 | -           | -                      | -             | -        | -        | -     | -           |                          |
| S18 Länge der Bundtynform                                               | mm         | -                              | 20      | 20      | 20            | 20        | 20      | 3,0        | 2.0        | 3,0     | 3,0                            | 2.0         | 20                     | 20      | 20      | 20      | 2.0       | 2.0         | 20            | 20          | 20          |         | _                 | 20          | 20                     | 20            | 20       | _        | _     | _           | <u> </u>                 |
| S19 Stichzahl der Badialform                                            | Stich      | -                              |         | 3       | 3             | 3         | 3       | _          | 3          | _       | _                              |             |                        |         |         |         |           |             | 3             |             |             | _       | _                 | 3           | 3                      | 3             |          | _        | _     | _           | <u> </u>                 |
| S20 Radialformverstärkung (mit/ohne)                                    |            | -                              | -       | Ohne    | Ohne          | Ohne      | Ohne    | -          | Ohne       | _       | _                              | -           | -                      | _       | _       | - 1     | -         | -           | Ohne          | _           | _           | -       | _                 | Ohne        | Ohne                   | Ohne          | -        | -        | -     | _           | -                        |
| S21 Riegelabschnitt-Stichteilung                                        | mm         | 0,30                           | 0,30    | 0,30    | -             | 0,30      | 0,30    | 0,30       | _          | 0,30    | 0,30                           | 0,25        | 0,30                   | 0,25    | 0,25    | 0,25    | 0,25      | 0,30        | 0,30          | 0,25        | 0,30        | 0,30    | 0,30              | 0,25        | 0,30                   | 0,25          | 0,25     |          | -     | -           |                          |
| S22 1. Abstand                                                          | mm         | 1,5                            | 1,5     | 1,5     | 1,5           | 1,5       | 1,5     | 1,5        | 1,5        | 1,5     | 1,5                            | 1,5         | 1,5                    | 1,5     | 1,5     | 1,5     | 1,5       | 1,5         | 1,5           | 1,5         | 1,5         | 1,5     | 1,5               | 1,5         | 1,5                    | 1,5           | 1,5      | -        | 2,0   | 2,0         | 2,0                      |
| S23 2. Abstand                                                          | mm         | 1,3                            | 1,3     | 1,3     | 1,3           | 1,3       | 1,3     | 1,3        | 1,3        | 1,3     | 1,3                            | 1,3         | 1,3                    | 1,3     | 1,3     | 1,3     | 1,3       | 1,3         | 1,3           | 1,3         | 1,3         | 1,3     | 1,3               | 1,3         | 1,3                    | 1,3           | 1,3      | -        | 2,0   | 2,0         | 2,0                      |
| S31 Einfach-/Doppelnähen                                                |            | Einfach                        | Einfach | Einfach | Einfach       | Einfach   | Einfach | Einfach    | Einfach    | Einfach | Einfach                        | Einfach     | Einfach                | Einfach | Einfach | Einfach | h Einfach | Einfach     | Einfach       | Einfach     | Einfach     | Einfach | Einfach           | Einfach     | Einfach                | Einfach       | Einfach  | -        | -     | -           | Einfach                  |
| S32 Doppelnähen-Kreuzwahl                                               |            | <                              | <       | <       | <             | <         | <       | <          | <          | <       | <                              | <           | <                      | <       | <       | <       | <         | <           | <             | <           | <           | <       | <                 | <           | <                      | <             | <        | -        | -     | -           | <                        |
| S33 Korrektur der Doppeinanbreite                                       | mm<br>Zoit | 0,0                            | 0,0     | 0,0     | 0,0           | 0,0       | 0,0     | 0,0        | 0,0        | 0,0     | 0.0                            | 0,0         | 0,0                    | 0,0     | 0.0     | 0,0     | 0,0       | 0,0         | 0,0           | 0,0         | 0,0         | 0,0     | 0,0               | 0.0         | 0,0                    | 0,0           | 0,0      | -        | -     | -           | <u> </u>                 |
| S35 Heftstichteilung                                                    | mm         | 4.0                            | 4.0     | 4.0     | 4.0           | 4.0       | 4.0     | 4.0        | 4.0        | 4.0     | 4.0                            | 4.0         | 4.0                    | 4.0     | 4.0     | 4.0     | 4.0       | 4.0         | 4.0           | 4.0         | 4.0         | 4.0     | 4.0               | 4.0         | 4.0                    | 4.0           | 4.0      | 4.0      | 4.0   | 4.0         | <u> </u>                 |
| S36 Rollstichlänge beim Heften                                          | mm         | 8.0                            | 8.0     | 8.0     | 8.0           | 8.0       | 8.0     | 8.0        | 8.0        | 8.0     | 8.0                            | 8.0         | 8.0                    | 8.0     | 8.0     | 8.0     | 8.0       | 8.0         | 8.0           | 8.0         | 8.0         | 8.0     | 8.0               | 8.0         | 8.0                    | 8.0           | 8.0      | 8.0      | 8.0   | 8.0         | <u> </u>                 |
| S37 Rollstichteilung beim Heften                                        | mm         | 0,8                            | 0,8     | 0,8     | 0,8           | 0,8       | 0,8     | 0,8        | 0,8        | 0,8     | 0,8                            | 0,8         | 0,8                    | 0,8     | 0,8     | 0,8     | 0,8       | 0,8         | 0,8           | 0,8         | 0,8         | 0,8     | 0,8               | 0,8         | 0,8                    | 0,8           | 0,8      | 0,8      | 0,8   | 0,8         | -                        |
| S38 Rollstichbreite beim Heften                                         | mm         | 1,5                            | 1,5     | 1,5     | 1,5           | 1,5       | 1,5     | 1,5        | 1,5        | 1,5     | 1,5                            | 1,5         | 1,5                    | 1,5     | 1,5     | 1,5     | 1,5       | 1,5         | 1,5           | 1,5         | 1,5         | 1,5     | 1,5               | 1,5         | 1,5                    | 1,5           | 1,5      | 1,5      | 1,5   | 1,5         | -                        |
| S39 Heftnadeleinstichkorrektur vorn/hinten                              | mm         | 1,5                            | 1,5     | 1,5     | 1,5           | 1,5       | 1,5     | 1,5        | 1,5        | 1,5     | 1,5                            | 1,5         | 1,5                    | 1,5     | 1,5     | 1,5     | 1,5       | 1,5         | 1,5           | 1,5         | 1,5         | 1,5     | 1.5               | 1,5         | 1,5                    | 1,5           | 1,5      | 1,5      | 1,5   | 1,5         | <u> </u>                 |
| S40 Heftnadeleinstichkorrektur links/rechts                             | mm         | 0,0                            | 0,0     | 0,0     | 0,0           | 0,0       | 0,0     | 0,0        | 0,0        | 0,0     | 0,0                            | 0,0         | 0,0                    | 0,0     | 0,0     | 0,0     | 0,0       | 0,0         | 0,0           | 0,0         | 0,0         | 0,0     | 0,0               | 0,0         | 0,0                    | 0,0           | 0,0      | 0,0      | 0,0   | 0,0         | <u> </u>                 |
| S41 Korrektur der linken Heftstichposition                              | mm         | 0,0                            | 0,0     | 0,0     | 0,0           | 0,0       | 0,0     | 0,0        | 0,0        | 0,0     | 0,0                            | 0,0         | 0,0                    | 0,0     | 0,0     | 0,0     | 0,0       | 0,0         | 0,0           | 0,0         | 0,0         | 0,0     | 0,0               | 0,0         | 0,0                    | 0,0           | 0,0      | 0,0      | 0,0   | 0,0         |                          |
| S42 Korrektur der rechten Heitstichposition                             | IIIII      | 2000                           | 2000    | 2000    | 2000          | 2000      | 2000    | 2000       | 2000       | 2000    | 2000                           | 2000        | 2000                   | 2000    | 2000    | 2000    | 2000      | 2000        | 2000          | 2000        | 2000        | 2000    | 2000              | 2000        | 2000                   | 2000          | 2000     | 2000     | 2000  | 2000        | <u> </u>                 |
| S45 Zusammennähfunktion (ohne/mit)                                      | 0/mm       | Ohne                           | Ohne    | Ohne    | Ohne          | Ohne      | Ohne    | Ohne       | Ohne       | Ohne    | Ohne                           | Ohne        | Ohne                   | Ohne    | Ohne    | Ohne    | Ohne      | Ohne        | Ohne          | Ohne        | Ohne        | Ohne    | Ohne              | Ohne        | Ohne                   | Ohne          | Ohne     | -        | -     | -           | <u> </u>                 |
| S46 Zusammennähbreite                                                   | mm         | 2,0                            | 2,0     | 2,0     | 2,0           | 2,0       | 2,0     | 2,0        | 2,0        | 2,0     | 2,0                            | 2,0         | 2,0                    | 2,0     | 2,0     | 2,0     | 2,0       | 2,0         | 2,0           | 2,0         | 2,0         | 2,0     | 2,0               | 2,0         | 2,0                    | 2,0           | 2,0      | -        | -     | _           | -                        |
| S47 Stichteilung beim Zusammennähen                                     | mm         | 2,0                            | 2,0     | 2,0     | 2,0           | 2,0       | 2,0     | 2,0        | 2,0        | 2,0     | 2,0                            | 2,0         | 2,0                    | 2,0     | 2,0     | 2,0     | 2,0       | 2,0         | 2,0           | 2,0         | 2,0         | 2,0     | 2,0               | 2,0         | 2,0                    | 2,0           | 2,0      | -        | -     | -           | -                        |
| S51 Spannung im linken Parallelabschnitt                                |            | 120                            | 60      | 120     | 120           | 120       | 120     | 60         | 60         | 60      | 60                             | 60          | 60                     | 60      | 60      | 60      | 60        | 60          | 120           | 60          | 60          | 60      | 60                | 60          | 60                     | 60            | 60       | 60       | 60    | 60          | 60                       |
| S52 Spannung im rechten Parallelabschnitt                               |            | 120                            | 60      | 120     | 120           | 120       | 120     | 60         | 60         | 60      | 60                             | 60          | 60                     | 60      | 60      | 60      | 60        | 60          | 120           | 60          | 60          | 60      | 60                | 60          | 60                     | 60            | 60       | 60       | 60    | 60          | 60                       |
| S53 Spannung im linken Parallelabschnitt (1. Doppelnähzyklus)           |            | 60                             | 60      | 60      | 60            | 60        | 60      | 60         | 60         | 60      | 60                             | 60          | 60                     | 60      | 60      | 60      | 60        | 60          | 60            | 60          | 60          | 60      | 60                | 60          | 60                     | 60            | 60       | -        | -     | -           |                          |
| S54 Spannung im rechten Paralielabschnitt (1. Doppeinanzyklus)          |            | 60                             | 60      | 120     | 60            | 60        | 60      | 60         | 60         | 60      | 60                             | 60          | 60                     | 60      | 60      | 60      | 60        | 60          | 60            | 60          | 60          | 60      | 60                | 60          | 60                     | 60            | 60       | -        | _     | _           | <u> </u>                 |
| S56 Spannung im 2. Riegelabschnitt                                      |            | 35                             | 60      | 35      | 35            | 35        | 35      | 60         | 60         | 60      | 60                             | 60          | 60                     | 60      | 60      | 60      | 60        | 60          | 120           | 60          | 60          | 60      | 60                | 60          | 60                     | 60            | 60       | <u> </u> | -     | _           | <u> </u>                 |
| S57 Einstellung der Nadelfadenspannung am Nähanfang                     |            | 25                             | 25      | 25      | 25            | 25        | 25      | 25         | 25         | 25      | 25                             | 25          | 25                     | 25      | 25      | 25      | 25        | 25          | 25            | 25          | 25          | 25      | 25                | 25          | 25                     | 25            | 25       | 25       | 25    | 25          | 25                       |
| S58 Einstellung der Nadelfadenspannung aus                              |            | 80                             | 80      | 80      | 80            | 80        | 80      | 80         | 80         | 80      | 80                             | 80          | 80                     | 80      | 80      | 80      | 80        | 80          | 80            | 80          | 80          | 80      | 80                | 80          | 80                     | 80            | 80       | 80       | 80    | 80          |                          |
| S59 ACT-Zeitpunkteinstellung am Anfang des 1. Riegelabschnitts          | Stich      | 0                              | 0       | 0       | 0             | 0         | 0       | 0          | 0          | 0       | 0                              | 0           | 0                      | 0       | 0       | 0       | 0         | 0           | 0             | 0           | 0           | 0       | 0                 | 0           | 0                      | 0             | 0        | -        | -     | -           | -                        |
| S60 ACT-Zeitpunkteinstellung am Anfang des rechten Überwendlichstichs   | Stich      | 0                              | 0       | 0       | 0             | 0         | 0       | 0          | 0          | 0       | 0                              | 0           | 0                      | 0       | 0       | 0       | 0         | 0           | 0             | 0           | 0           | 0       | 0                 | 0           | 0                      | 0             | 0        | 0        | 0     | 0           | 0                        |
| S61 ACT-Zeitpunkteinstellung am Anfang des 2. Riegelabschnitts          | Stich      | 0                              | 0       | 0       | 0             | 0         | 0       | 0          | 0          | 0       | 0                              | 0           | 0                      | 0       | 0       | 0       | 0         | 0           | 0             | 0           | 0           | 0       | 0                 | 0           | 0                      | 0             | 0        | -        | -     | -           | -                        |
| S62 Riegeistichzani am Nanantang                                        | Stich      | 3                              | 3       | 3       | 3             | 3         | 3       | 3          | 3          | 3       | 3                              | 3           | 3                      | 3       | 3       | 3       | 3         | 3           | 3             | 3           | 3           | 3       | 3                 | 3           | 3                      | 3             | 3        | 3        | 3     | 3           | 0.00                     |
| S64 Riegelbreite am Nähanfang                                           | mm         | 0.6                            | 0.6     | 0.6     | 0.6           | 0.6       | 0.6     | 0,00       | 0.6        | 0.6     | 0,00                           | 0.6         | 0,00                   | 0.6     | 0.6     | 0.6     | 0.6       | 0,00        | 0.6           | 0.6         | 0.6         | 0.6     | 0.6               | 0.6         | 0.6                    | 0.6           | 0,00     | 0,00     | 0.6   | 0.6         | 0.6                      |
| S65 Längskorrektur der Riegelstiche am Nähanfang                        | mm         | 0,0                            | 1,5     | 0,0     | 1,5           | 0,0       | 0,0     | 0,0        | 1,5        | 0,0     | 0,0                            | 1,5         | 0,0                    | 0,0     | 0,0     | 0,0     | 1,5       | 1,5         | 1,5           | 1,5         | 1,5         | 0,0     | 0,0               | 1,5         | 1,5                    | 1,5           | 1,5      | 0,0      | 0,0   | 0,0         | 0,0                      |
| S66 Querkorrektur der Riegelstiche am Nähanfang                         | mm         | 0,0                            | 0,0     | 0,0     | 0,0           | 0,0       | 0,7     | 0,0        | 0,0        | 0,0     | 0,7                            | 0,0         | 0,0                    | 0,0     | 0,0     | 0,7     | 0,0       | 0,0         | 0,0           | 0,0         | 0,0         | 0,0     | 0,7               | 0,0         | 0,0                    | 0,0           | 0,0      | 0,0      | 0,0   | 0,0         | 0,0                      |
| S67 Riegelbreite am Nähende                                             | mm         | 0,6                            | 0,6     | 0,6     | 0,6           | 0,6       | 0,6     | 0,6        | 0,6        | 0,6     | 0,6                            | 0,6         | 0,6                    | 0,6     | 0,6     | 0,6     | 0,6       | 0,6         | 0,6           | 0,6         | 0,6         | 0,6     | 0,6               | 0,6         | 0,6                    | 0,6           | 0,6      | 0,6      | 0,6   | 0,6         | 0,6                      |
| S68 Riegelstichzahl am Nähende                                          | Stich      | 3                              | 3       | 3       | 3             | 3         | 3       | 3          | 3          | 3       | 3                              | 3           | 3                      | 3       | 3       | 3       | 3         | 3           | 3             | 3           | 3           | 3       | 3                 | 3           | 3                      | 3             | 3        | 3        | 3     | 3           | 3                        |
| S69 Längskorrektur der Riegelstiche am Nähende                          | mm         | 0,0                            | 0,0     | 0,0     | 0,0           | 0,0       | 0,0     | 0,0        | 0,0        | 0,0     | 0,0                            | 0,0         | 0,0                    | 0,0     | 0,0     | 0,0     | 0,0       | 0,0         | 0,0           | 0,0         | 0,0         | 0,0     | 0,0               | 0,0         | 0,0                    | 0,0           | 0,0      | 0,0      | 0,0   | 0,0         | 0,0                      |
| S/U Querkorrektur der Hiegelstiche am Nähende                           | mm         | 0,9                            | 0,9     | 0,9     | 0,9           | 0,0       | 0,7     | 0,9        | 0,9        | 0,0     | 0,7                            | 0,9         | 0,9                    | 0,9     | 0,0     | 0,7     | 0,9       | 0,9         | 0,9           | 0,9         | 0,9         | 0,0     | 0,7               | 0,9         | 0,9                    | 0,9           | 0.,9     | 0,0      | 0,0   | 0,0         | 0,0                      |
| S83 Messer am 1 Doppelnähzvklus (ohne/mit)                              |            | Ohne                           | Ohne    | Ohne    | Ohne          | Ohne      | Ohne    | Ohne       | Ohne       | Ohne    | Ohne                           | Ohne        | Ohne                   | Ohne    | Ohne    | Ohne    | Ohne      | Ohne        | Ohne          | Ohne        | Ohne        | Ohne    | Ohne              | Ohne        | Ohne                   | Ohne          | Ohne     |          | IVIIL | -           | -                        |
| S84 Begrenzung der Maximalgeschwindlickeit                              | U/min      | 3600                           | 3600    | 3600    | 3600          | 3600      | 3600    | 3600       | 3600       | 3600    | 3600                           | 3600        | 3600                   | 3600    | 3600    | 3600    | 3600      | 3600        | 3600          | 3600        | 3600        | 3600    | 3600              | 3600        | 3600                   | 3600          | 3600     | 3600     | 3600  | 3600        | 3600                     |
| S86 Vorwärtsteilung                                                     | mm         | -                              | -       | -       | -             | -         | -       | -          | _          | -       | -                              | -           | -                      | -       | -       | -       | -         | -           | _             | -           | -           | -       | -                 | -           | -                      | -             | -        | 0,80     | 0,80  | 0,80        | 0,80                     |
| S87 Vorwärtsbreite                                                      | mm         | -                              | -       | _       |               | -         | -       | -          | _          | -       | _                              | -           | -                      | -       | _       | -       | -         | _           | _             | _           | -           | -       |                   | -           | _                      | -             | _        | 1,7      | 1,7   | 1,7         | 1,7                      |
| S88 Rückwärtsteilung                                                    | mm         | -                              | -       | -       | -             | -         | -       | -          | -          | -       | -                              | -           | -                      | -       | -       | -       | -         | -           | -             | -           | -           | -       | -                 | -           | -                      | -             | -        | 0,80     | 0,80  | 0,80        | 0,80                     |
| S89 Rückwärtsbreite                                                     | mm         | -                              | -       | -       | -             | -         | -       | -          | -          | -       | -                              | -           | -                      | -       | -       | -       | -         | -           | -             | -           | -           | -       | -                 | -           | -                      | -             | -        | 1,7      | 1,7   | 1,7         | 1,7                      |

![](_page_64_Picture_2.jpeg)